# ASSESSMENT SCANNING

# **Table of Contents**

| Scanning Troubleshooting                                                              | 3     |
|---------------------------------------------------------------------------------------|-------|
| Camera Image Not Appearing In Scanning Window                                         | 4     |
| My Answer Sheet Is Not Scanning                                                       | 8     |
| Document Cameras: Common Issues                                                       | 13    |
| Scanning from a File: Common Issues                                                   | 16    |
| Find Your GradeCam Version Number                                                     | 19    |
| Scanning                                                                              | 36    |
| VIDEO: Scanning 101                                                                   | 37    |
| VIDEO: GradeCam Quick Tips                                                            | 38    |
| VIDEO: Process Images from a File (eg. Scanning from a Fujitsu or other Scanner)      | 39    |
| Scan Student Responses with GradeCam                                                  | 40    |
| Browser noplugin for GradeCam                                                         | 45    |
| Reconcile an 'Unknown' Student Answer Sheet                                           | 47    |
| Scan Student Responses Using a Sheet-Fed Scanner                                      | 49    |
| Scanning Quick Tips                                                                   | 54    |
| Print Answer Sheets                                                                   | 56    |
| Print GradeCam Answer Sheets (Pre-Slugged OR Blank)                                   | 57    |
| Print Answer Sheets From Within An Assessment or Print Multiple Version Answer She    | ets   |
| for Gradecam                                                                          | 61    |
| Print Answer Sheet Options                                                            | 64    |
| Print Multiple Answer Sheets per Page                                                 | 65    |
| Print Multiple Answer Sheets per Page that You Customize Yourself (Advanced)          | 67    |
| Having Trouble Printing Answer Sheets for GradeCam                                    | 74    |
| Teacher Setup                                                                         | 78    |
| GradeCam Teacher Cheat Sheet                                                          | 79    |
| Install GradeCam Plugin for PC                                                        | 80    |
| Install GradeCam Plugin for Mac                                                       | 83    |
| Scanning with ELMO or AVerMedia Cameras                                               | 87    |
| Unable to install Gradecam on a Mac - 'GradeCam is from an unidentified developer' er | ror   |
| during installation                                                                   | 89    |
| Install GradeCam Plugin for Mac OS X v10.4 (Tiger)                                    | 93    |
| GradeCam Settings                                                                     | 95    |
| District Implementation Setup                                                         | 99    |
| GradeCam Plugin Installation Information for IT Departments                           | . 100 |
| Scanning Implementation Setup                                                         | 103   |
| Which Document Cameras Work with GradeCam?                                            | . 107 |
| Which Web Cameras Work with GradeCam?                                                 | 108   |

## **Scanning Troubleshooting**

## **Camera Image Not Appearing In Scanning Window**

Not seeing an image when attempting to scan? This help document will address several common causes of this issue and provide solutions.

In some instances, based off of your answers to the questions asked, you will be asked to follow a new link; worry not! All links will open in a new tab or window and will include navigation back to this document.

Short on time? Call us (951-739-0186)

## Has the GradeCam plugin been installed?

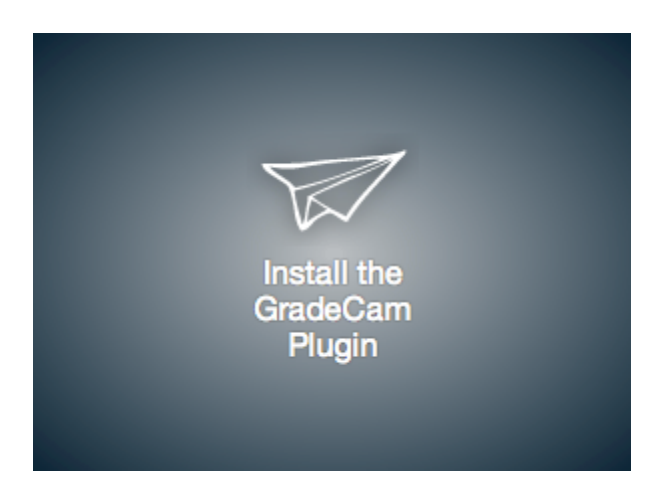

If your GradeCam window looks similar to the one above, you have not yet installed the GradeCam Plugin. Please select the appropriate link for your operating system: <u>'Install GradeCam</u> <u>Plugin for PC'</u> or <u>'Install GradeCam Plugin for Mac.</u>

Unable to download the plugin? Please contact your district or Site tech department for further assistance.

## **Black or Gray Screen appearing?**

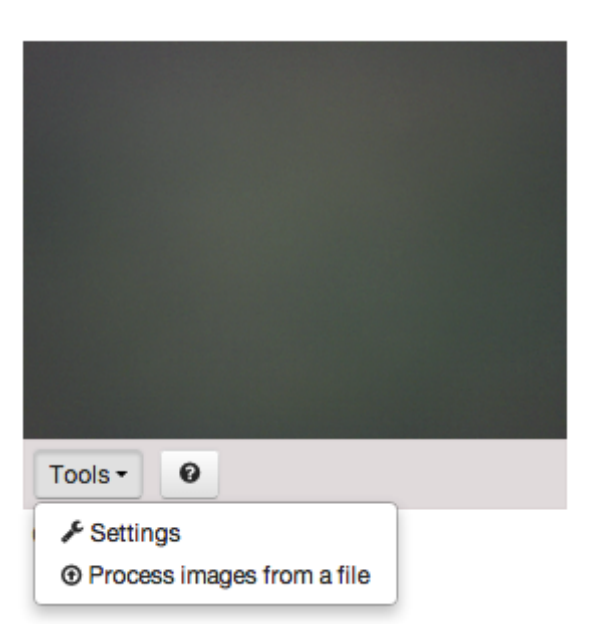

If you are encountering a screen similar to this, please proceed to the next step.

#### Have you selected a camera to scan with?

| Gradecam Settings General Adva                | nced                     |
|-----------------------------------------------|--------------------------|
|                                               | Done, Return to Scanning |
| Selected Cam                                  | era Any Camera 🗘         |
| Flip Ima                                      | nge 🖌                    |
| Prompt me for unexpected blanks and<br>multip | /or<br>les ♥             |
| Javascript Versio                             | Current GradeCam SDK \$  |

If your camera is not automatically displaying in the scanning window, you will need to select **Tools > Settings** (right below the GradeCam window) and choose the corresponding camera from the dropdown. Once you have selected the camera, click **Done, Return to Scanning**.

If you are able to select your camera and you are still not able to see an image, please skip down to the next step.

On occasion, a preferred camera may not appear in the dropdown. There are several reasons why your camera may not be appearing:

- The USB cable is not securely connected to your computer. If you are using a Document Camera, make sure you have the USB cable plugged in and not just the VGA cable.

- Switch USB ports. Be sure to connect to a USB port on the back of a desktop computer, not in the front. If using a laptop, try another port.

- **Reboot your computer.** Depending on the point in time you plugged in your camera, your computer may not see it.

- Verify your camera works correctly. Try using your camera with another program (i.e. Skype), but make sure you exit this program before trying to use GradeCam again. If your camera does not work with another program (i.e. Skype), please contact your District or Tech department for further assistance.

Still not able to see an image? Please proceed to the next step.

## Is this camera being used by another program?

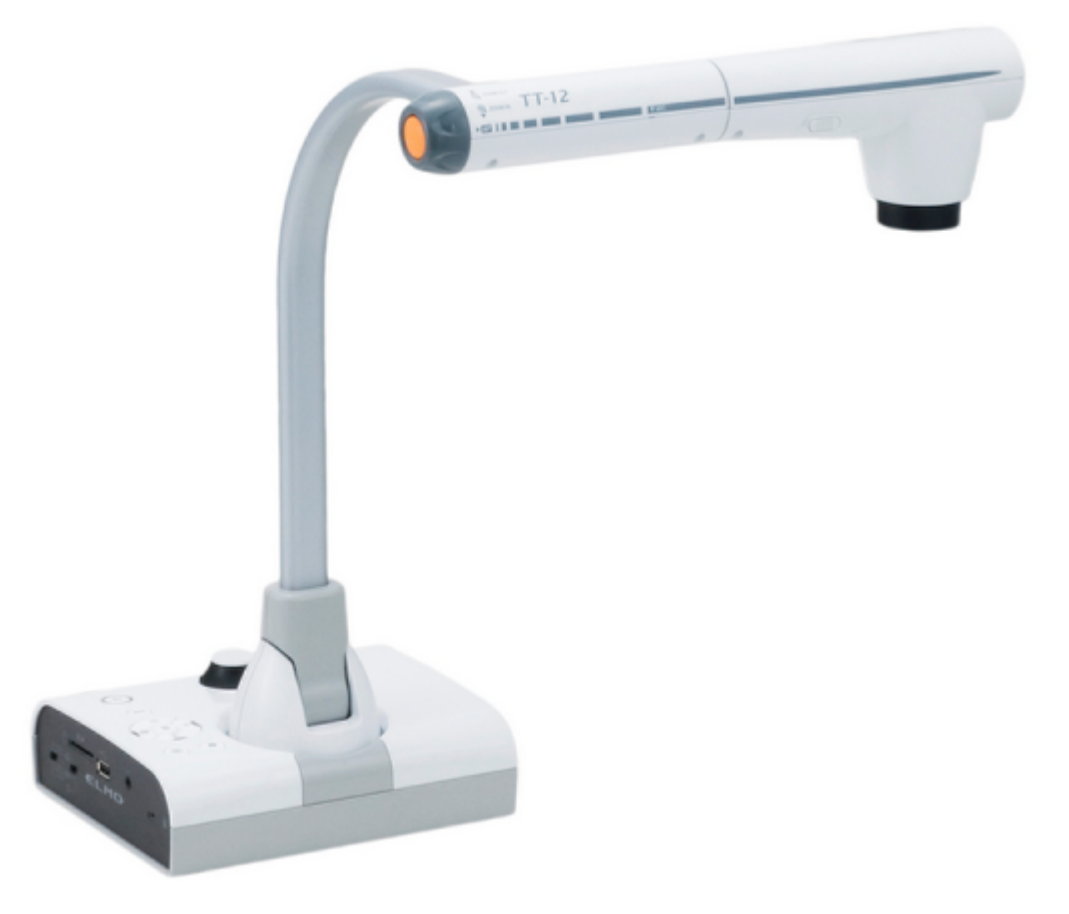

GradeCam can be a bit of a jealous program; if the camera is being used by any other program it will not show up in the scanning window. Similarly, multiple open tabs or browser windows can hide a previously open scanning page. In both instances, exiting all programs is the best way to ensure that the camera is not in use.

## Camera still not working?

Perhaps you are not using a GradeCam compatible camera. While GradeCam supports hundreds of cameras, there are several that will not work with the program. Please look over our <u>Which</u> <u>Document Cameras Work with GradeCam</u> and <u>Which Web Cameras Work with GradeCam</u>.

Still having trouble? Call us (951-739-0186).

## **My Answer Sheet Is Not Scanning**

This document will address common issues than can prevent users from successfully scanning, which can lead to failed scanning attempts and user frustration.

#### Short on time? Call us (951-739-0186)

#### Is the print quality for the answer sheet poor?

|                                                                                                    | 1          | 1                                       | 5           | 4           | 0          | 6           | 7                                       |
|----------------------------------------------------------------------------------------------------|------------|-----------------------------------------|-------------|-------------|------------|-------------|-----------------------------------------|
| 1.       0.0       0.0       11.       0.0       0.0         2.       0.0       0.0       12.       0.0       0.0         3.       0.0       0.0       13.       0.0       0.0         4.       0.0       0.0       14.       0.0       0.0         5.       0.0       0.0       15.       0.0       0.0         6.       0.0       0.0       0.0       0.0         9.       0.0       0.0       0.0       0.0         10.       0.0       0.0       0.0       0.0 | 0000000000 | 000000000000000000000000000000000000000 | 00000000000 | 00000000000 | 0000000000 | 00000000000 | 000000000000000000000000000000000000000 |

Sheets that have been printed using Fast Draft or Low Quality settings, on a printer with low toner, or sheets that have been through a copier too many times, can often be the root of the problem. Random ink marks, blurred lines, printer smears and distortion can make it nearly impossible for GradeCam to scan; examples can be seen in the image above.

Remember: The answer sheet should be clear of extraneous marks and be darkly printed.

### Has this answer sheet been modified?

| Name:<br>Class:   |                    |                  |                 | 000000000000000000000000000000000000000 |
|-------------------|--------------------|------------------|-----------------|-----------------------------------------|
|                   | 21.00000           |                  |                 | 0000000                                 |
| - 00000           | - 00000            | 4.00000          | a 00000         | 000000                                  |
|                   | 23. <b>0000</b>    | 4.00000          |                 | 0000000                                 |
| 4.00000           | × 00000            |                  | « <b>0</b> 0000 | 00000000                                |
| 5.00000           | × 00000            | 45.00000         | 4 OOOOO         | 0000000                                 |
| .00000            | × 00000            | - 00000          | « 00000         | 0000000                                 |
| .00000            | 27.0000            | <000000          | ©©©©©           | 0000000                                 |
| × 00000           | × 00000            | 4 00000          | « ©©©©©         | 000000                                  |
| .00000            | × 00000            | * <b>0000</b> 0  |                 |                                         |
| 10.00000          | × 00000            | SOOOOO           | × 00000         |                                         |
|                   |                    | 5.0 <b>0</b> 000 |                 |                                         |
| 12 <b>0</b> 0000  | × 00000            | ≈ <b>0000</b> 0  | n 00000         |                                         |
| II 00000          |                    | 5. <b>0</b> 0000 |                 |                                         |
| 14.00000          | 34 <b>0000</b> 0 H | * 00000          | 73. Pleas       | e answer the                            |
| 15.00000          | 35 <b>0000</b>     | 55 O O O O O     | question        | writton on the                          |
| 16.000 <b>0</b> 0 | × 00000            | 56 O O O O O     | question        | whiten on the                           |
| 12 O O O O O      | 37. <b>0</b> 0000  | ∞ <b>0000</b> 0  | board on        | the back of                             |
| 100000            | × @@000            | s 00000          | this sheet      | •                                       |
| 00000             |                    | » ©0000          | 113 31661       |                                         |
| × 00000           | * 00000            | ~ ©©©©©          |                 |                                         |
|                   |                    |                  |                 |                                         |

If you have attempted to modify an answer sheet, say to increase the size of the bubbles or to include the school's logo at the top, you should always test it to make sure it will work with Illuminate before handing it out to students. Our sheets have been carefully designed and calibrated to work with GradeCam; alterations, no matter how small, can have large consequences.

# Never attempt to modify or add content within the black rectangle. Answer sheets (such as the one above) will not scan!

If the sheets you are using are modified, try testing a non-modified sheet in the same assessment to determine if the sheets are the root cause of your troubles.

Think: Test First, Scan Test Later.

# Do the number of questions on the answer sheet match the number in the assessment?

If you use default sheets (pre-generated) for all assessments, make sure the sheet will work for the selected assessment. If there are fewer questions on the answer sheet than the assessment (eg, 20 on the answer sheet and 25 on the assessment) the sheet will not scan.

Confirm that the total number of questions on the answer sheet equals the total number of questions in the assessment. This can also help prevent you from scanning answers into the wrong assessment.

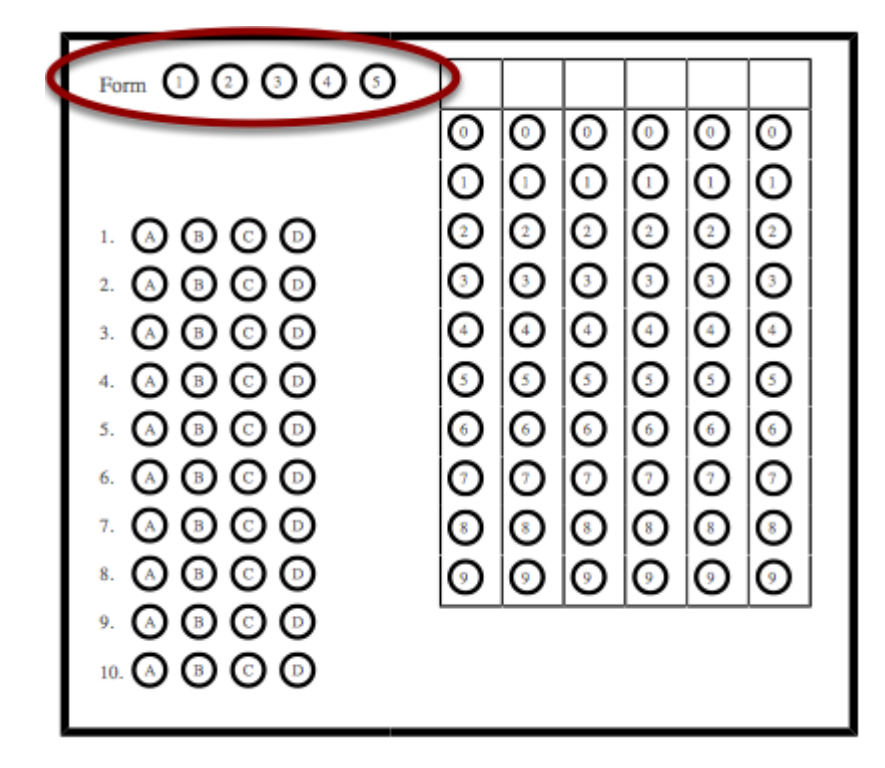

If the assessment is set up with versions, the answer sheet must have a form option included. This will appear, as depicted above, in the upper lefthand side of the sheet. You can still use an answer sheet with the form option for non-version assessments, just be sure to have your students bubble form 1.

You can check to see if the assessment has versions by first selecting the corresponding assessment, then the Advanced tab> Versions. For tests that do not have multiple versions, only the master version will appear as a selectable option. If there is a version 2 in this area, the answer sheets must have the form option in order to scan.

## Is this a lighting issue?

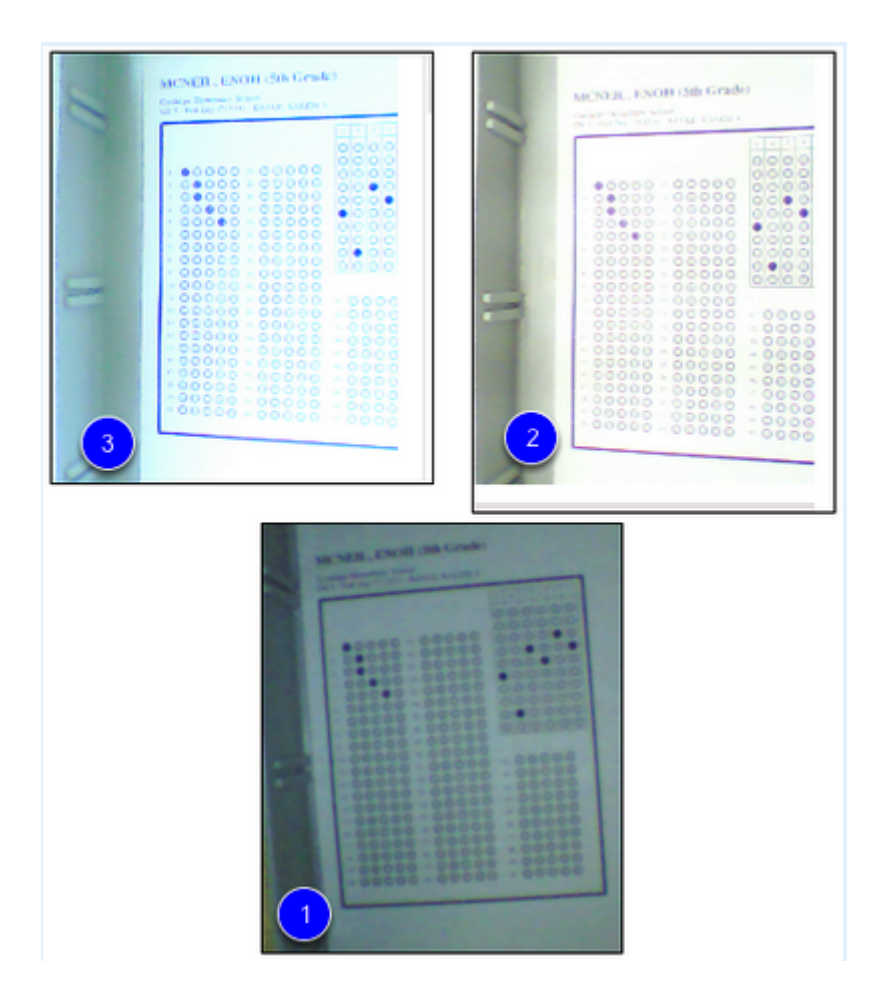

While lighting may seem to be a trivial issue, in the world of GradeCam scanning, lighting can make all the difference.

Here are three example of where lighting can have a negative effect on scanning:

(1) Too much light or too little light can be a problem (e.g., it creates glare). Turn off half your lights or shield the scanning area from bright lights or move to a different area.

(2) If a glare is causing problems (e.g., with laminated sheets), try holding something over the scanning area to block the glare. Bubbles should appear black, not silver or white.

(3) Be sure your scanning area is free of shadows (i.e., don't let a shadow of the camera's neck or head fall across the page you are trying to scan).

Is the whole answer sheet viewable within the scanning window?

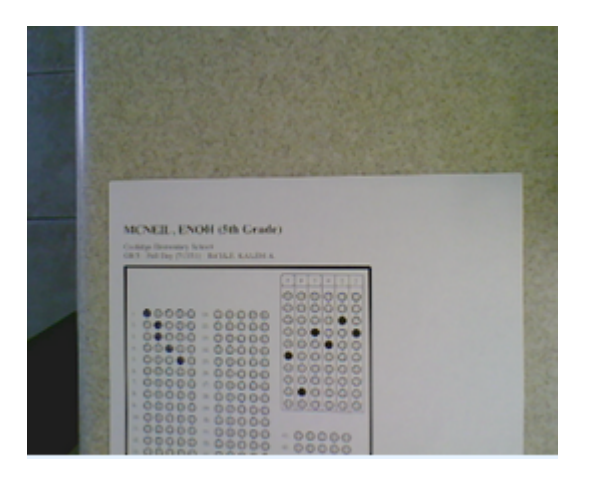

In order for GradeCam to be able to read the answer sheet, the entire answer key (the black box) must be viewable within the scanning window.

## Is the image blurry in the scanning window?

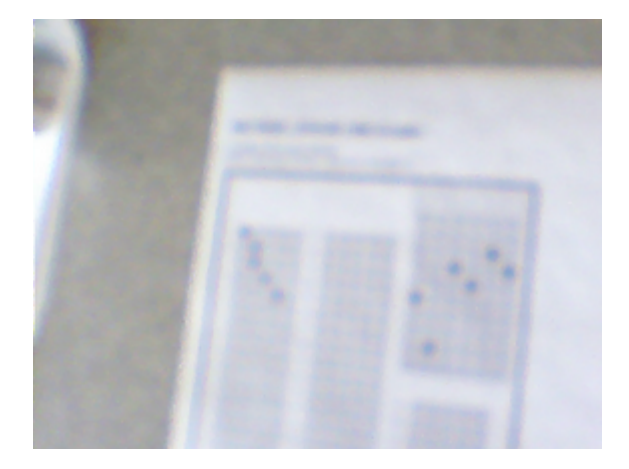

One way to tell if the image is to blurry is this: If you can't read the student's name or see the question numbers, the image is either too blurry or to far away from the camera. Try adjusting the camera's focus and distance to alleviate this issue.

## Is the sheet right side up?

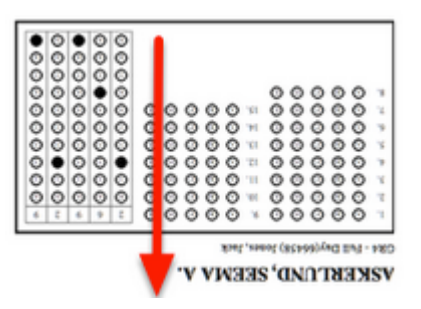

Student names and IDs must appear at the top of the page. Either turn the sheet so it appears right side up on your screen or select **Settings** (found underneath the scanning window) and check mark **Flip Images.** 

## **Document Cameras: Common Issues**

Document cameras are amazing tools for educators and perfect for classrooms. However, there are several common errors that can prevent these tools from functioning correctly.

Need immediate assistance? Please call our Help Desk (951-739-0186).

## Is the plugin installed?

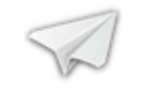

Install GradeCam Plugin

In order for document cameras to work with GradeCam, the GradeCam plugin must be installed. If you do not to see the camera appearing in the GradeCam window, you may need to install the plugin.

Check to see if you have the GradeCam plugin installed. Not sure how to do that? Please click this link <u>"How to check my GradeCam plugin"</u>. To view the current version of the plugin, <u>Click Here</u>.

If you need to install the GradeCam plugin, please select the appropriate link based off of your operating system:"Install GradeCam Plugin for Mac" or "Install GradeCam on a PC".

Having trouble downloading the plugin? Contact your District tech!

## Are the camera's drivers installed?

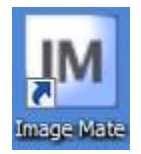

Another common reason why document cameras do not work when attempting to scan is caused by the camera's unique driver not being installed. In order to scan with a document camera, you need to have both the GradeCam plugin and the corresponding camera software (ImageMate for ELMO, A+ for AverMedia, etc.) installed.

Not sure if you have the required software? Check with your school/district tech!

Need to install the camera software? Please click <u>"Install ImageMate for ELMO"</u> or <u>"Install A+ for AverMedia"</u>.

## Is the USB cable plugged in?

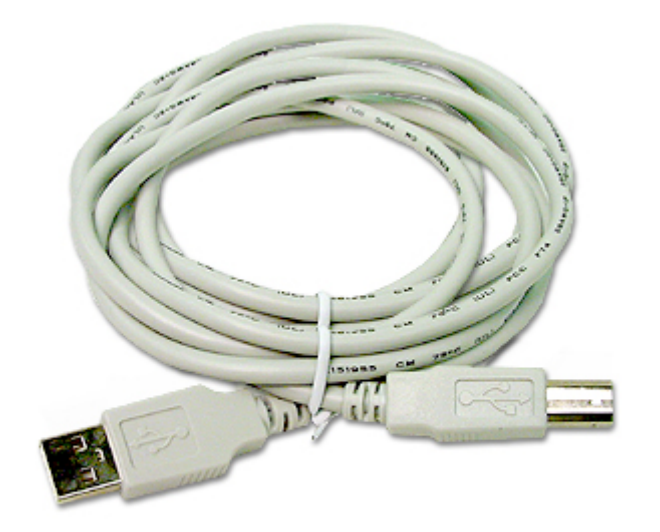

Due to most document cameras' multi-functionality, there can be several cables needed in order to use all features. In order to use the camera to scan with Illuminate, you must have the USB cable plugged in to both the camera and the computer. The cable will look similar to the image above.

### Is the correct mode selected?

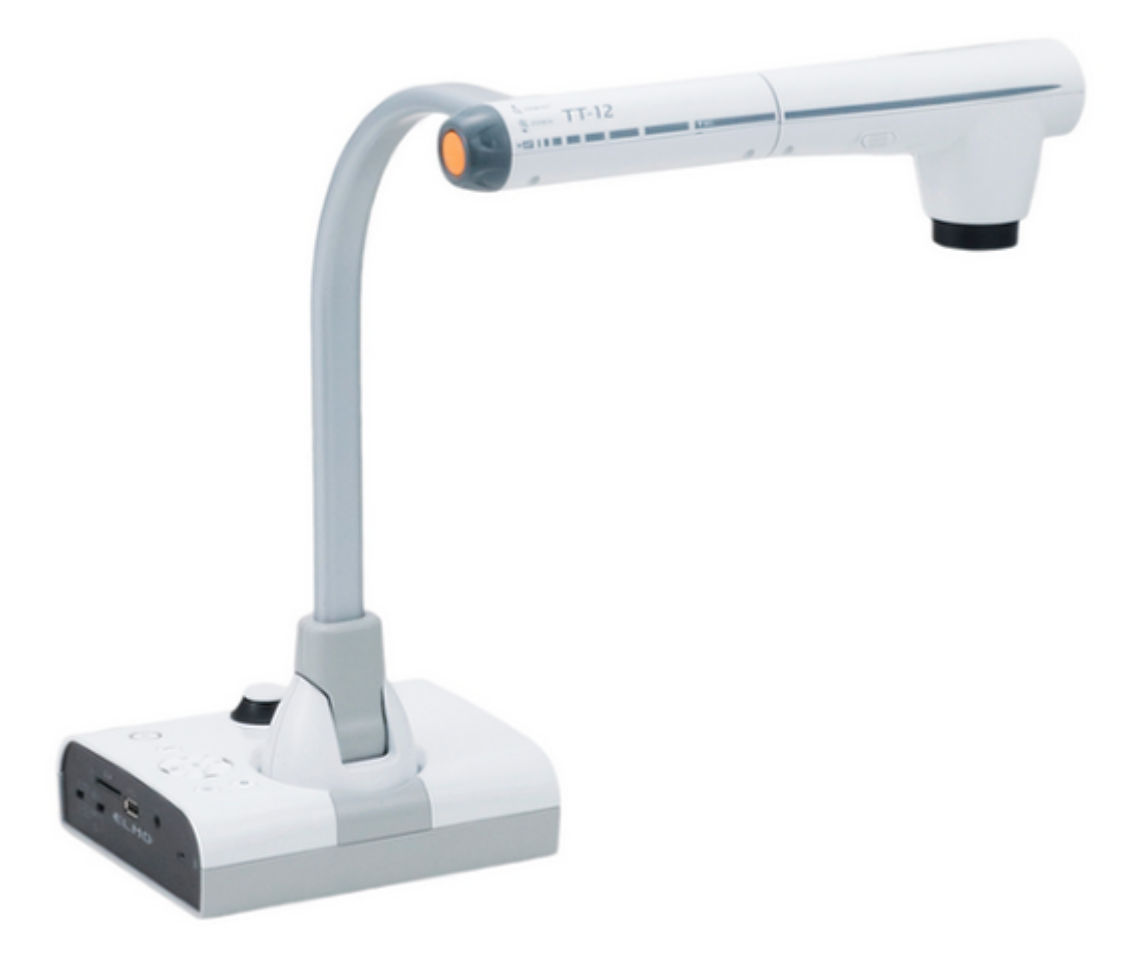

When using document cameras, it is necessary to make sure you are using the proper mode. For most document cameras, there will be a way to change between the various modes (projector, camera). Make sure that this has been switched to Camera mode.

Still having trouble? Please call our Help Desk for immediate assistance (951-739-0186).

## Scanning from a File: Common Issues

This help document will address the basic requirements necessary to *Process Images from a File* as well as several common issues that can prevent this process from working.

## Preparing to Process an Image from a File.

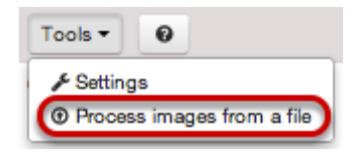

The **Process Images from a File** feature allows users to scan (using scanners) answer sheets onto their computer and process these answer sheets using GradeCam. This is an excellent option for districts and users who have access to a scanner but not to cameras or doc cams.

There are several basic requirements that need to be met in order for this feature to work correctly:

The only accepted file formats are JPEG, PNG, TIFF, and multi-page TIFF.

All files must be scanned in Grayscale and NOT Black and White.

The scanned images must be saved into their own folder; saving these images into a folder with word documents, excel files and other image files will result in an error and possibly prevent the system from processing the images.

All images must be **8.5"x11"** (Letter size).

The resolution for each file must be between 150-300 DPI.

Important: Illuminate <u>does not</u> support any type of scanner or copier. Questions regarding scanner/copier related issues should be directed towards your tech department or district contact.

### **Common Issues**

Having trouble processing images from a file? Please view the following common issues and solutions.

Need immediate assistance? Please contact our Help Desk (951-739-0186).

#### Is the file Black and White instead of Grayscale?

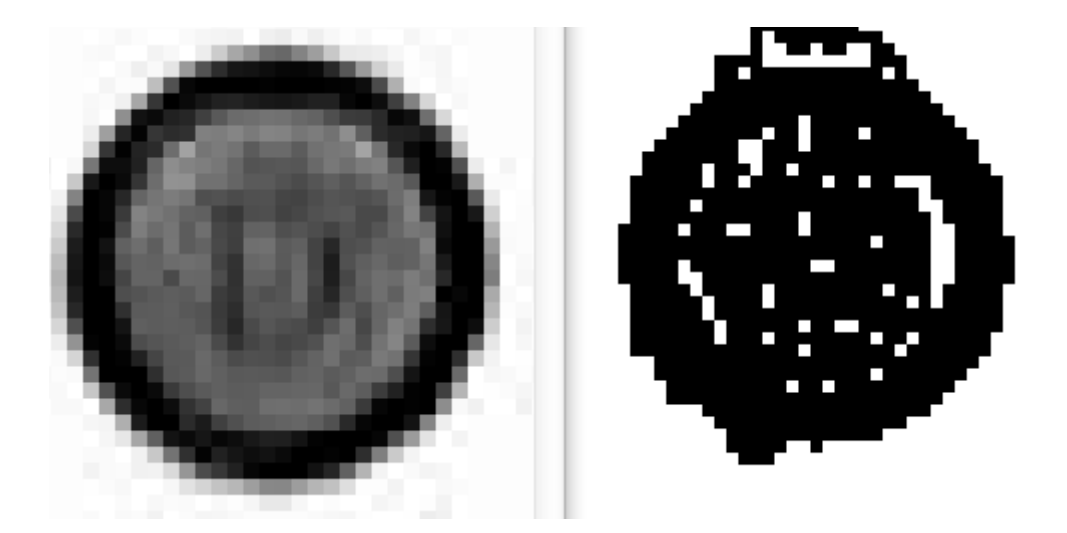

In order for GradeCam to be able to process an image, it must be saved in *Grayscale*. The left hand bubble is an example of a Grayscale file while the right hand bubble is an example of a Black and White. This can be ascertained by checking the settings of the scanner, zooming in on a bubble (as done above), or checking the properties of the file.

Note: Black and White images do not have the level of detail GradeCam needs to determine which answer a student selected.

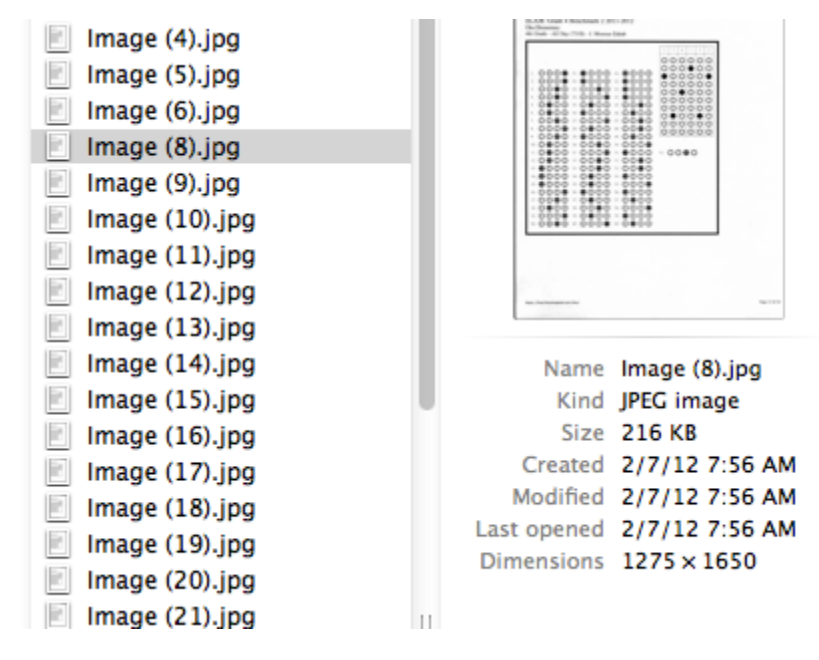

#### Is the file saved in an accepted format?

The file must be saved in one of the accepted formats: *JPEG, PNG, TIFF, and multi-page TIFF.* PDF files and others will not work with this feature.

#### Is the sheet quality poor?

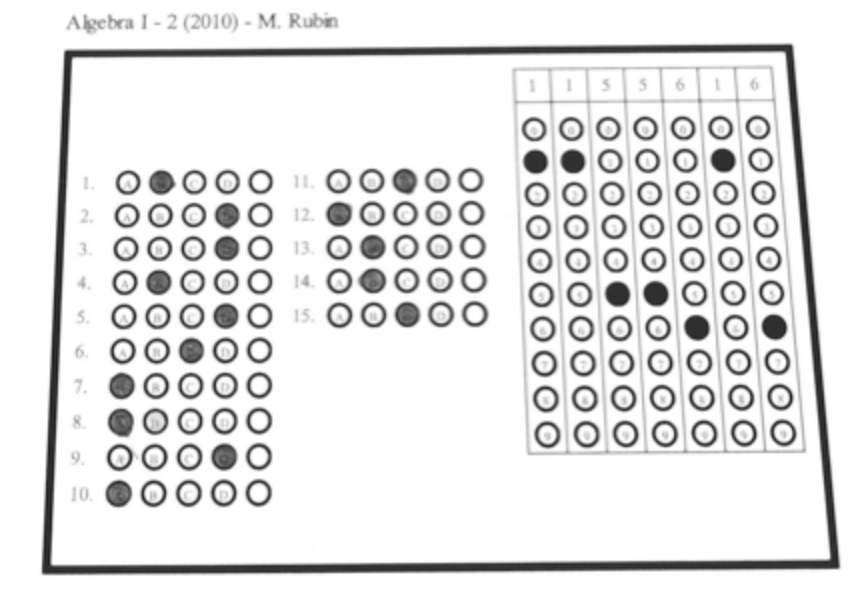

If the sheet has been scanned in poorly, resulting in distortion, faintness, or contrast issues, it is likely it won't be able to scan. Check all your answer sheets to make sure that they have scanned in cleanly and properly.

#### Is the file size legal size (8.5x14)?

GradeCam is not calibrated to work with legal size documents. Please change the size to the accepted format (Letter size, 8.5x11).

#### Is the answer sheet the problem?

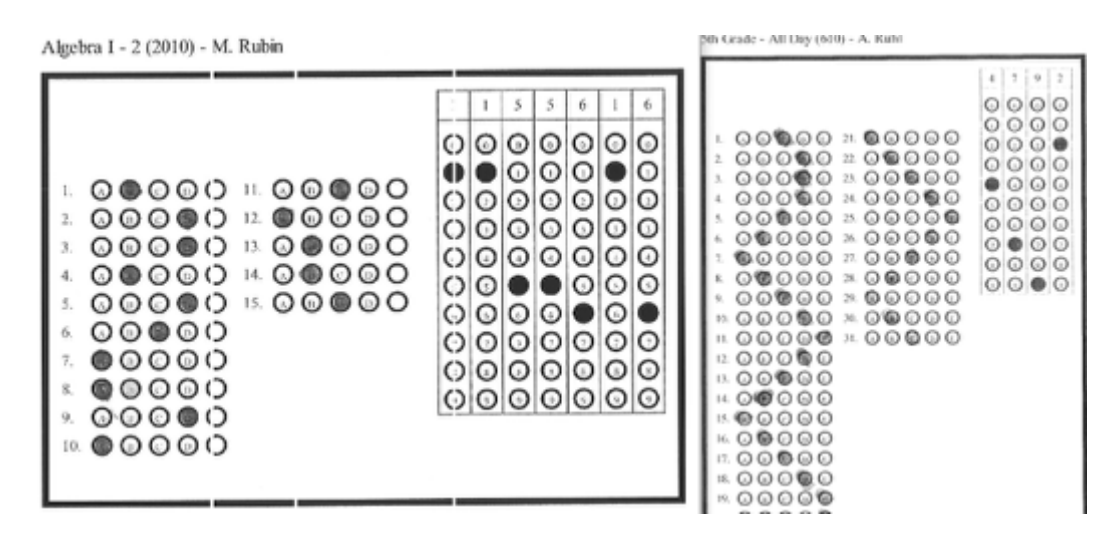

If the answer sheet has extraneous marks, poorly marked bubbles, disjointed or poorly printed black outline, or is missing key data (such as student ID), you may also encounter errors when processing from a file. As you would with a regular answer sheet, make sure that the answer sheet is within the basic requirements to scan.

#### Need immediate assistance? Please contact our Help Desk (951-739-0186).

## Find Your GradeCam Version Number

## Introduction

In some cases it's useful to know which plugin version is installed on your computer. Find the section below that applies to your operating system for the specific steps.

## PC - Windows XP

Go to the Start menu and select Control Panel.

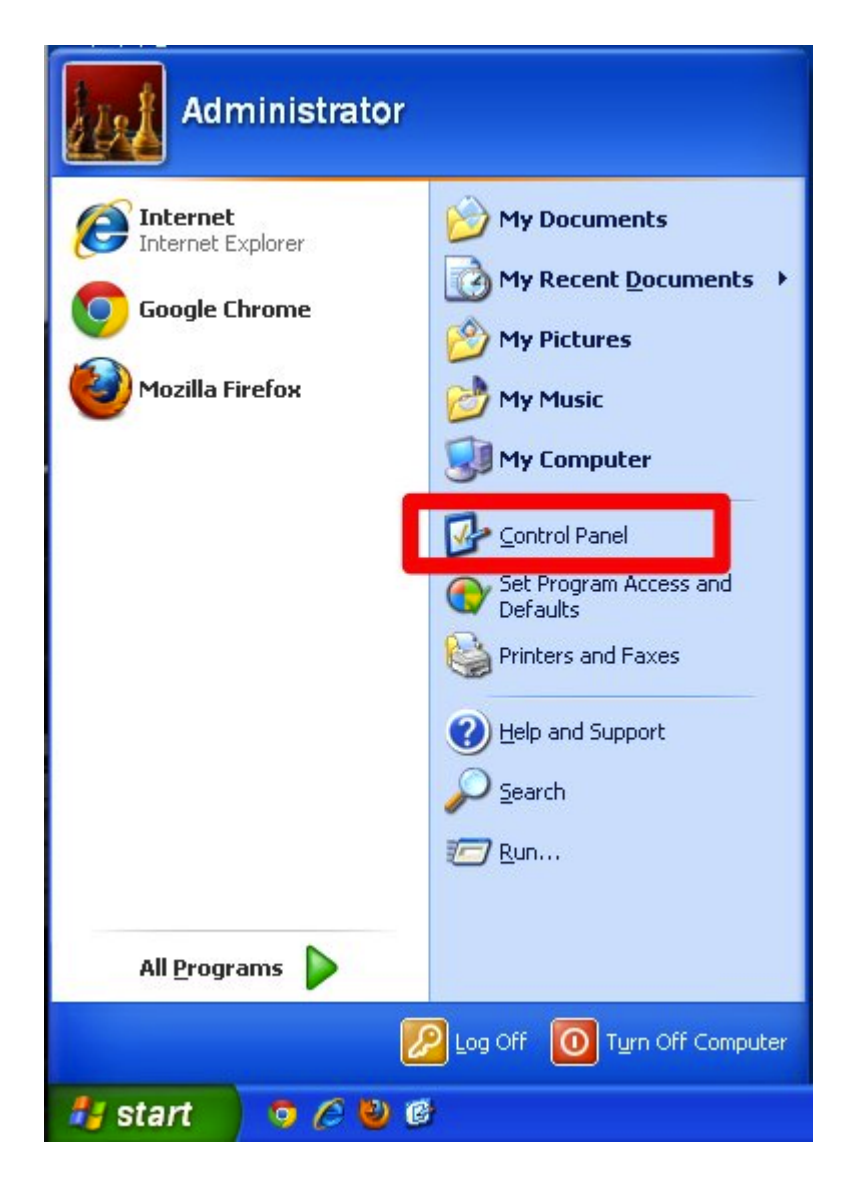

There are two views for the Control Panel. If you are using Classic View click on the Add or Remove Programs button.

| 🕞 Control Panel                |                          |                             |                                                                                                    |                         |                           |                         |                        |      |
|--------------------------------|--------------------------|-----------------------------|----------------------------------------------------------------------------------------------------|-------------------------|---------------------------|-------------------------|------------------------|------|
| File Edit View Favorites Tools | Help                     |                             |                                                                                                    |                         |                           |                         |                        | -    |
| 🕝 Back 👻 🕥 👻 🏂 🔎 S             | earch 🔀 Fold             | ers 📰 🕇                     |                                                                                                    |                         |                           |                         |                        |      |
| Address 🔂 Control Panel        |                          |                             |                                                                                                    |                         |                           |                         | *                      | 🔁 Go |
| Control Panel                  | Ç,                       | Ň                           |                                                                                                    |                         | 2                         | P                       | R                      |      |
| 🚱 Switch to Category View      | Accessibility<br>Options | Add Hardware                | Add or<br>Remov                                                                                                    | Administrative<br>Tools | Automatic<br>Updates      | Date and Time           | Display                |      |
| See Also                       | I                        |                             | <ul> <li>Image: A start of the start of the start of</li></ul> |                         | 1                         | C                       |                        |      |
| 🍪 Windows Update               | Folder Options           | Fonts                       | Game<br>Controllers                                                                                                    | Internet<br>Options     | Keyboard                  | Mouse                   | Network<br>Connections |      |
| Help and Support               |                          |                             | 4                                                                                                    |                         |                           | S                       | 1                      |      |
|                                | Network Setup<br>Wizard  | Phone and<br>Modem          | Power Options                                                                                                    | Printers and<br>Faxes   | Regional and<br>Language  | Scanners and<br>Cameras | Scheduled<br>Tasks     |      |
|                                | ۲                        | O,                          | <u>8</u>                                                                                                    | <b>S</b>                |                           | <u> </u>                | 3                      |      |
|                                | Security<br>Center       | Sounds and<br>Audio Devices | Speech                                                                                                    | System                  | Taskbar and<br>Start Menu | User Accounts           | Windows<br>CardSpace   |      |
|                                | 6                        |                             |                                                                                                    |                         |                           |                         |                        |      |
|                                | Windows<br>Firewall I    | Wireless<br>Network Set     |                                                                                                    |                         |                           |                         |                        |      |
|                                |                          |                             |                                                                                                    |                         |                           |                         |                        |      |
|                                |                          |                             |                                                                                                    |                         |                           |                         |                        |      |
|                                |                          |                             |                                                                                                    |                         |                           |                         |                        |      |

If you are using Category View, click on Add or Remove Programs.

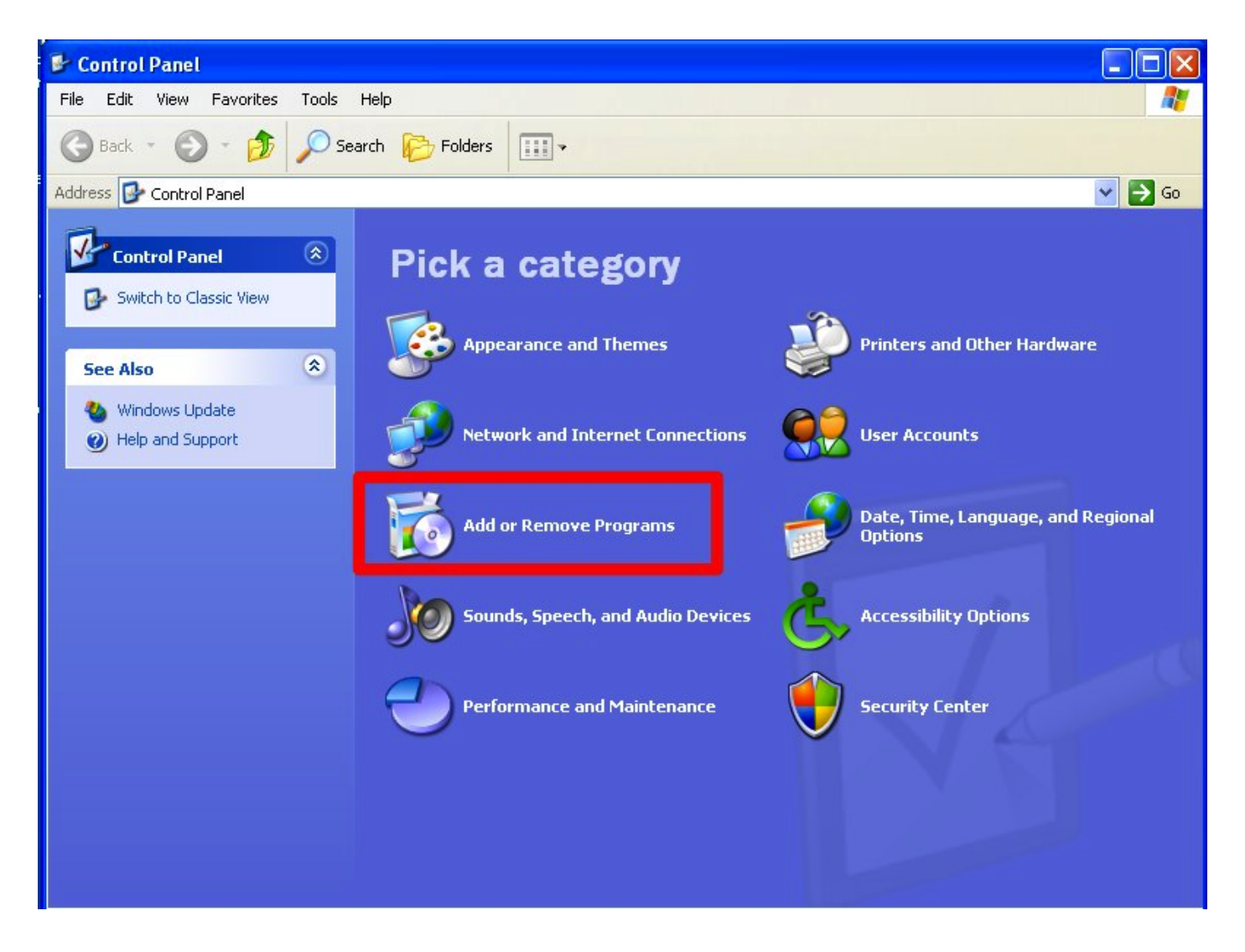

### From the list of currently installed programs, click on the GradeCam Plugin.

| 🐻 Add or Re                                    | move Programs                                                                                                    |                                              |                                                | ×     |
|------------------------------------------------|----------------------------------------------------------------------------------------------------|----------------------------------------------|------------------------------------------------|-------|
| Change or<br>Remove<br>Programs                | Currently installed programs: Show up<br>Adobe Reader X (10.1.2)<br>Google Chrome                                                                                      | odates <u>S</u> ort by: Name<br>Size<br>Size | <ul> <li>117.00MB</li> <li>163.00MB</li> </ul> | ]     |
| Add <u>N</u> ew<br>Programs                    | <b>GradeCam Plugin</b> <u>Click here for support information.</u> To change this program or remove it from your computer, click Change or Re                           | Size<br>Used<br>move. Change                 | <u>1.47MB</u><br><u>rarely</u><br>Remove       |       |
| Add/Remove<br><u>Wi</u> ndows<br>Components    | 麗 Microsoft .NET Framework 1.1<br>靜 Microsoft .NET Framework 2.0 Service Pack 2<br>靜 Microsoft .NET Framework 3.0 Service Pack 2<br>靜 Microsoft .NET Framework 3.5 SP1 | Size<br>Size<br>Size                         | = 185.00MB<br>= 222.00MB<br>= 28.13MB          | 1.1.1 |
| Set Pr <u>og</u> ram<br>Access and<br>Defaults | Microsoft .NET Framework 4 Client Profile  Microsoft Compression Client Pack 1.0 for Windows XP  Microsoft Security Essentials  Microsoft Silverlight                  | Size<br>Size                                 | 120.00MB<br>16.72MB                            |       |
|                                                | <ul> <li>Microsoft User-Mode Driver Framework Feature Pack 1.0</li> <li>MISDmsds</li> <li>Mozilla Firefox 9.0.1 (x86 en-US)</li> <li>Parallels Tools</li> </ul>        | Size<br>Size<br>Size                         | 9.03MB<br>37.18MB<br>21.07MB                   | _     |
|                                                | E Windows Internet Explorer 8                                                                                                    | Size                                         | 4.63MB 💌                                       | 1     |

Click on the Click here for support information link that appears after you've clicked on the GradeCam Plugin name in the list.

The version number is listed below the publisher information.

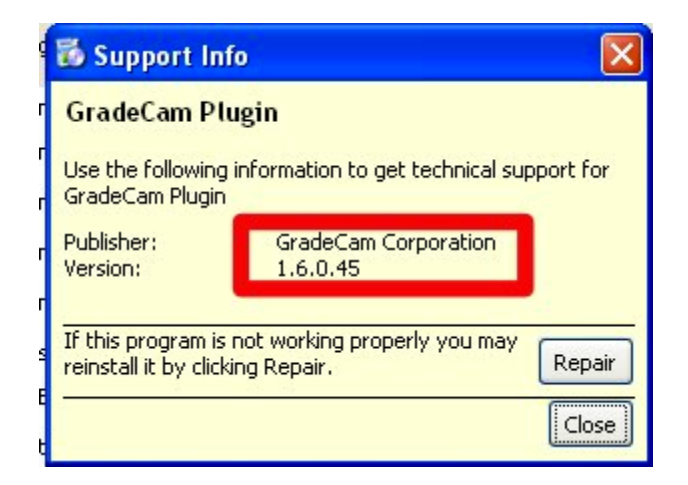

## PC - Windows Vista

#### Go to the start menu and select Control Panel

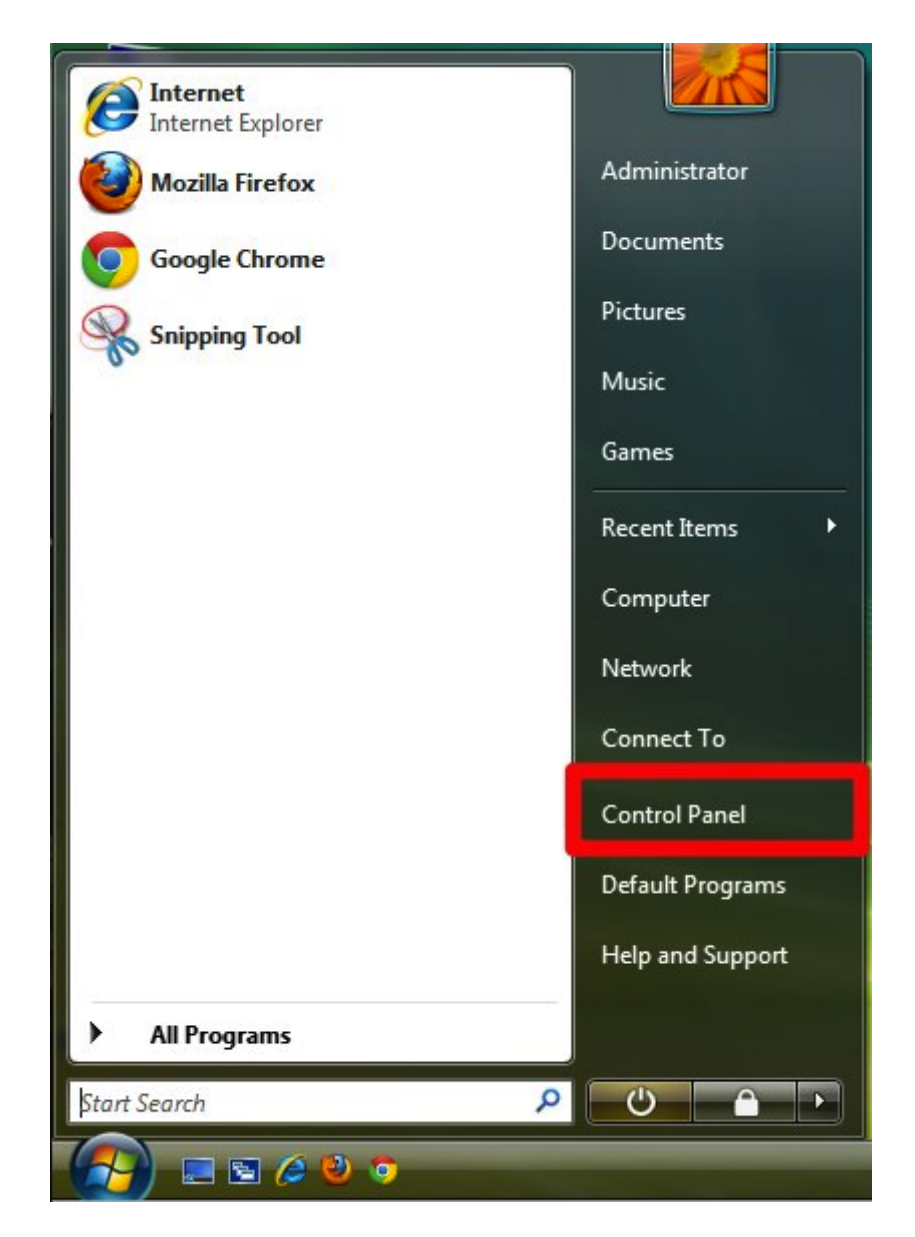

There are two view options in the control panel. If you're using the standard view from the Control Panel Home screen click on Uninstall a program.

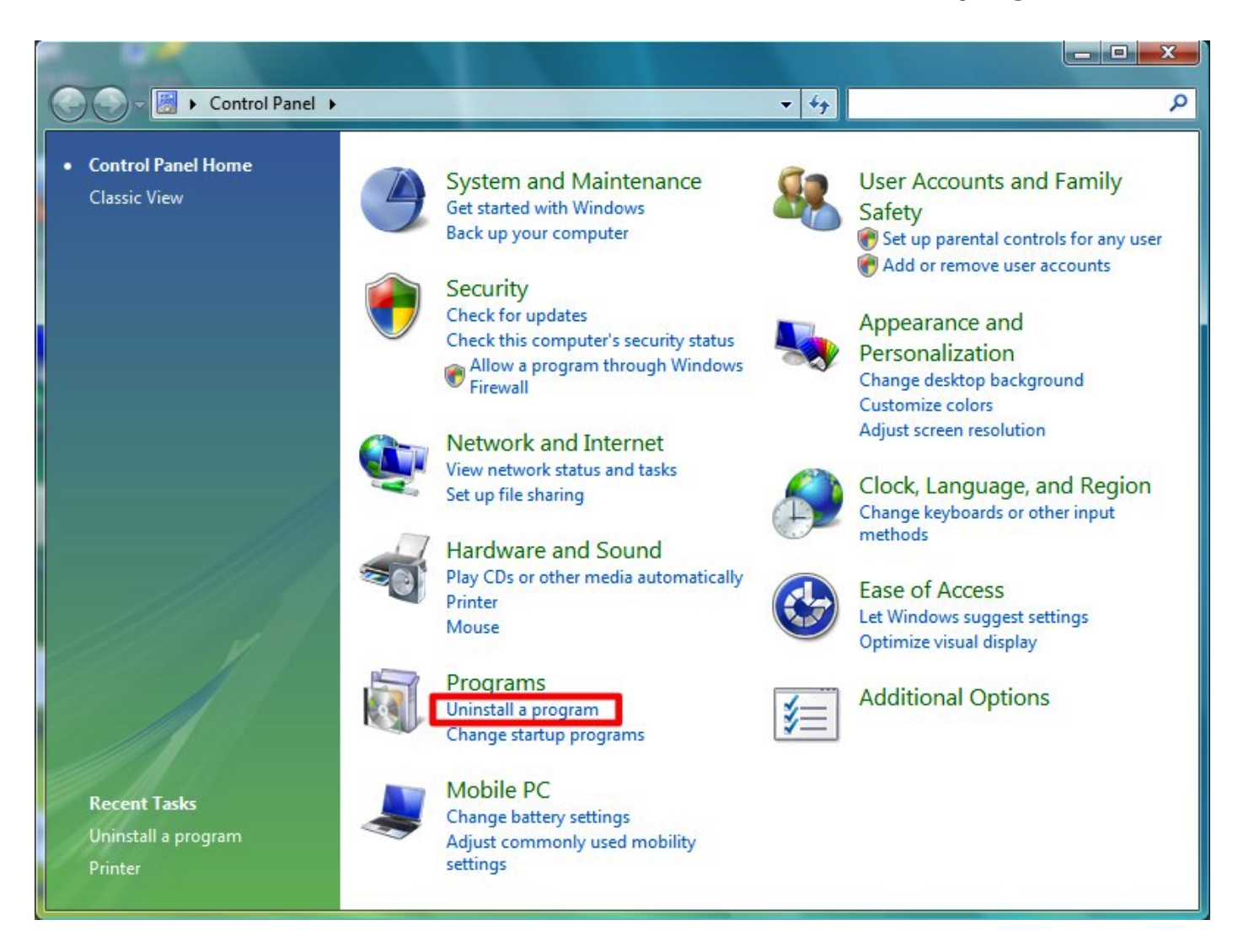

If you're using Classic View, click on Programs and Features.

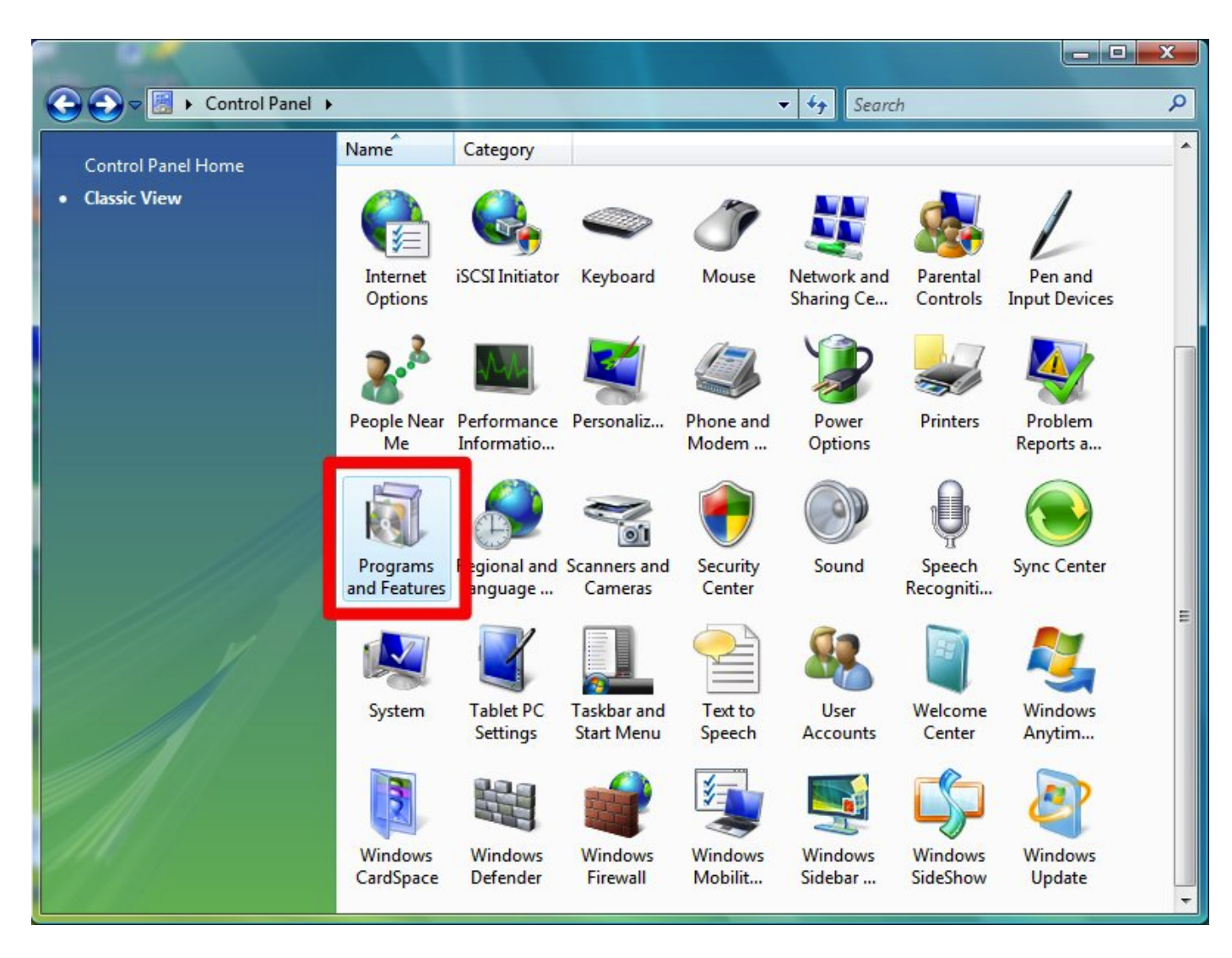

Find GradeCam Plugin in the list of installed programs and click once on it to select it. You should see the product information including version number in the Details pane at the bottom of this window.

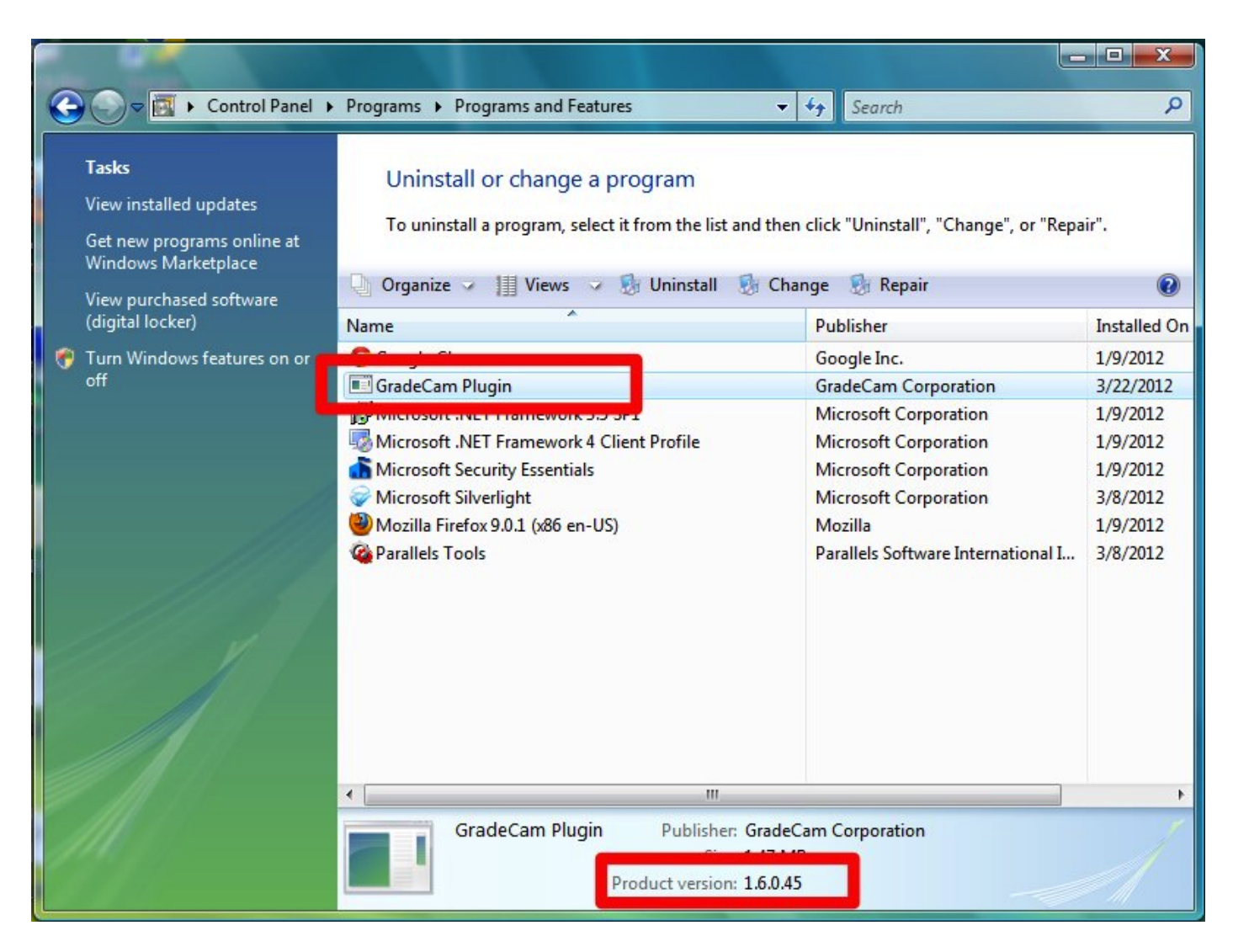

If the details pane is not visible, click on the Organize menu, select the Layout submenu and choose Details Pane to make it visible.

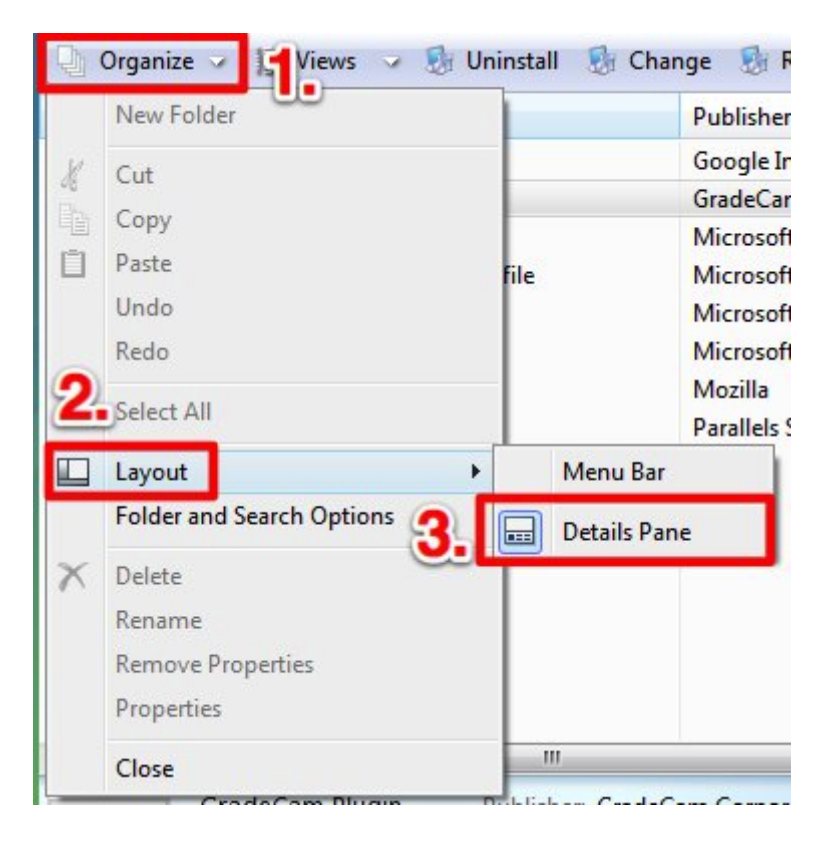

PC - Windows 7

#### Go to the Start menu and select Control Panel

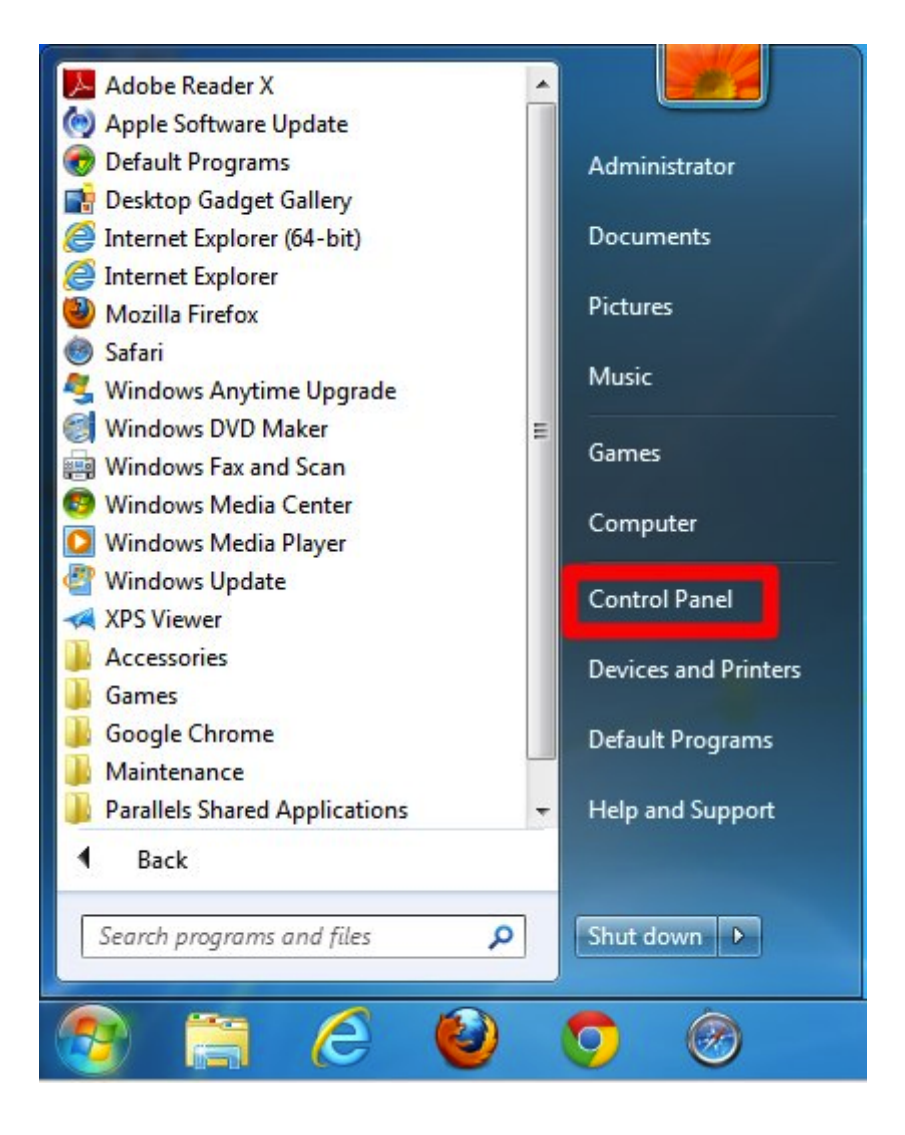

There are two view options in the control panel. If you are using View by Category, click on Uninstall a program under the Programs category

| Control Panel >                                                                                        | Search Control Panel                                                                                        |
|----------------------------------------------------------------------------------------------------|----------------------------------------------------------------------------------------------------|
| Adjust your computer's settings                                                                        | View by: Category <b>*</b>                                                                                  |
| System and Security<br>Review your computer's status<br>Back up your computer<br>Find and fix problems | User Accounts and Family Safety<br>Add or remove user accounts<br>Set up parental controls for any user     |
| Network and Internet<br>View network status and tasks<br>Choose homegroup and sharing options          | Appearance and Personalization<br>Change the theme<br>Change desktop background<br>Adjust screen resolution |
| Hardware and Sound<br>View devices and printers<br>Add a device                                        | Clock, Language, and Region<br>Change keyboards or other input methods                                      |
| Connect to a projector<br>Adjust commonly used mobility settings                                       | Ease of Access<br>Let Windows suggest settings<br>Optimize visual display                                   |
| Uninstall a program                                                                                    |                                                                                                    |
|                                                                                                    |                                                                                                    |

# If you are using View by icons (small or large), click on Programs and Features

| 🖉 🖓 🗣 🕨 Control Panel 🕨 All Con     | trol Panel Items 🕨        | <b>-</b> 4 <sub>1</sub> | Search Control Panel             |  |  |
|-------------------------------------|---------------------------|-------------------------|----------------------------------|--|--|
| Adjust your computer's settings     |                           |                         | View by: Small icons 🔻           |  |  |
| P Action Center                     | 😨 Administrative Tools    | E A                     | utoPlay                          |  |  |
| Backup and Restore                  | Color Management          | 🖸 C                     | edential Manager                 |  |  |
| Pate and Time                       | 🗑 Default Programs        | 📑 Desktop Gadgets       |                                  |  |  |
| 🚔 Device Manager                    | B Devices and Printers    | <b>E</b> D              | splay                            |  |  |
| Ease of Access Center               | Flash Player (32-bit)     | Folder Options          |                                  |  |  |
| A Fonts                             | 🔠 Getting Started         | 🜏 н                     | omeGroup                         |  |  |
| 🔒 Indexing Options                  | 🔂 Internet Options        | Ke Ke                   | eyboard                          |  |  |
| Location and Other Sensors          | J Mouse                   | 1 N                     | etwork and Sharing Center        |  |  |
| Notification Area Icons             | Service Parental Controls | P                       | erformance Information and Tools |  |  |
| Personalization                     | Phone and Modem           | Pr                      | ower Options                     |  |  |
| Programs and Features               | P Recovery                | 🔊 R                     | gion and Language                |  |  |
| 💀 RemoteApp and Desktop Connections | Sound                     | ₿ SI                    | eech Recognition                 |  |  |
| 🖲 Sync Center                       | 🕎 System                  | Т                       | skbar and Start Menu             |  |  |
| 💻 Troubleshooting                   | & User Accounts           | 🥰 W                     | indows Anytime Upgrade           |  |  |
| Windows CardSpace                   | Windows Defender          | 🔗 W                     | indows Firewall                  |  |  |
| Windows Mobility Center             | Windows Update            |                         |                                  |  |  |

Find GradeCam Plugin in the list of installed programs and click once on it to select it. You should see the product information including version number in

| 🕞 🕞 🗢 🚾 « All Control Pane                                                           | I Items                                                                                                    | • <del>4</del> 7              | Search Programs and Features                                                              | Q                                                          |
|--------------------------------------------------------------------------------------|----------------------------------------------------------------------------------------------------|-------------------------------|-------------------------------------------------------------------------------------------|------------------------------------------------------------|
| Control Panel Home<br>View installed updates<br>😵 Turn Windows features on or<br>off | Uninstall or change a program<br>To uninstall a program, select it from the list and<br>Organize 👻 Uninstall Change Repair | d then click                  | : Uninstall, Change, or Repair.                                                           | = <b>• 0</b>                                               |
|                                                                                      | Name                                                                                                    | Pu                            | blisher                                                                                   | Installed On                                               |
|                                                                                      | Adobe Flash Player 11 ActiveX 64-bit<br>Adobe Reader X (10.1.2)<br>Apple Software Update<br>Bonjour<br>Google Chrome       | Ad<br>Ad<br>Ap<br>Ap<br>Go    | obe Systems Incorporated<br>obe Systems Incorporated<br>ple Inc.<br>ple Inc.<br>ogle Inc. | 1/9/2012<br>4/6/2012<br>3/22/2012<br>3/22/2012<br>1/9/2012 |
|                                                                                      | 💷 GradeCam Plugin                                                                                                    | Gra                           | adeCam Corporation                                                                        | 3/22/2012                                                  |
|                                                                                      | MICrosoft .NET Framework 4 Client Profile<br>Mozilla Firefox 9.0.1 (x86 en-US)<br>Parallels Tools<br>Safari                | Mi<br>Ma<br>Pai<br>Ap         | crosoft Corporation<br>szilla<br>rallels Software International I<br>ple Inc.             | 1/9/2012<br>1/9/2012<br>3/6/2012<br>3/29/2012              |
|                                                                                      | GradeCam Corporation Product vers                                                                                          | sion: 1.6.0.4<br>Size: 1.47 N | 15<br>18                                                                                  | •                                                          |

If the details pane is not visible, click on the Organize menu, select the Layout submenu and choose Details Pane to make it visible.

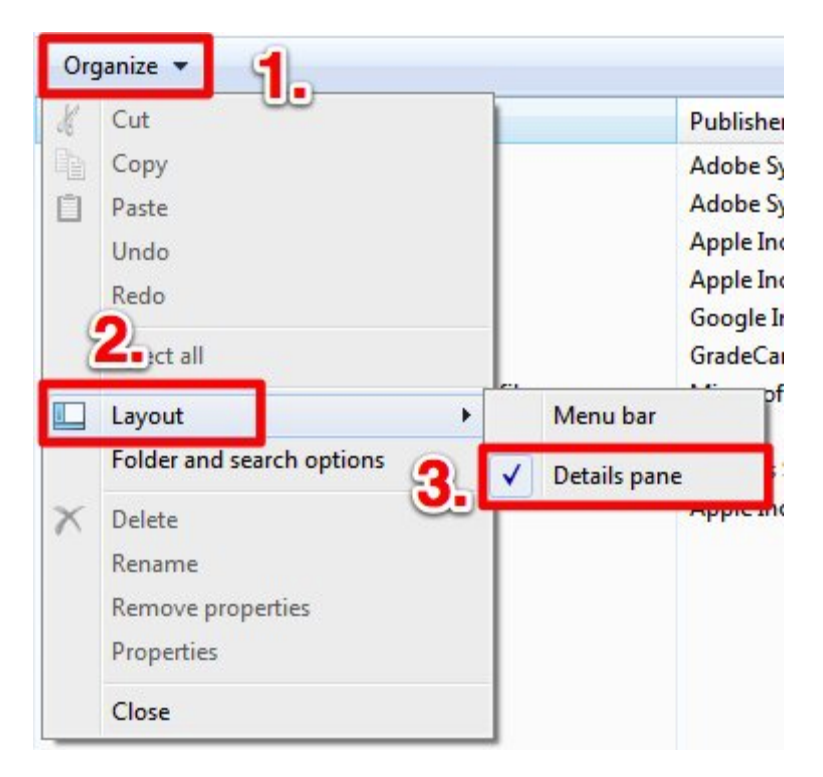

Mac OS X - 10.4 (Tiger), 10.5 (Leopard), 10.6 (Snow Leopard)

From the desktop, go to the Go menu and select Home to open a new window with the user's home directory in it.

| Go       | Window       | Help            |                        |
|----------|--------------|-----------------|------------------------|
| Ba       | ck           |                 | Ж[                     |
| Fo       | rward        |                 | Ж]                     |
| Se       | lect Startup | Disk on Desktop | 企ℋ↑                    |
| -        | Computer     |                 | û₩C                    |
| <b>^</b> | Home         |                 | û第Η                    |
|          | Desktop      |                 | û業D                    |
| 0        | Network      |                 | 企ℋΚ                    |
|          | iDisk        |                 | •                      |
|          | Application  | S               | ĉ <b>≋A</b>            |
| 6        | Documents    | ;               | ☆業0                    |
| - ×      | Utilities    |                 | ĉ₩U                    |
| Re       | cent Folders | 5               | ►                      |
| Go       | to Folder    | rver            | ∂ <del>ሄ</del> G<br>ሄK |
|          | milect to se | 1 VCI           | 001                    |

Double click on the Library icon, then the Internet Plug-ins to get to the folder where the GCPlugin.plugin is stored.

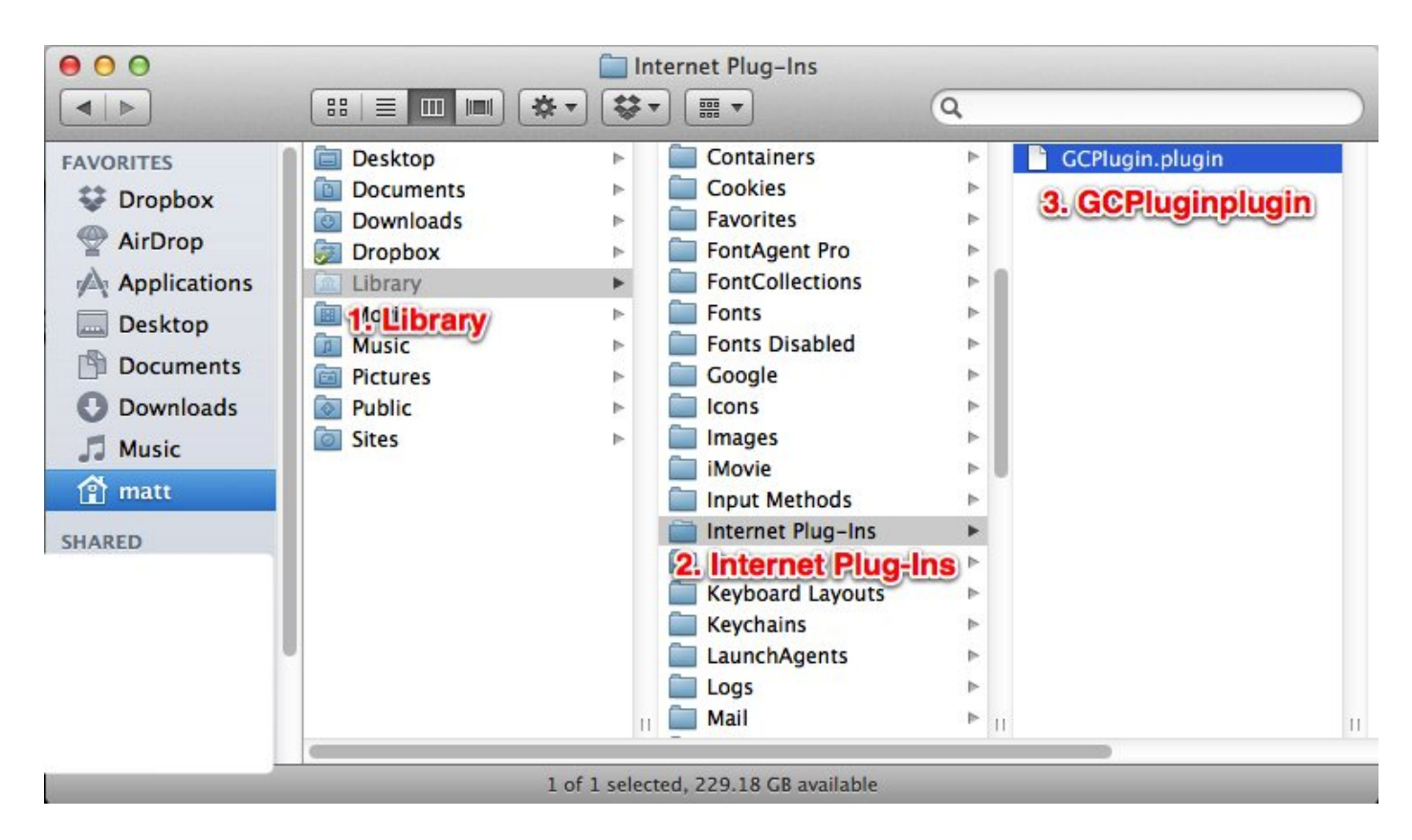

Click on the GCPlugin.plugin to select it, then go to the File menu and choose Get Info (or press the Command + I keys on the keyboard).

| File | Edit    | View     | Go     | Window | Help            |
|------|---------|----------|--------|--------|-----------------|
| Ne   | w Finde | er Wind  | ow     |        | ЖN              |
| Ne   | w Folde | er       |        | 1      | ን <mark></mark> |
| Ne   | w Folde | er with  | Select | ion '  | ^₩N             |
| Ne   | w Smai  | rt Folde | r      | ٦      | ۲ЖN             |
| Ne   | w Burn  | Folder   |        |        |                 |
| Ор   | en      |          |        |        | жΟ              |
| Ор   | en Witl | n        |        |        | •               |
| Pri  | nt      |          |        |        | ЖP              |
| Clo  | ose Win | dow      |        |        | жw              |
| Ge   | t Info  |          |        |        | жI              |
| Co   | mpress  | GCPlu    | ıgin.p | lugin" |                 |
| Du   | plicate |          |        |        | жD              |
| Ma   | ke Alia | s        |        |        | ЖL              |
| -    |         | 1.0000   |        |        |                 |

The version number is on the information window.

| A               | GCPlugin.plugin 4.5 ME                            |
|-----------------|---------------------------------------------------|
|                 | Modified: December 22, 2011 1:30 PM               |
| ▼ Spo           | otlight Comments:                                 |
| T Cor           |                                                   |
| V Ger           | Kind: Plug-in (Universal)                         |
|                 | Size: 4,535,352 bytes (4.5 MB on                  |
| V               | disk)<br>/here: /Users/matt/Library/Internet      |
| 6-              | Plug-Ins                                          |
|                 | lifed: December 22, 2011 1:50 PM                  |
| Ve              | rsion: GCPlugin 1.6.0.29                          |
| COP /           | Corporation                                       |
|                 | Label: 🗙 📕 📕 🖬 🖬 🖉 🖉                              |
|                 | Stationery pad                                    |
|                 | Locked                                            |
| ▼ Mo            | re Info:                                          |
|                 |                                                   |
| ▶ Nar           | ne & Extension:                                   |
| V Ope           | en with:                                          |
|                 | Terminal.app +                                    |
| Use t<br>like t | his application to open all documents<br>his one. |
| Cha             | ange All                                          |
| V Pre           | view:                                             |
|                 |                                                   |
|                 |                                                   |
|                 |                                                   |
|                 |                                                   |
|                 |                                                   |
|                 |                                                   |

## Mac OS X - 10.7 (Lion) and 10.8 (Mountain Lion)

The process to find the GradeCam Plugin in Lion is exactly the same as for other versions of OS X except for the first step. In Lion, Apple has hidden the user's Library folder. To get to it go to Go menu, and press the option key. An option for Library will appear. Select the Library option to open a new window with the library in it.

| Go Window Help    | 10.                             |
|-------------------|---------------------------------|
| Back              | ¥[                              |
| Forward           | ₩]                              |
| Enclosing Folder  | <b>₹</b> #1                     |
| 📙 All My Files    | ፚ፟፟፝፝፝፝፝፝ <del>ቖ</del> F        |
| Documents         | <b>企業O</b>                      |
| 💹 Desktop         | <mark>ፚ</mark> <mark>#</mark> D |
| Ownloads          | <b>₹₩L</b>                      |
| 🟦 Home            | ∂ װא≎                           |
| 🏦 Library 🔥       |                                 |
| 💻 Computer        | <mark></mark> ዮжር               |
| 🖀 AirDrop         | <mark>ፚ</mark> ו                |
| Ø Network         | <mark>ፚ</mark> ፞፞፞፝፝፝፝፝፝        |
| Applications      | <mark></mark> ĉ₩A               |
| 🔀 Utilities       | <mark>ት</mark> ዘ                |
| Recent Folders    | ►                               |
| Go to Folder      | 企業G                             |
| Connect to Server | ЖK                              |

## Scanning
### VIDEO: Scanning 101

The password for all Illuminate videos is illuminate.

If you are unable to see the video below, it is probably due to your district firewall blocking Vimeo.com. To view this video, please download the zipped file here: <u>https://illuminateed.com/videos/GradeCam101.zip</u>

### **VIDEO: GradeCam Quick Tips**

The password for all Illuminate videos is illuminate.

If you are unable to see the video below, it is probably due to your district firewall blocking Vimeo.com. To view this video, please download the zipped file here. <u>http://www.illuminateed.com/videos/GradeCamQuickTips.zip</u>

This video goes over information found in our <u>scanning quick tips document</u>. It helps users correctly configure their computers and cameras and goes over some common scanning challenges.

# VIDEO: Process Images from a File (eg. Scanning from a Fujitsu or other Scanner)

If you are unable to see the video below, it is probably due to your district firewall blocking Vimeo.com. To view this video, please download the zipped file here. <u>http://www.illuminateed.com/videos/Sheetfed\_Scanner.zip</u>

In this video, we will cover how to use a scanner to import student responses into an assessment.

### Scan Student Responses with GradeCam

You will need a document or web camera for this action.

GradeCam is a fast, easy way to scan student responses and instantly determine their performance. If you also use the Illuminate Student Information System's GradeBook and Parent Portal, you will also be able to see student performance there as well.

### Where to Start

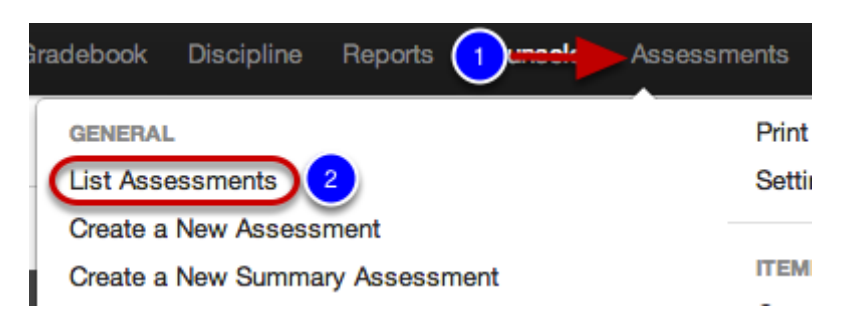

1. Click Assessments.

2. Under **General** select **List Assessments** or select to **Create a New Assessment**. Please view "How to Create a New Assessment" for further assistance.

### **List Assessments**

| Auth<br>Me<br>Oth<br>She | hers<br>ared to Me                                                   |              | Year<br>2014-15<br>2013-14<br>2012-13<br>2011-12<br>2010-11 |    | Grade<br>PS<br>TK<br>1<br>4 | PD<br>K<br>2<br>5 | 3        |      | ype<br>Assessment<br>DIBELS Next<br>Summary Assessment<br>Demographic<br>State & National Publisher Assessment |  | Scope<br>Amplify Quick Check<br>State<br>Benchmarks<br>Teacher Created<br>Demographic |      |             | Subj<br>EL/<br>Ma<br>STE<br>Wri<br>Rec | ect<br>A<br>thematics<br>EM Assess<br>Iting<br>adino | sme | ant              | 1     |        |   |
|--------------------------|----------------------------------------------------------------------|--------------|-------------------------------------------------------------|----|-----------------------------|-------------------|----------|------|----------------------------------------------------------------------------------------------------|--|---------------------------------------------------------------------------------------|------|-------------|----------------------------------------|------------------------------------------------------|-----|------------------|-------|--------|---|
| Algebr                   | ra I Blueprir                                                        | nt           |                                                             |    |                             |                   |          |      |                                                                                                    |  |                                                                                       |      |             |                                        |                                                      |     | -                | Clear | Search |   |
| Displayi                 | Displaying 1 to 2 of 2 (Titered from 2,527 total entries) 🕷 🔎 🕷 More |              |                                                             |    |                             |                   |          |      |                                                                                                    |  |                                                                                       |      |             |                                        |                                                      |     |                  |       |        |   |
|                          | Scan                                                                 | Duplicate Ty | /pe ●                                                       | ID | Title                       | •                 |          |      |                                                                                                    |  | - Author +                                                                            | Date | Administere | ed                                     | ٠                                                    | •   | ast Accessed     | ۰     | Tested | ٠ |
|                          | a (2                                                                 | ) Ite        | mbank                                                       |    | Alge                        | ibra I B          | lueprint | Form | A 12-13 2                                                                                                    |  | Systems, Key Data                                                                     | May  | 27, 2014    |                                        |                                                      | 1   | Vovember 2, 2014 |       | 704    |   |
|                          |                                                                      | Ite          | mbank                                                       |    | Algei                       | ibra I B          | lueprint | Form | B 12-13 8 3                                                                                                    |  | Systems, Key Data                                                                     |      |             |                                        |                                                      | 1   | November 2, 2014 |       | 779    |   |

**1.** Click clear to remove any previous search filters and type the name of the assessment you want to access.

**2.** When viewing your assessment list you may click the **scan** icon to enter the scanning screen, OR...

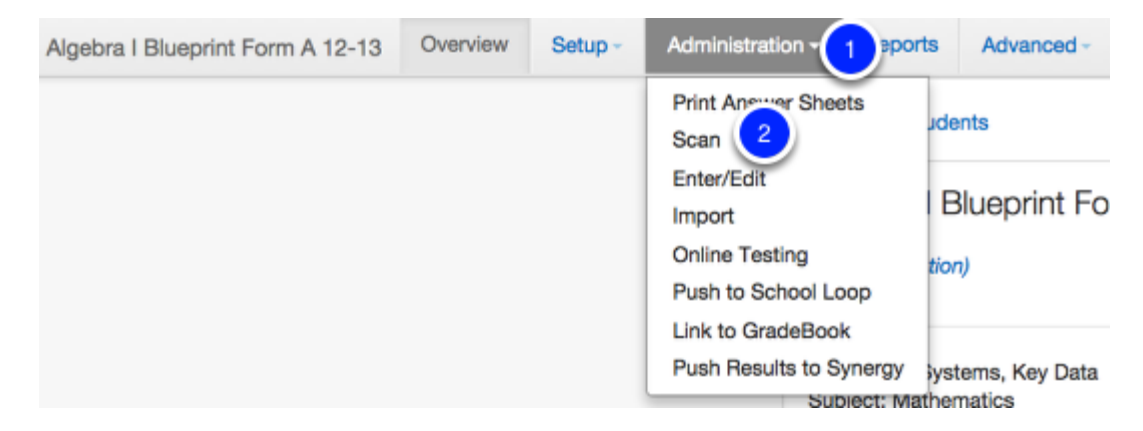

- 1. Once in your assessment Overview page, select the **Administration** tab.
- 2. Click Scan.

### First GradeCam Use

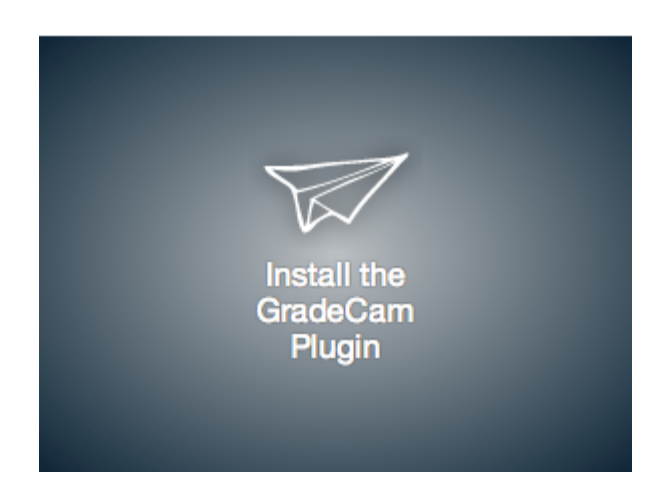

If this is the first time you are using GradeCam, Illuminate will prompt you to install the plugin. For directions on how to do this, click the link that applies to your computer.

#### Install Plugin for PC

Install GradeCam Plugin for Mac

### **Pick a Scanning Mode**

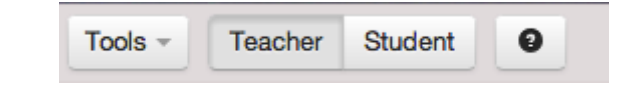

There are 2 different scanning modes. Whichever mode you pick, you should stick with it for your entire scanning sessions (i.e., do not jump back and forth between modes during your scanning session).

| Scan Answer K                   | Keys 🔰 2 So | can Student Responses | s 3 Save           | & View Results         |  |  |  |  |  |  |
|---------------------------------|-------------|-----------------------|--------------------|------------------------|--|--|--|--|--|--|
| Sheet 4 Scanned: Student 110430 |             |                       |                    |                        |  |  |  |  |  |  |
| Student ID                      | Correct     | Possible              | Percent<br>Correct | Incorrect<br>Responses |  |  |  |  |  |  |
| 110430                          | 0           | 5                     | 0                  | Show                   |  |  |  |  |  |  |
| 26185                           | 5           | 5                     | 100                | Show                   |  |  |  |  |  |  |
| 100758                          | 2           | 5                     | 40                 | Show                   |  |  |  |  |  |  |
| 109356                          | 1           | 5                     | 20                 | Show                   |  |  |  |  |  |  |

Pick **Teacher Mode** if you want all students' results to display on the screen as they are scanned. This will also allow you to click **Show** which will list the questions a specific student answered incorrectly.

Note: Some privacy is offered because only the student ID is displayed.

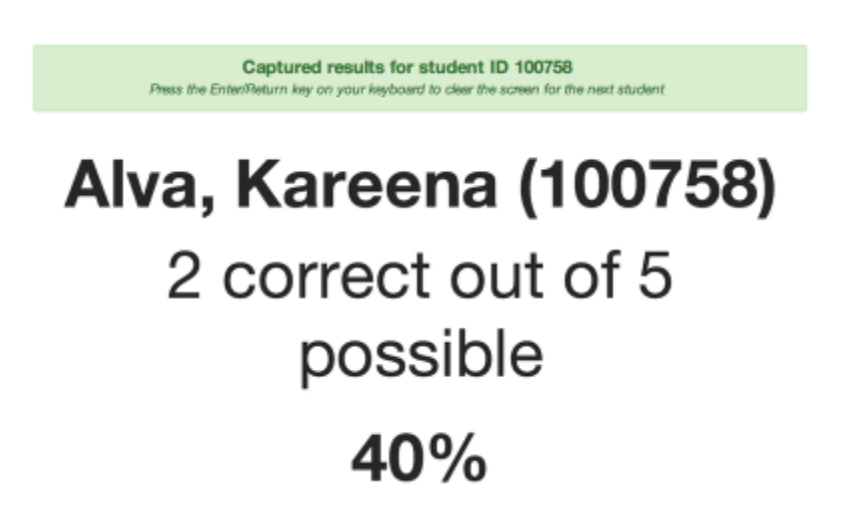

Pick **Student Mode** if you want each student's scores to display on the screen as they are scanned. Press **Enter** on your keyboard after scanning to clear the screen so the next student who scans will not see how other students performed.

### Scan Answer Document(s)

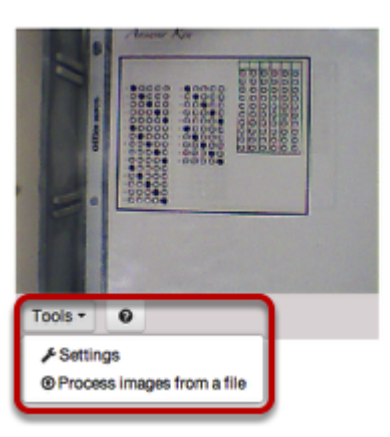

On your computer screen you should see what your camera "sees" (i.e., if you see yourself on the screen, it means your document/web camera is pointed at you). When you are ready to scan your first answer document, you should do the following:

**1.** *IF* your camera is not displaying in the scanning window, click the **Tools** button. This will provide a link to your **Settings** select the camera you want to use and other camera settings (e.g., to "flip" the camera if the image on your screen shows your answer document upside down based on how you want to place it). For more information on GradeCam Settings, <u>Click Here</u>.

2. Place your answer document so that the <u>entire</u> black box (as outlined **above**) appears clearly (and upright) in the camera window. Since the image is not mirrored, moving the answer document to your right will move it to the left on the screen, and vice versa. Please view our <u>Scanning Troubleshooting</u> lessons for more details if you are having trouble.

| Return to Teacher Mod                                     | e?                                          | ×  |
|-----------------------------------------------------------|---------------------------------------------|----|
| You are turning back to te<br>data will be showed on this | acher mode, confidentia<br>s mode. Proceed? | al |
|                                                           | Yes Cancel                                  |    |

*IF* you are scanning in **Teacher Mode**, you can scan student sheets consecutively after the sheet is registered by GradeCam (signified by a beep and the addition of the student's score to the list).

*IF* you are scanning in **Student Mode**, once the sheet has been registered, press **Enter** on your keyboard to clear the screen before the next student scans (thus keeping results confidential). When finished with your last student, click **Teacher Mode** and then **Yes** (as shown above).

#### Autosave when scanning within an assessment

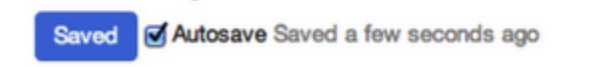

Note that GradeCam also has an Autosave feature that you can opt in/out of when scanning assessments. If you opt out of using this feature, make sure to press Save & View Results > Save as Assessment to keep the results. *Note: This feature does NOT work with On The Fly Assessments.* 

### When Finished Scanning

| Scan Answer H                  | Keys 🔰 2 So | can Student Response | s 3 Sav            | e & View Results       |  |  |  |  |  |  |  |
|--------------------------------|-------------|----------------------|--------------------|------------------------|--|--|--|--|--|--|--|
| Sheet 3 Scanned: Student 99527 |             |                      |                    |                        |  |  |  |  |  |  |  |
| Student ID                     | Correct     | Possible             | Percent<br>Correct | Incorrect<br>Responses |  |  |  |  |  |  |  |
| 99527                          | 1           | 5                    | 20                 | Show                   |  |  |  |  |  |  |  |
| 17509                          | 1           | 5                    | 20                 | Show                   |  |  |  |  |  |  |  |
| 99694                          | 0           | 5                    | 0                  | Show                   |  |  |  |  |  |  |  |

When finished scanning click **Save & View Results** to save the results. If you do not click this button, the results will not be saved. It is suggested that users save response every 20-30 minutes.

Note: You can always return to the scan more student response.

### Next Steps

If you experience any problems scanning, please see the **Scanning Troubleshooting** lessons for additional support. Also, for additional resources on Scanning- See Illuminate U's lesson: <u>U300-Find, Print and Scan Assessments</u>

### Browser noplugin for GradeCam

This will guide you through the use of noplugin for GradeCam which is a browser based plugin which will cause GradeCam to run through your Internet browser and will not need any additional downloads.

#### Q: Will this affect me if I already have the normal GradeCam plugin installed?

A: Users who still have the normal plugin installed on their computer will not be affected yet until one of two things happen; 1: NPAPI is disabled on your browser (manually or automatically by Chrome update), 2: You uninstall your current plugin. You will notice a small change in the interface of the scan window.

### Currently if you have no plugins the install page looks like this:

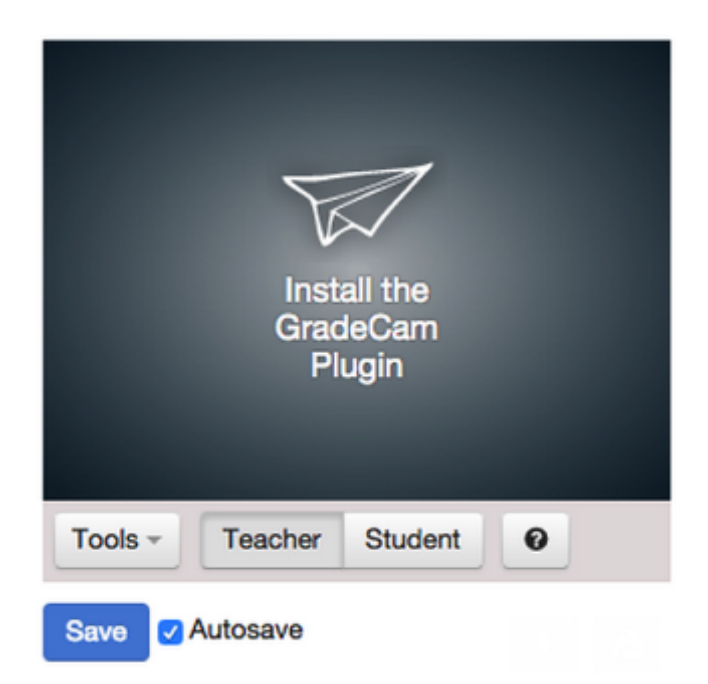

### With noplugin it will look like this:

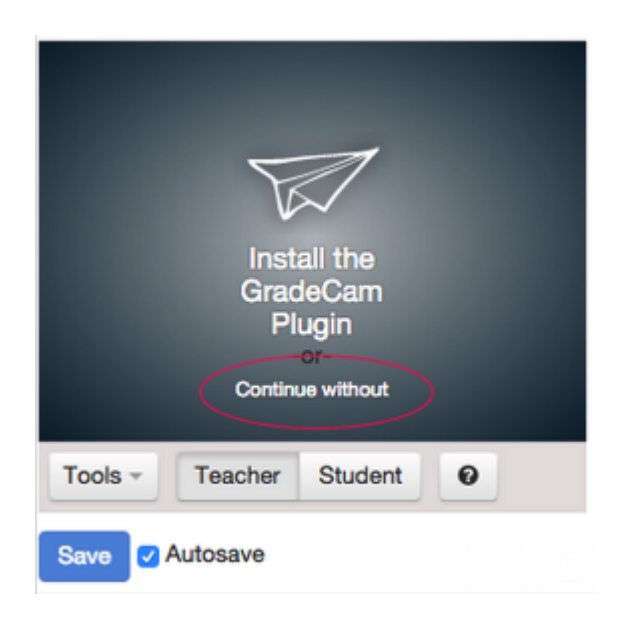

You will have the option to install the GradeCam plugin or continue without it. To start the noplugin version, select the continue without. Keep in mind that since it is a browser based plugin, it is a little slow to startup. It will then ask for permission to allow or block camera, please choose allow.

If you are having problems getting the camera to communicate with the NoPlugin in Google Chrome, you may have to clear out the cache for the browser. You can clear the cache for Chrome by going to Menu > Setting > History > Clear browsing data > Clear cache and plugin data (beginning of time) > Clear Browsing Data.

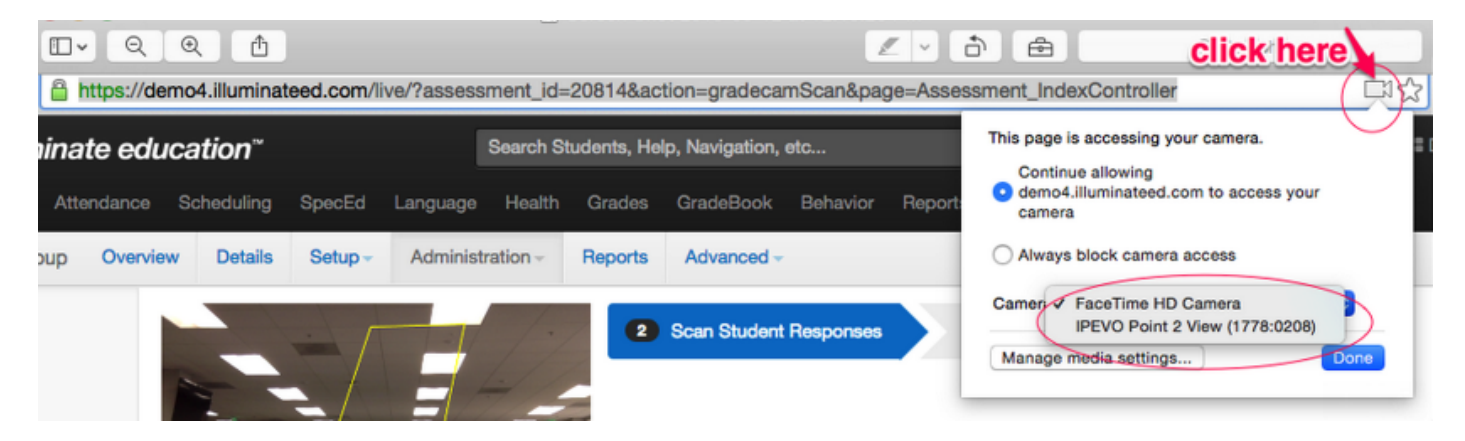

Additionally, there is a change on how the different camera settings are handled. Since it is a browser based plugin, to change the camera you have to change it on the *address bar*. Once it is changed, you have to refresh the page to engage the new setting. Beyond these differences, it has the same functionality as the other regular plugin.

**NOTE: The biggest issue with noplugin is that it will** *not* work with ELMO currently. If you are using ELMOs, you have to use a different browser such as Firefox or Internet Explorer with the regular plugins until GradeCam comes up with a fix.

### **Reconcile an 'Unknown' Student Answer Sheet**

This lesson will guide you through assigning a student to their scores if you received 'UNKNOWN' as their name in the Score Distribution list immediately after scanning.

### Where to start

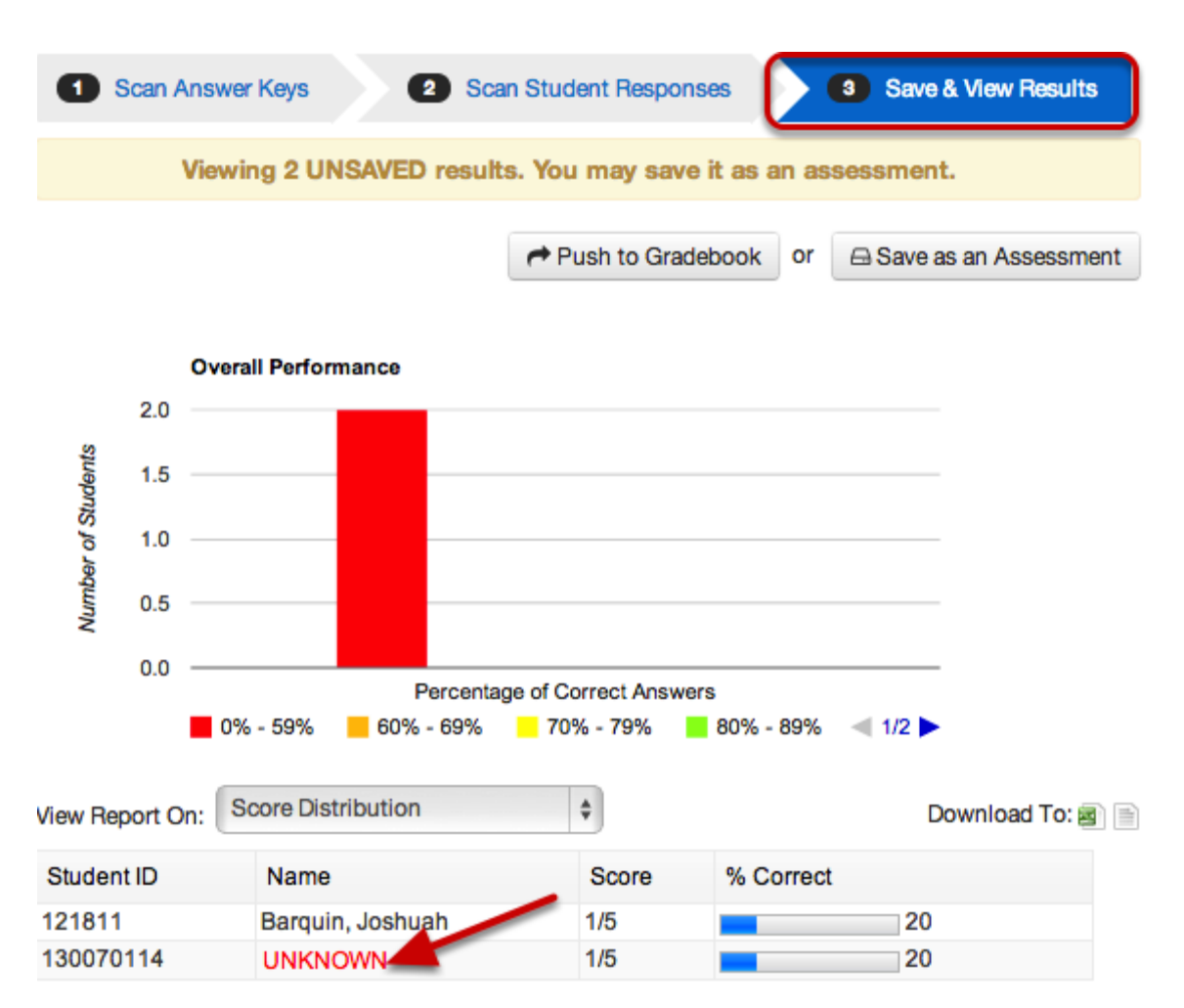

At this point, you have scanned answer documents and are on the 'Save & View Results' page. At the bottom, where you see a list of your rostered students, you see an 'Unknown' instead of a student name, to take the first step to reconciling this, click on the word 'UNKNOWN'.

### **Reconcile Student Name**

| Re | oncile Student Name | х |
|----|---------------------|---|
|    |                     |   |
|    | rst Name            |   |
|    | o <u>1</u>          |   |
|    | st Name             |   |
|    |                     |   |
|    |                     |   |
|    | Q Search Name       |   |
| s  | rch Result          |   |
| 0  | Vantzet, Jolene     |   |
| 0  | Olloqui, Jole       |   |
| 0  | Tecuanapa, Jozeline |   |
|    | 3 Siebert, Jody     |   |
| 0  | Coz, Johann         |   |
|    | 4 Set Name Cance    | 4 |

The 'Reconcile Student Name' box will appear, now:

- 1. Type in all (or part of) a student's name to find them in Illuminate.
- 2. Click 'Search Name'.

3. Search results will populate under 'Search Result', select the bubble which matches with the student you want to assign these scores to.

#### 4. Select 'Set Name'.

| View Report On: | Score Distribution | \$    | Download To: 🗃 📄 |
|-----------------|--------------------|-------|------------------|
| Student ID      | Name               | Score | % Correct        |
| 121811          | Barquin, Joshuah   | 1/5   | 20               |
| 152             | Siebert, Jody      | 1/5   | 20               |

Once 'Set Name' is clicked, the 'Reconcile Student Name' box will disappear and you will see the student name instead of 'UNKNOWN' and this score will be tied to this student.

### Scan Student Responses Using a Sheet-Fed Scanner

We highly encourage users to "scan" student answer sheets using <u>a webcam or document</u> <u>camera</u>. Web or document cameras provide students and teachers with immediate assessment feedback and does not require any additional personnel or time for processing.

However, if your district wishes to use a traditional scanner (e.g., Fujitsu 6130 or Brother MFC machine) you can use your scanner to scan student answer sheets onto a computer as JPEG, PNG or TIFF image files in a folder on your computer. You can then use this file folder to process the images into an assessment.

This lesson will help you process student answer sheets in Illuminate. While we provide you with some guideline's on how to scan your sheets into a file, we cannot provide technical support for your sheet-fed scanner. Please consult your scanner's user manual or support center for help scanning sheets and saving them as one of the supported image types.

### **Illuminate Permission**

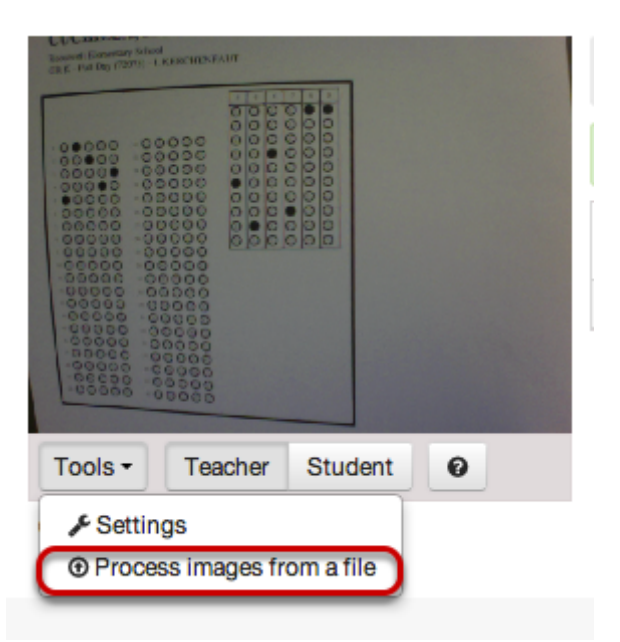

In order to **Process images from a file**, you will need to have the GradeCam Plugin installed.

#### Install GradeCam Plugin for PC

#### Install GradeCam Plugin for Mac

You will not be able to complete this lesson/process unless you have the ability to see and use the "Process images from a file" option in the **Tools** tab. If you don't see this option, please contact your district's Illuminate administrator to request this permission.

### **Suggested Guidelines for Scanning Sheets**

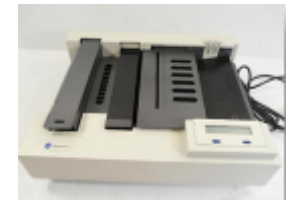

You must use your scanner to scan sheets as JPEG, TIFF, or PNG files into a folder/directory on your computer or file server. Please consult your scanner's manual or support center for how to use your scanner.

There are several basic requirements that need to be met in order for this feature to work correctly:

The only accepted file formats are JPEG, PNG, TIFF, and multi-page TIFF.

All files must be scanned in Grayscale and NOT Black and White.

The scanned images must be saved into their own folder; saving these images into a folder with Word documents, Excel files and other image files will result in an error and possibly prevent the system from processing the images.

All images must be scanned at **8.5"x11"** (Letter size).

The resolution for each file must be between 150 and 300 DPI.

It is recommended you consider how to best store and access scanned images. This will vary depending on how your scanner or copier is set up.

Note: GradeCam will process **all** the images in the file folder you select. Keep all the images of a particular assessment together in the same folder. DO NOT put images not associated with the select assessment into this file folder as this may cause an error when processing.

### Let's Begin

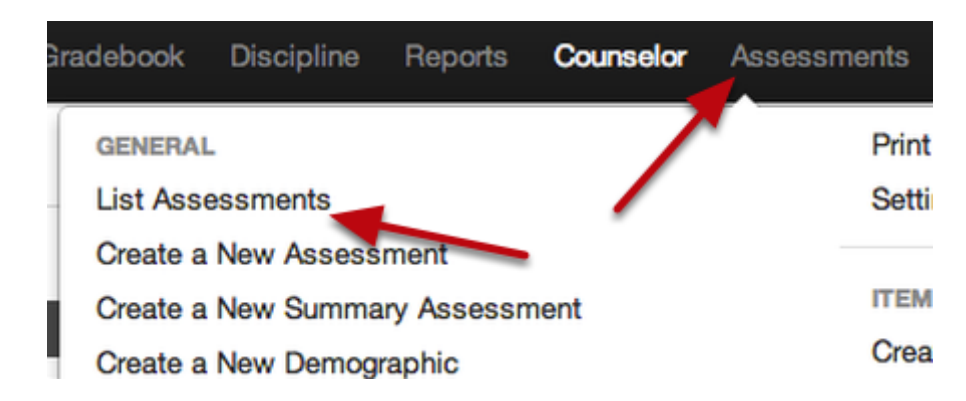

Once in Illuminate, click **Assessments** >> List Assessments. This will load the List Assessments page. Find the assessment you wish to scan student responses into and click on the scan camera icon on the left or click on the assessment's **Title** and then click **Scan Student Responses** on the following page.

Note: If you are creating a new assessment, you may <u>not</u> use the sheet fed scanner to scan the answer key. You may either use a webcam or document camera to scan the answer key, or you may manually enter the answers.

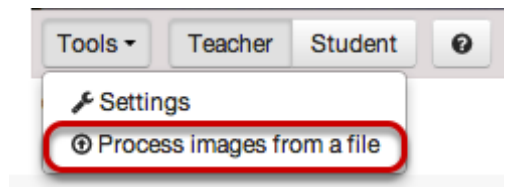

Click Process images from a file.

### Locate File on Your Computer

| Browse for Folder           | 23   |
|-----------------------------|------|
| Select a folder to import   |      |
| 📔 RTI UNIT 0 Diagnostic     | -    |
| RTI UNIT 1 - Cap & Punct    |      |
| RTI UNIT 2 - Info Materials |      |
| RTI UNIT 3 - Word Meanings  | s    |
| RTI Unit Files Not Yet Used |      |
| SAT Practice Tests          |      |
| 2 Scanned Assessment Files  |      |
| MANUAL                      |      |
| Notes                       |      |
| Drganization                | -    |
| <                           | •    |
|                             | ncel |

**1. Navigate** to the folder on your computer that contains your student's answer sheet images.

The same, single file folder must contain all image files you want GradeCam to process into your assessment. Make sure you are accessing the right images for your particular assessment!

2. Select a folder. Click OK.

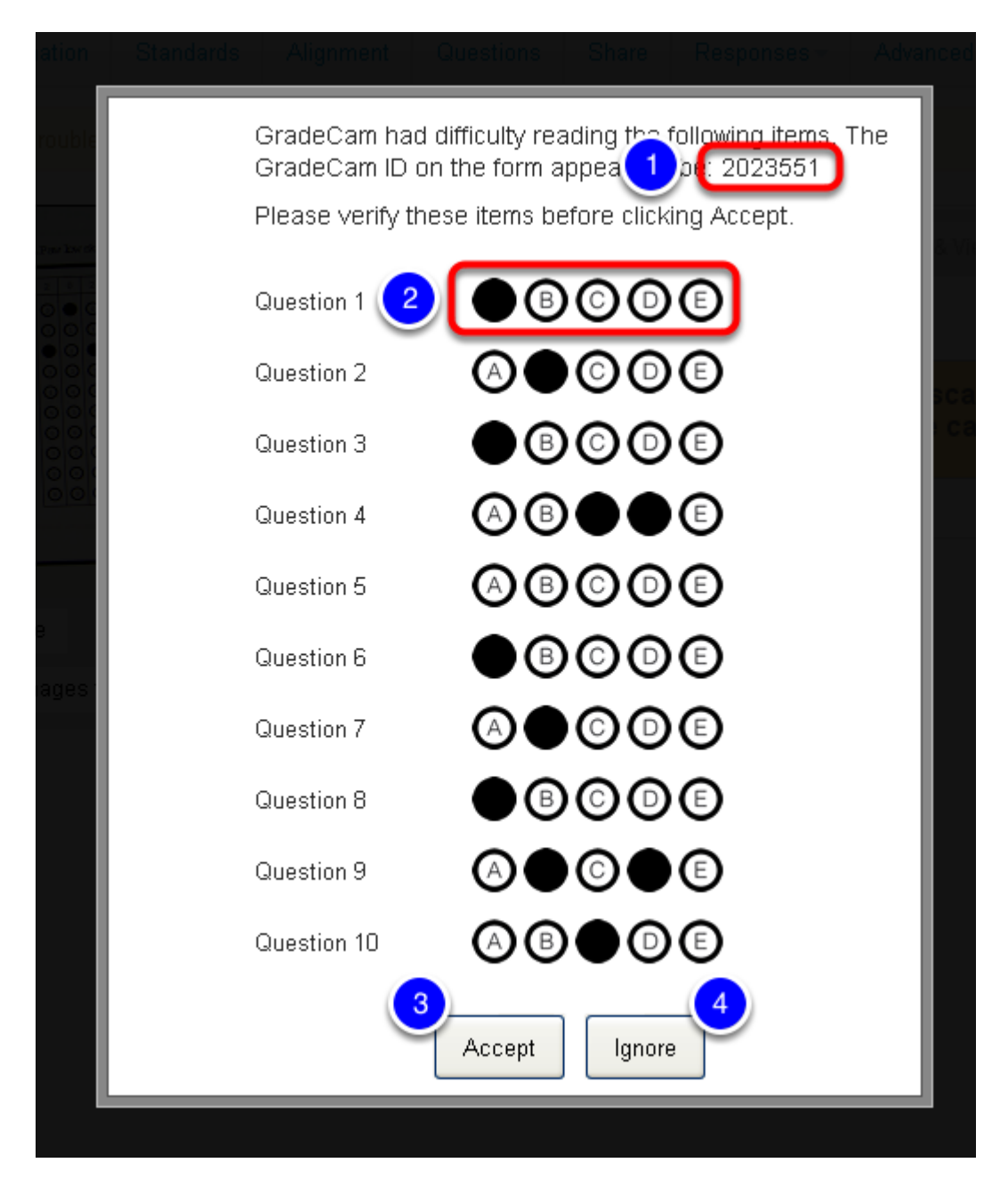

You might be prompted to verify certain student responses (e.g., a student left some answers blank or bubbling is unclear). Note these important features:

1. The student ID of the answer sheet in question is displayed at the top of the verification screen.

**2.** You may **change** answers as necessary. Click on an empty bubble to fill it, or a filled bubble to empty it.

- 3. Click Accept to make any changes take effect.
- 4. Click Ignore to ignore the message and let the system attempt to re-scan the sheet.

### **Proceed to Results**

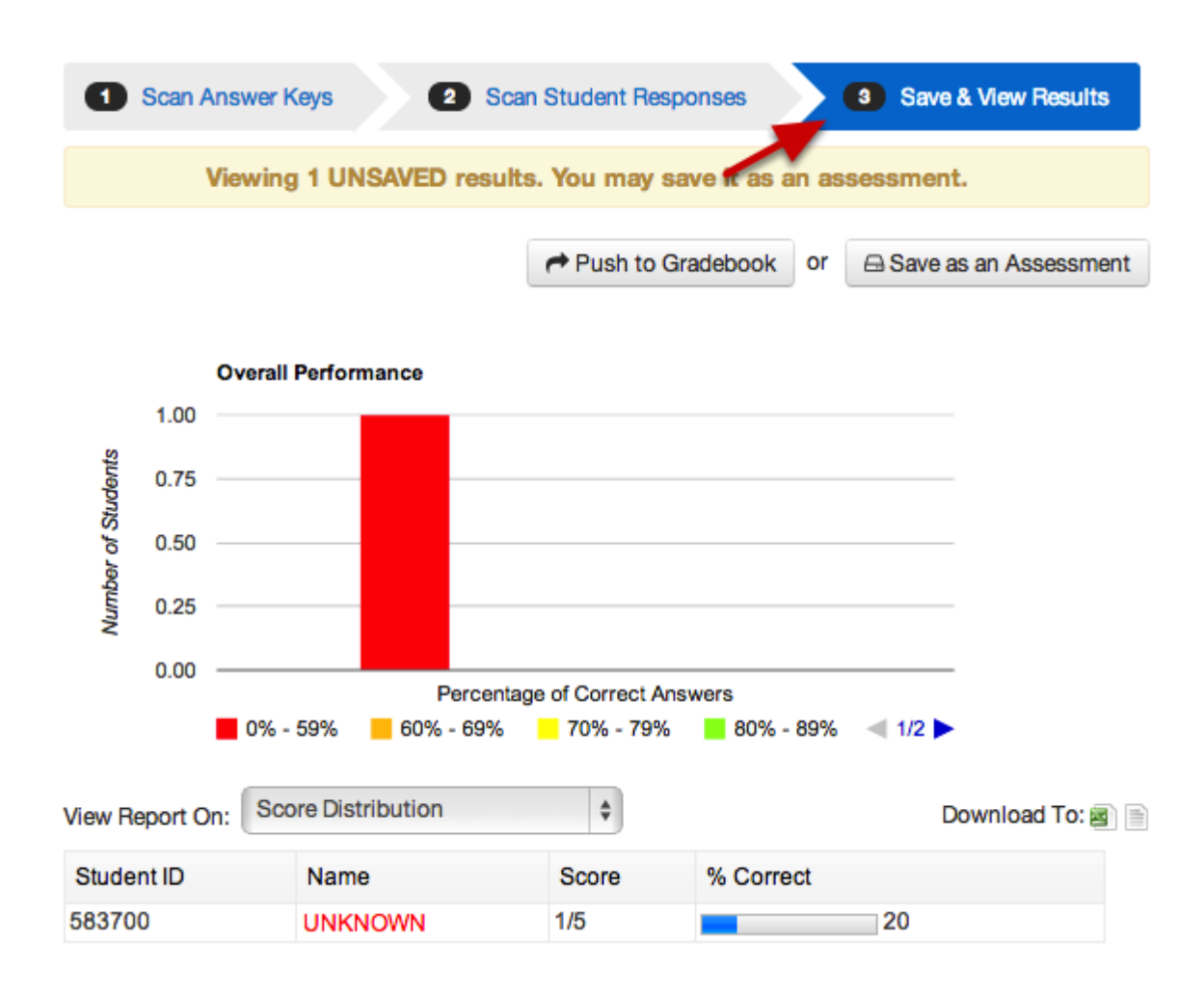

When all files are done processing, click **Save and View Results** to save the results. Then to save this as an assessment, select **Save as an Assessment**.

### **Next Step**

Once you have saved the student responses, you will be able to access the data from within the Assessment's Overview page.

Having trouble scanning? Please contact your District admin or view our <u>Scanning</u> <u>Troubleshooting</u> help documents for further assistance.

### **Scanning Quick Tips**

#### Use pencil or pen with blue or black ink.

GradeCam is looking for contrast between the filled-in bubble and the blank bubbles. If you use a pen or pencil that is a light color, such as yellow or red, it will have a hard time scanning. Using blue or black ink or a pencil work best.

#### Pencils can cause glare.

Glare causes a big challenge for GradeCam. Pencil marks are reflective and can cause glare that disrupts the scanning process. If your students are using pencil, make sure that it is not causing glare so GradeCam can properly scan your assessment.

#### Check the preview window.

The GradeCam preview window is your view into what GradeCam "sees." Use it to make sure that all the bubbles appear dark and in contrast to the rest of the paper. If some of the bubbles appear silver, white, or anything that is not black, this could be causing problems. Check your light and focus to try and make all the bubbles black!

#### Get close, but not too close.

GradeCam uses the black rectangle surrounding the bubble area to figure out where to start scanning. If your camera is too far away from the paper (or is too zoomed out in the case of document cameras) it may cause errors scanning. If the camera is too close and part of the rectangle is cut off, however, GradeCam won't know where to start reading the bubbles, and may appear to freeze. Make sure that the whole rectangle is visible in the preview window and you should be able to scan properly.

#### Use the right number of bubbles.

Make sure the sheet you're scanning has at least the same number of bubbles as there are questions on the assessment. For example, if there are 40 questions on the assessment, there should be at least 40 bubbles on the assessment. If there are less bubbles on the answer sheet than the questions on the assessment, GradeCam will not scan the sheet.

#### Use pre-slugged answer keys.

Pre-slugged answer keys work much better for scanning. Not only is the student ID bubbled in correctly, but the student's name is also listed along with the assessment title. This is really helpful when you're looking for a specific answer sheet in a big stack. It also helps prevent errors scanning an answer sheet to the wrong assessment.

#### SAVE responses

Make sure to save your scanned student results every 10-15 minutes. This will prevent lost data and wasted time. Click 'Proceed to Results' to save.

#### Call Illuminate if you have questions.

If you're stuck and getting frustrated, give us a call. Our support staff is here to make sure you have the help you need to scan successfully.

## **Print Answer Sheets**

### Print GradeCam Answer Sheets (Pre-Slugged OR Blank)

This lesson details how to print GradeCam answer documents, both Pre-Slugged (Pre-ID) and Blank.

**Caution: Continue to TEST your answer sheets before giving them to students!** Using some of the advanced options it is possible to create sheets that won't scan under non-perfect conditions.

NOTE: You can scan a combination of old and new answer documents at the same time, into the same assessment. The old answer sheets are currently still supported.

### Where to Start

| Н   | ealth Grades GradeBook Behavior Rep                  | Assessments 🌣 🖂 🎤                                    |  |  |  |  |
|-----|------------------------------------------------------|------------------------------------------------------|--|--|--|--|
|     | GENERAL                                              | Print Multiple Answer Sheets per Page (50 Questions) |  |  |  |  |
|     | List Assessments                                     |                                                      |  |  |  |  |
| 9   | Create a New Assessment                              | ITEMBANK                                             |  |  |  |  |
|     | Create a New Summary Assessment                      | Create New Itembank Assessment                       |  |  |  |  |
| +   | Create a New Demographic                             | Visit Itembank                                       |  |  |  |  |
|     | Create a New Assessment View                         | ACTIVATE INSTRUCTION                                 |  |  |  |  |
| ch  | Multiple Assessment Importer                         | ACTIVATE INSTRUCTION                                 |  |  |  |  |
|     | Multiple Assessments Sharing                         | VISIT ACTIVATE Instruction                           |  |  |  |  |
| 4   | Import Assessment                                    | INTEL-ASSESS                                         |  |  |  |  |
| m   | Import Assessment View                               | Import Intel-Assass Assassments into Illuminate      |  |  |  |  |
|     | Export Student Results                               | Pull all Quick-Checks from Intel Assess              |  |  |  |  |
| 4   | Equipercentile Performance Band Calculator           |                                                      |  |  |  |  |
| S   | Activate + Online Testing - Pending Requests         | Dreak link with line Assess                          |  |  |  |  |
|     | Create a New Survey                                  | ALS                                                  |  |  |  |  |
| lti |                                                      | Import ALS Assessments into Illuminate               |  |  |  |  |
|     | GRADECAM                                             |                                                      |  |  |  |  |
|     | Print Answer Sheets 2                                | CURRICULUM ASSOCIATES                                |  |  |  |  |
| 0   | Print Multiple Answer Sheets per Page (10 Questions) | Curriculum Associates Import                         |  |  |  |  |
|     | Print Multiple Answer Sheets per Page (25 Questions) | -                                                    |  |  |  |  |

1. Click on the Assessments tab.

2. Under GradeCam, select Print Answer Sheets.

### Print Pre-Slugged OR Blank Answer Sheets from the same page:

| iite                                                                                            |                                                                                                    |                                                                     | Enrollment/Roster Date                                                                                                    |                           | Student Group          |                |
|-------------------------------------------------------------------------------------------------|----------------------------------------------------------------------------------------------------|---------------------------------------------------------------------|----------------------------------------------------------------------------------------------------|---------------------------|------------------------|----------------|
| Illuminate School Distr                                                                         | ict SANDBOX                                                                                                    | \$                                                                  | Control Panel (09-22-2014)                                                                                                    | \$                        | All Students           | \$             |
| epartments                                                                                      |                                                                                                    |                                                                     |                                                                                                    |                           |                        |                |
| Filter Departments (Opt                                                                         | tional)                                                                                                    |                                                                     |                                                                                                    |                           |                        |                |
| 0.07989                                                                                         |                                                                                                    |                                                                     |                                                                                                    |                           |                        |                |
| Filter Courses (Optiona                                                                         | l)                                                                                                    |                                                                     |                                                                                                    |                           |                        |                |
| Additional Filters                                                                              |                                                                                                    |                                                                     |                                                                                                    |                           |                        |                |
| Number of Questions #                                                                           | <b>*</b> 10 3                                                                                                    |                                                                     |                                                                                                    |                           |                        |                |
| clude Versions Row?                                                                             | Don't include v                                                                                                    | rsions                                                              | row 💠                                                                                                    |                           |                        |                |
|                                                                                                 | If your assessme                                                                                                    | ent has v                                                           | versions, you must have a version                                                                                                    | row on your and           | wer sheet or the sheet | will not scan. |
|                                                                                                 |                                                                                                    |                                                                     |                                                                                                    | ,                         |                        |                |
| Advanced Options                                                                                | 4                                                                                                    |                                                                     |                                                                                                    | ,                         |                        |                |
| Advanced Options                                                                                | 4                                                                                                    |                                                                     |                                                                                                    |                           |                        |                |
| Advanced Options                                                                                | 4<br>1<br>Changing this wi                                                                                                    | ill make                                                            | the form bigger or smaller.                                                                                                    |                           |                        |                |
| Advanced Options<br>Zoom<br>One Form Per Page                                                   | 4<br>1<br>Changing this wi                                                                                                    | ill make                                                            | the form bigger or smaller.                                                                                                    |                           |                        |                |
| Advanced Options<br>Zoom<br>One Form Per Page                                                   | 4<br>1<br>Changing this wi<br>✓<br>Allow each page                                                                                                    | ill make<br>e to try a                                              | the form bigger or smaller.<br>nd fit more than one GradeCam fi                                                                                           | orm.                      |                        |                |
| Advanced Options<br>Zoom<br>One Form Per Page<br>Group By Class                                 | 4<br>1<br>Changing this wi<br>✓<br>Allow each page<br>⊛ Yes ○ No                                                                                             | ill make<br>e to try a                                              | the form bigger or smaller.<br>nd fit more than one GradeCam fi                                                                                           | orm.                      |                        |                |
| Advanced Options<br>Zoom<br>One Form Per Page<br>Group By Class                                 | 4<br>Changing this wi<br>✓<br>Allow each page                                                                                                    | ill make<br>e to try a<br>clude cl                                  | the form bigger or smaller.<br>nd fit more than one GradeCam fi<br>ass information for each student.                                                      | orm.                      |                        |                |
| Advanced Options<br>Zoom<br>One Form Per Page<br>Group By Class<br>Sheet Header                 | 4<br>Changing this wi<br>✓<br>Allow each page<br>Yes ○ No<br>Doing this will inc<br>{{Student.Name                                                           | ill make<br>e to try a<br>iclude cl<br>e)} ({{Stu                   | the form bigger or smaller.<br>nd fit more than one GradeCam f<br>ass information for each student.                                                       | orm.                      |                        |                |
| Advanced Options<br>Zoom<br>One Form Per Page<br>Group By Class<br>Sheet Header                 | 4<br>1<br>Changing this wi<br>✓<br>Allow each page<br>Yes ○ No<br>Doing this will inc<br>{{Student.Name                                                      | ill make<br>e to try a<br>iclude cl<br>e}} ({{Stu                   | the form bigger or smaller.<br>nd fit more than one GradeCam f<br>ass information for each student.<br>ident.ID}})                                        | orm.                      |                        |                |
| Advanced Options<br>Zoom<br>One Form Per Page<br>Group By Class<br>Sheet Header                 | 4<br>1<br>Changing this wi<br>✓<br>Allow each page<br>Yes  No<br>Doing this will ind<br>{{Student.Name<br>We only support                                    | ill make<br>e to try a<br>clude cl<br>e}} ({{Stu<br>t 3 lines       | the form bigger or smaller.<br>nd fit more than one GradeCam f<br>ass information for each student.<br>ident.ID}})                                        | orm.<br>ext will overflow | on your sheet.         |                |
| Advanced Options<br>Zoom<br>One Form Per Page<br>Group By Class<br>Sheet Header                 | 4<br>1<br>Changing this wi<br>Changing this wi<br>Allow each page<br>Yes  No<br>Doing this will inc<br>{{Student.Name<br>We only support<br>//School Name    | ill make<br>e to try a<br>clude cl<br>e}} ({{Stu<br>t 3 lines       | the form bigger or smaller.<br>nd fit more than one GradeCam fi<br>ass information for each student.<br>ident.ID}})<br>worth of text here otherwise the t | orm.<br>ext will overflow | on your sheet.         |                |
| Advanced Options<br>Zoom<br>One Form Per Page<br>Group By Class<br>Sheet Header<br>Sheet Footer | 4<br>1<br>Changing this wi<br>Changing this wi<br>Allow each page<br>Yes ○ No<br>Doing this will ind<br>{{Student.Name}<br>We only support<br>{{Class.Name}} | ill make<br>e to try a<br>clude cl<br>e}} (({Stu<br>t 3 lines<br>}} | the form bigger or smaller.<br>nd fit more than one GradeCam f<br>ass information for each student.<br>ident.ID}})<br>worth of text here otherwise the t  | orm.<br>ext will overflow | on your sheet.         |                |

1. You can print blank or pre-slugged or blank within the same page. *Pre-Slugged answer* documents will NOT display the Student ID, this is integrated into the Form Code at the bottom.

2. Use the filters at the top to select the student set of classes you would like to print these answer documents for.

3. Input the number of questions.

4. Advanced Options:

Zoom- Allows you to make the bubbles bigger or smaller. This is useful when you have 1st graders taking a 50 question test and they struggle with bubbling.

One Form Per Page- Allows you to print more than one sheet per page (Blank & Pre-Slugged) if it "fits". For example, you have a 5 question sheet and you want to print 4 students to a page to save trees.

Group by Class- Allows users to print just a list of students. This is useful in cases where you want to print sheets for your after school student group.

The sheet Header and Footer options allow you to customize what prints out above and below the sheets. Currently only 6 lines are supported between both the header and footer.

5. Generate- Below you get a preview of the sheets with the option to print them right then and there with the option to download to PDF. (See Below)

| Print/Download Sheets   |
|-------------------------|
| Print Download ~        |
| Jenifer Aceves (593182) |
|                         |
|                         |

Once generated, you can select Print to print from this browser window, or select Download to download this batch to a PDF.

**Caution: Continue to TEST your answer sheets before giving them to students!** Using some of the advanced options it is possible to create sheets that won't scan under non-perfect conditions.

What's new about these sheets compared to the older ones:

- The new sheets are more accurate.
- Blank bubbles now display x's so students know not to bubble them.
- The student ID is now encoded as part of the form code. Form Identifier- Think of this as a GradeCam specific QR Code.
- We can support more than 5 versions.
- We can support 6 bubbles.
- · We can support a test of only True / False questions.
- The Student ID is outside of the box when doing non-preslugged. This is so students' text doesn't conflict with scanning.

### Print Answer Sheets From Within An Assessment or Print Multiple Version Answer Sheets for Gradecam

This lesson will cover how to print blank <u>and/or</u> pre-slugged answer sheets for a multiple version assessment for use with GradeCam in Illuminate Education.

### Where to Start

| ara | adebook Discipline Reports 1 moold | Assessments |
|-----|------------------------------------|-------------|
| ſ   | GENERAL                            | Prin        |
| 1   | List Assessments 2                 | Sett        |
| Ľ   | Create a New Assessment            |             |
| i.  | Create a New Summary Assessment    | ITEN        |
|     | Create a New Demographic           | Crea        |
| it  | Create a New Assessment View       | Visit       |

#### 1. Click Assessments.

2. Under General, click List Assessments.

| TKAMB VOCAB TEST 1 | Overview | Setup - | Administration + Report                                                                                                    | Advanced -                                    |                     |
|--------------------|----------|---------|----------------------------------------------------------------------------------------------------|-----------------------------------------------|---------------------|
|                    |          |         | Print Answer Sheets<br>Scan                                                                                                    |                                               |                     |
|                    |          |         | Enter/Edit                                                                                                    | 1                                             | Overall Performance |
|                    |          |         | Link to GradeBook                                                                                                    |                                               | 6 (4.130            |
|                    |          |         | Created by Braswell, Jolynn<br>Subject: English Language Arts<br>Scope: Teacher Created<br>Grade Levels: 9<br># Cuestions: 10<br>Standards: CS.LA.9-10.RW.1.1, CS<br>Question Groups: (Add Question G | 3.LA.9-10.RW.1.2, CS.LA.9-10.RW.1.3<br>roups) | 20 (13.890          |

When your assessment opens, you will automatically be on the **Overview** tab. <u>If</u> you have moved from here to visit other sub-tabs, simply return here by clicking the **Overview** tab. From this menu, select **Administration** and **Print Answer Sheets**.

For assessments with multiple versions, you must print answer sheets from this location (as opposed to the GradeCam *tab* elsewhere in the system) to print answer documents that will display the form numbers you need.

You may opt to print **blank** answer sheets (i.e., with no student names) <u>and/or</u> **pre-slugged** (pre-ID with one student's name and GradeCam ID per sheet) answer sheets. Simply click on the link that applies to your needs.

### If You Chose "Blank"

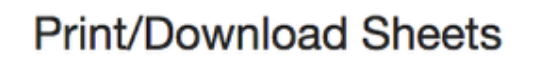

Print Download

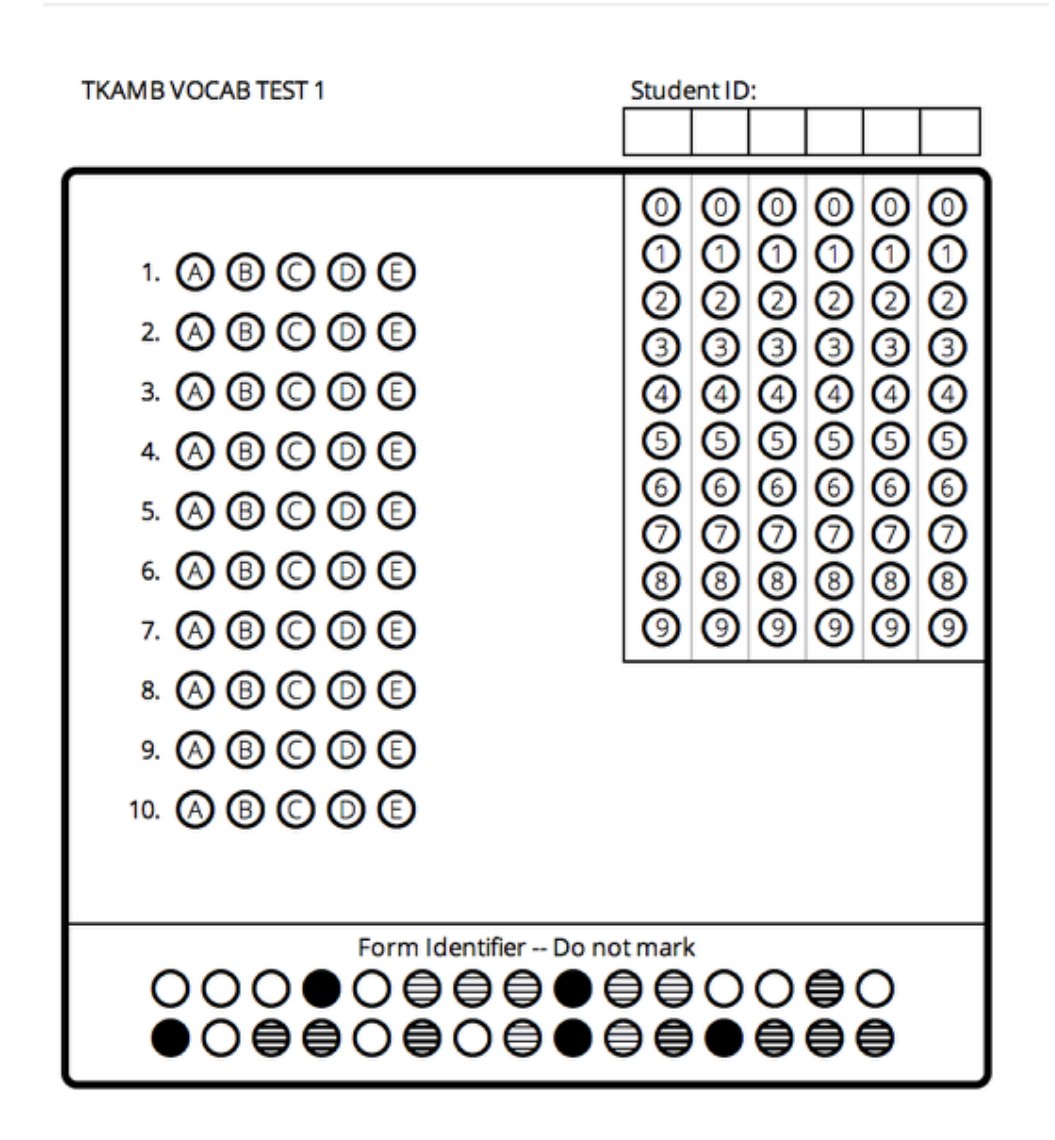

If you clicked the "**Blank**" link you will go straight to an image of your blank answer sheet. Select **Generate**, then **Print** or **Download** (For a PDF version).

### If You Chose "Pre-Slugged"

| Print Pre-Slugged Print Blank        |               |
|--------------------------------------|---------------|
| Enrollment/Roster Date               | Student Group |
| Courses                              | All Students  |
| Filter Courses (Optional)            |               |
| Classes<br>Filter Classes (Optional) |               |
| Students                             |               |
| Filter Students (Optional)           |               |
| Additional Filters                   |               |
| Advanced Options                     |               |
| Generate 2                           |               |

If you clicked the "**Pre-Slugged**" link you will need to tell the system which group of student names it should use.

**1.** Select from the options provided which Site, Session, Department, User, Course and Section you would like to use for your pre-slugged answer sheets.

**2.** Click on the **Generate** button to generate your answer sheet. A preview will populate below this that shows you a sample of what your answer sheets will look like (if you only see 5 students, don't worry; this is just a sample, and continuing will allow you to print for all your students).

3. Select Print or Download (If you want them in a PDF file).

### **Next Steps**

| Captured results for enderst (0 Secondat) |  |  |  |  |
|-------------------------------------------|--|--|--|--|
| MURRAY, RALPH C. (580002592)              |  |  |  |  |
| 3 correct out of 10 possible              |  |  |  |  |
| 30%                                       |  |  |  |  |

After your sheets print, you might be interested in seeing the "Scan Student Responses with GradeCam" lesson for further assistance.

## **Print Answer Sheet Options**

### **Print Multiple Answer Sheets per Page**

If you want to print blank answer sheets (meaning any students can use them by simply bubbling in their ID numbers and writing their names above the boxes, or you can choose do this for them before class starts) so that <u>multiple answer documents print on one page</u> (meaning that you can print a sheet of 6, for example, cut it into sixths, and have students use these for scanning in order to save paper), <u>Illuminate has prepared some for you</u> based on popular test sizes.

### Where to Start

| adebook Discipline Reports Councele Assess           | ments |  |
|------------------------------------------------------|-------|--|
| GENERAL                                              | Print |  |
| List Assessments                                     |       |  |
| Create a New Assessment                              |       |  |
| Create a New Summary Assessment                      |       |  |
| Create a New Demographic                             |       |  |
| Create a New Assessment View                         |       |  |
| Multiple Assessment Importer                         |       |  |
| Multiple Assessments Sharing                         |       |  |
| Import Assessment                                    |       |  |
| Import Assessment View                               |       |  |
| Export Student Results                               |       |  |
| Equipercentile Performance Band Calculator           | ALS   |  |
| GRADECAM                                             | Impo  |  |
| Print Answer Sheets (Blank)                          | CUR   |  |
| Print Answer Sheets (Pre-Slugged)                    |       |  |
| Print Multiple Answer Sheets per Page (10 Questions) |       |  |
| Print Multiple Answer Sheets per Page (25 Questions) | DAT   |  |
| Print Multiple Answer Sheets per Page (50 Questions) | Data  |  |

Click on the **Assessments** tab.

Under the GradeCam section, you have a varied options:

**1.** Click **<u>Print Multiple Answer Sheets per Page (10 Questions)</u> if you want to squeeze multiple 10-question answer sheets on a single page (to cut up).** 

**2.** Click **Print Multiple Answer Sheets per Page (25 Questions)** if you want to squeeze multiple 25-question answer sheets on a single page (to cut up).

**3.** Click **<u>Print Multiple Answer Sheets per Page (50 Questions)</u> if you want to squeeze multiple 50-question answer sheets on a single page (to cut up).** 

### **Next Steps**

| Kristin Abundio (96507)<br>Algebra I Blueprint Form B                                                                                                    | 12-13                                                                                                    |                                                                                                    |                                                                                                    |                                                                                                    |
|----------------------------------------------------------------------------------------------------|----------------------------------------------------------------------------------------------------|----------------------------------------------------------------------------------------------------|----------------------------------------------------------------------------------------------------|----------------------------------------------------------------------------------------------------|
| 1. Ø G O O<br>2. Ø G O O<br>3. Ø G O O<br>4. Ø G O O<br>5. Ø G O O<br>7. Ø G O O<br>8. Ø G O O<br>9. Ø G O O<br>10. Ø G O O<br>11. Ø G O O<br>12. Ø G O O<br>13. Ø G O O | 14.      (a)      (b)      (c)        15.      (a)      (c)      (b)        16.      (a)      (c)      (b)        17.      (a)      (c)      (b)        18.      (a)      (c)      (b)        19.      (a)      (c)      (b)        20.      (a)      (c)      (b)        21.      (a)      (c)      (b)        23.      (a)      (c)      (b)        24.      (a)      (c)      (b)        25.      (a)      (c)      (c)      (c)        26.      (a)      (c)      (c)      (c) | 27.      (A)      (B)      (C)        28.      (A)      (B)      (C)        29.      (A)      (C)      (D)        30.      (A)      (C)      (D)        31.      (A)      (C)      (D)        32.      (A)      (C)      (D)        33.      (A)      (C)      (D)        34.      (A)      (C)      (D)        35.      (A)      (C)      (D)        36.      (A)      (C)      (D)        37.      (A)      (C)      (D)        38.      (A)      (C)      (D)        39.      (A)      (C)      (D) | 40.      A      I      I | 53. Q G C O<br>54. Q G C O<br>55. Q G C O<br>56. Q G C O<br>57. Q G C O<br>59. Q G C O<br>60. Q G C O<br>61. Q G C O<br>62. Q G C O<br>63. Q G C O<br>64. Q G C O<br>65. Q G C O<br>65. Q G C O |
| Form Identifier Do not mark                                                                                                    |                                                                                                    |                                                                                                    |                                                                                                    |                                                                                                    |

Obama High School 4 A CAPPEL, K. Aylas

If you want to print pre-slugged answer sheets (meaning that they already feature each student's GradeCam ID number and name) with multiple answer sheets on the same page, or if you want to print blank answer sheets with a different number of questions or ID number columns with multiple answer sheets on the same page, see the "Print Multiple Answer Sheets per Page that You Customize Yourself (Advanced)" lesson for guidance.

# Print Multiple Answer Sheets per Page that You Customize Yourself (Advanced)

This lesson will walk you through one method of customizing your answer sheet.

Want to use pre-created and supported Multiple Answer Sheets per Page? Click Here

**Warning**: When customizing answer sheets, there is a risk of changing the size, aspect ratio, or image quality of an answer sheet. These answer sheets have been carefully calibrated to work with GradeCam and any changes can render the sheet unreadable by the program. <u>Any</u> customized sheet must be tested thoroughly before students use the answer sheet. While users can customize answer sheets, our support team may not be able to assist with issue arising from this process.

#### Customize at your own risk!

### Where to Start

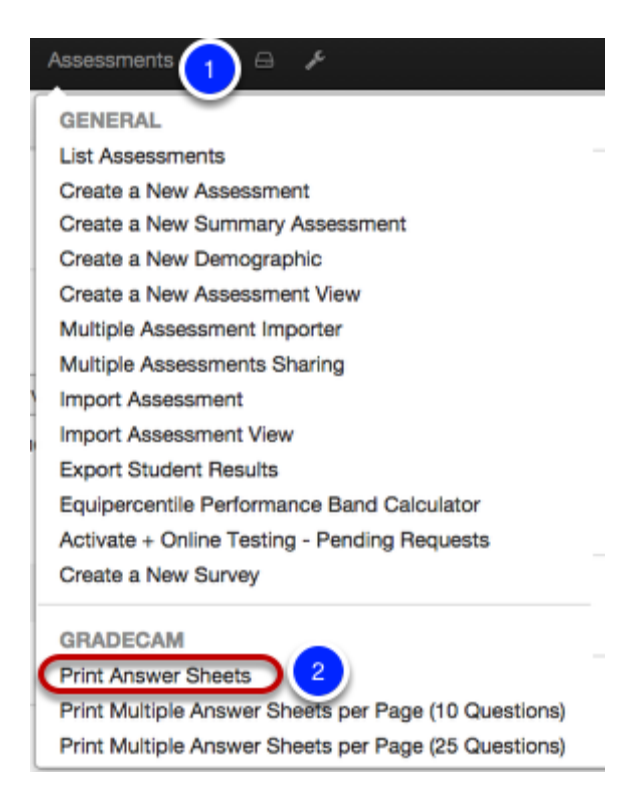

- 1. Click on the Assessments tab in the navigation bar.
- 2. Under GradeCam, click on Print Answer Sheets.

### **Indicate Number of Questions**

| Print Pre-Slugged Pr  | int Blank                                                                                  |
|-----------------------|--------------------------------------------------------------------------------------------|
| Number of Questions   |                                                                                            |
| Include Versions Row? | Don't include versions row                                                                 |
| Advanced Options      |                                                                                            |
| Zoom                  | 1<br>Chanalan this will make the form blacer or smaller                                    |
| Sheet Header          |                                                                                            |
|                       | We only support 3 lines worth of text here otherwise the text will overflow on your sheet. |
| Sheet Footer          |                                                                                            |
|                       | We only support 3 lines worth of text here otherwise the text will overflow on your sheet. |
| Generate 2            |                                                                                            |

Keep in mind that you <u>can</u> use an answer sheet with extra spaces for a shorter test (for example, you could print answer sheets for 30 question tests and use them for tests with only 28 questions - Illuminate will simply ignore any extra question numbers when you scan, based on the number of questions on your answer key). Since the steps you are doing now can take approximately 10-15 minutes per page, you might want to create documents that you can use for many tests to save you time in the future.

1. Enter the **Number of Questions** you would like to appear on <u>each student's</u> answer sheet. You might want to look at the samples (via links at the top of this lesson) for an indication of how many sheets will fit on one page. Keep in mind that this number will rely on how many digits your GradeCam ID numbers contain (e.g., districts with 9 digits cannot fit as many answer sheets on a page as districts opting to use 4 digit GradeCam ID numbers). *Optional- Add Student Name Line/ Additional Notes.* 

2. Click Generate to see an answer sheet image.

### **Option 1: Traditional Cut and Paste**

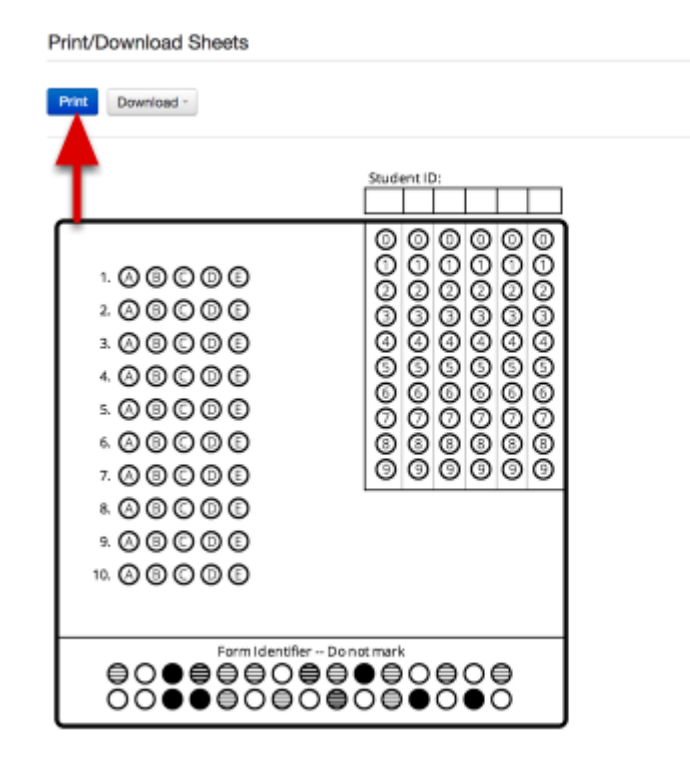

# You now have two options: traditional (hard copy) cut and paste, or making the sheets on your computer.

If you plan to use scissors and tape or glue to create your sheets (that can then be photocopied to use again and again), simply:

1. Click Print. Print as many copies as you need.

2. Cut out the boxes (making sure that you do not cut into the boxes' black outlines).

**3.** Arrange and affix the boxes on another sheet of paper, and you are done. You may even add other images and/or words to the sheets, as long as you do not get these inside the scanning boxes.

### **Option 2: Computer Cut and Paste**

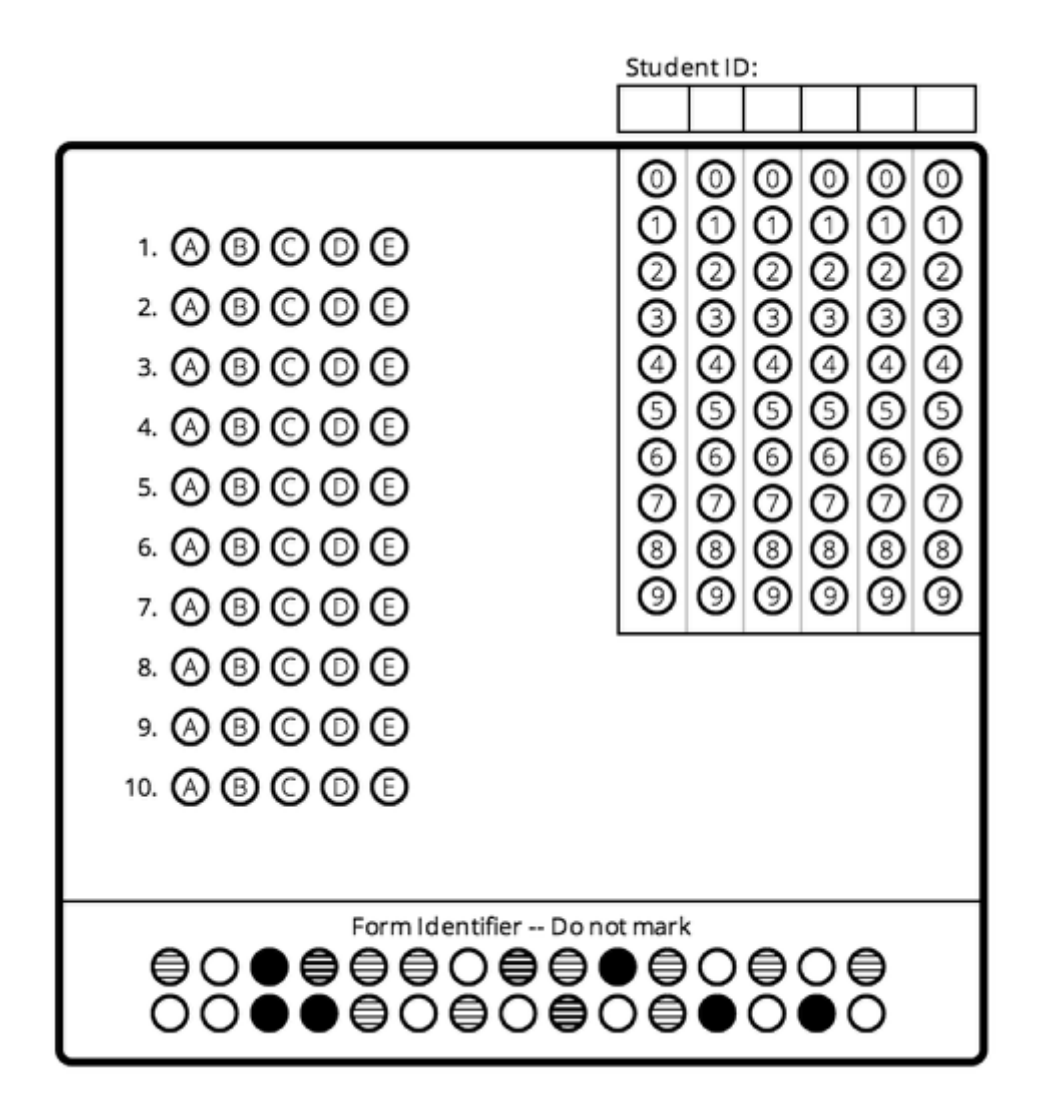

If you plan to keep using your computer to create your sheets (that can then be printed to use again and again), simply follow the remaining steps:

1. Now that you see one answer sheet on your screen, **be sure that the image is clear** (like the above image). If it is not, try increasing the size of your screen. For example, on a PC you can press the "**Ctrl**" button and the "+" (plus) button simultaneously on your keyboard to increase the screen size (just hit **Ctrl** and "-" when you want to shrink it again). On a Mac you can do the same thing, only use the **Command** key rather than a Ctrl key.

**2.** Be sure the box's entire black outline is visible on your screen. Scroll up and down (or resize your screen) if necessary so that it fits.

3. Next, capture a screen shot of the image. On a PC keyboard, simply press **Ctrl** and **Shift** and **Prnt Scrn** (usually in the upper-right corner of your keyboard) simultaneously. On a Mac keyboard, simply press **Command** and **Shift** and 3 simultaneously (this will add a screen shot file to your computer **Desktop**); or press **Command** and **Shift** and **Shift** and **4** simultaneously on a Mac keyboard, then hold the left click on your mouse down and drag to select the area you want (this will also add a screen shot file to your computer **Desktop**, but only of the area you selected).

**Do not print to PDF and do not try to then capture a screen shot from the PDF.** Remember: if your entire answer sheet is not showing on your screen, simply press change your screen size: on a PC you can press the "**Ctrl**" button and the "+" (plus) button simultaneously on your keyboard to increase the screen size (just hit **Ctrl** and "-" when you want to shrink it again), and on a Mac you can do the same thing, only use the **Command** key rather than a Ctrl key.

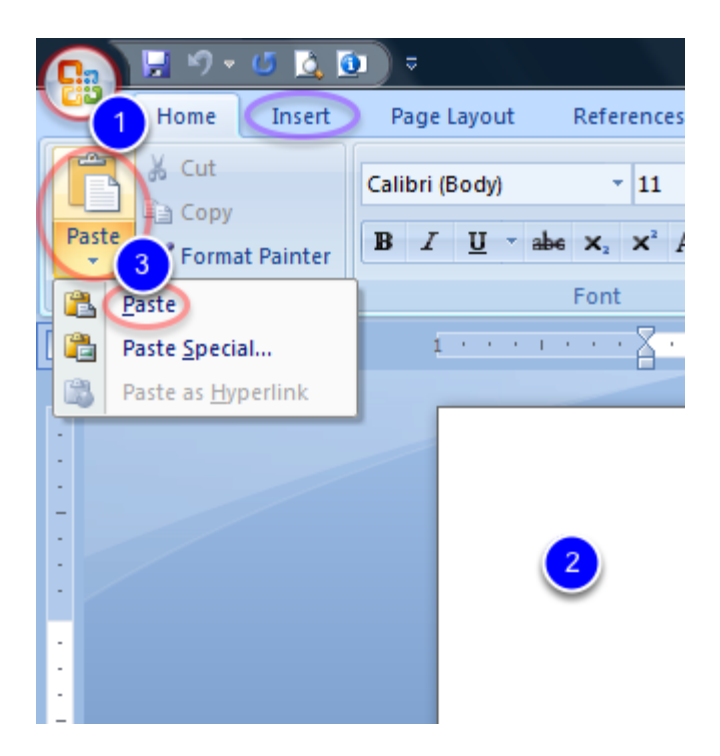

1. Open up Microsoft Word (or use another program you know will allow you to manipulate images). We will use Word 2007 for the remaining instructions, so please note that the version of Word you use could slightly alter the look of your screen (and thus the location and navigation for "clicking" and more).

2. Click the round **Office** button (very upper-left corner of your screen) and select **New** to create a new answer document (or press **Ctrl** and **N** simultaneously on a PC keyboard as a shortcut, or do the same thing on a Mac but use the **Command** key rather than a Ctrl key).

**3.** Click on the **image** of your new document (anywhere inside the page). Nothing will happen; this merely sets you up for the next step.

4. If you are using a PC, click **Paste** from your **Home** tab and then select **Paste** (or press **Ctrl** and **V** simultaneously on your PC keyboard as a shortcut) to paste the answer document image that you copied earlier. If you are using a Mac, either drag the image file (that you saved to your Desktop earlier) onto the page, or click **Insert** from your **Home** tab (circled in the image above in **purple**) and then navigate to find the Desktop file and consent to **insert** it into your document.

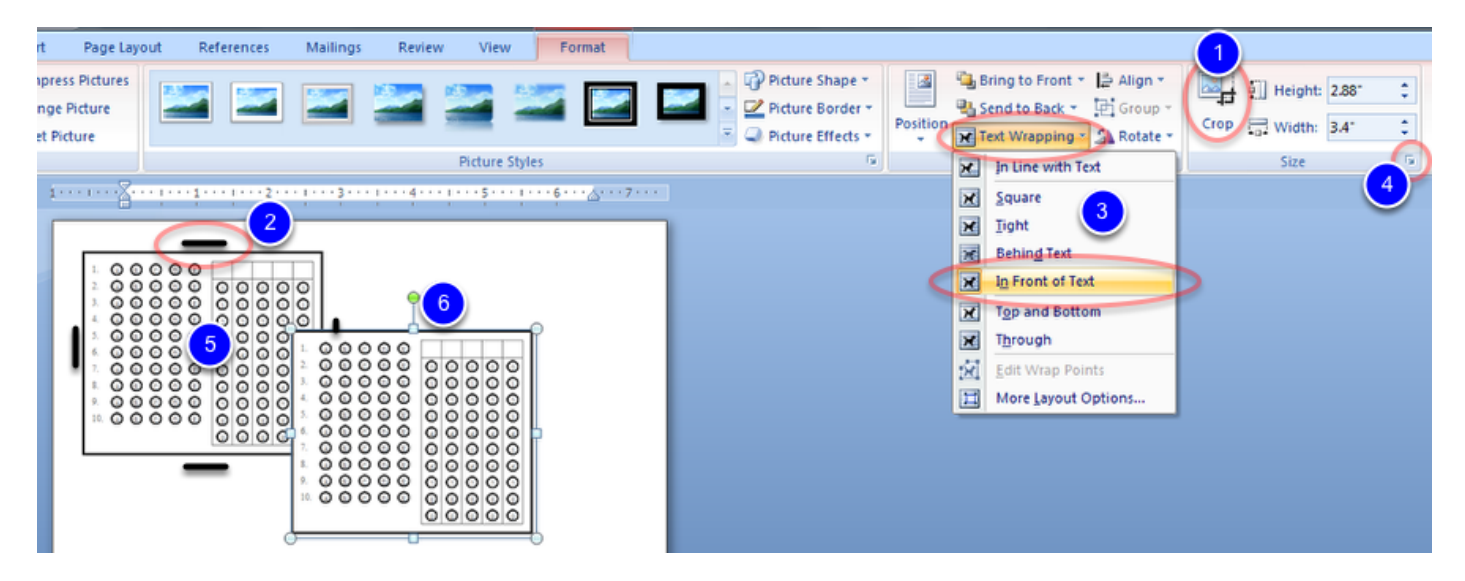

#### 1. Click Crop.

2. Hover over one of the **short black lines** that now surrounds your image, click to "grab" one line at a time and (while still holding down your left mouse click) move the lines inward to crop off parts of the screen shot you don't want. Be sure that you don't remove any portion of the box's black outline. Repeat this with all sides of the image as necessary.

**3.** Click **Text Wrapping** and select **In Front of Text**. Notice that you are now able to move your image around the page.

**4.** Click the **Size** menu, find the **Scale** area of the window that appears, and change the **height** to **100%** (this should cause the **width** to change to **100%** as well, because **Lock aspect ratio** should remain checked), then click **OK**. This will cause your image to resize to the same size as it would ordinarily print.

**5.** Now click on your answer document that you want to copy (to repeat elsewhere on the page). From your **Home** tab, click **Copy** (or press **Ctrl** and **C** simultaneously on your PC keyboard as a shortcut, or do the same thing on a Mac but use the **Command** key rather than a Ctrl key).

6. Now click anywhere on your **page**; from your **Home** tab, click **Paste** and then select **Paste** (or press **Ctrl** and **V** simultaneously on your PC keyboard as a shortcut, or do the same thing on a Mac but use the **Command** key rather than a Ctrl key) to paste the answer document image that you copied earlier.

**7.** Continue to paste as many answer document images as you need and drag them to place them anywhere on the page. You can fit as many answer sheets as you want (as long as they don't overlap and aren't resized above or below 100% in scale).

**8.** When you are finished, click the round **Office** button (very upper-left corner of your screen) and select **Save** to save your document for future use (or press **Ctrl** and **S** simultaneously on a PC keyboard as a shortcut, or do the same thing on a Mac but use the **Command** key rather than a Ctrl key).
## **Next Steps**

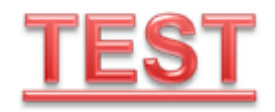

**IMPORTANT:** Test scan what you create before using it with students and/or before creating others to be sure the size (and other aspects) is appropriate.

If you saved your document, you can open the file and print from it anytime you want to give another quiz, as long as the quiz doesn't have more question numbers.

**Warning**: When customizing answer sheets, there is a risk changing the size, aspect ratio, or image quality of an answer sheet. These answer sheets have been carefully calibrated to work with GradeCam. <u>Any customized sheet must be tested before live use.</u>

Customize at your own risk!

## Having Trouble Printing Answer Sheets for GradeCam

If you are trying to print GradeCam answer sheets in Illuminate D*n*A and are having trouble, this lesson will help you troubleshoot the issue.

## Where to Start

| lea | th Grades GradeBook Behavior Rep <mark>erte</mark>                                                                                                    | Counce Assessments 🌣 🖻 🎤                                                                                                    |  |  |
|-----|----------------------------------------------------------------------------------------------------|----------------------------------------------------------------------------------------------------|--|--|
|     | GENERAL                                                                                                    | Print Multiple Answer Sheets per Page (50 Questi                                                                                           |  |  |
| 1   | List Assessments<br>Create a New Assessment<br>Create a New Summary Assessment<br>Create a New Demographic                                                          | ITEMBANK<br>Create New Itembank Assessment<br>Visit Itembank                                                                               |  |  |
|     | Create a New Assessment View<br>Multiple Assessment Importer<br>Multiple Assessments Sharing                                                                        | ACTIVATE INSTRUCTION<br>Visit Activate Instruction                                                                                         |  |  |
|     | Import Assessment<br>Import Assessment View<br>Export Student Results<br>Equipercentile Performance Band Calculator<br>Activate + Online Testing - Pending Requests | INTEL-ASSESS<br>Import Intel-Assess Assessments into Illuminate<br>Pull all Quick-Checks from Intel Assess<br>Break link with Intel Assess |  |  |
| 3   | Create a New Survey                                                                                                    | ALS<br>Import ALS Assessments into Illuminate                                                                                              |  |  |
| (   | Print Answer Sheets<br>Print Multiple Answer Sheets per Page (10 Questions<br>Print Multiple Answer Sheets per Page (25 Questions                                   | CURRICULUM ASSOCIATES<br>Curriculum Associates Import                                                                                      |  |  |

You should see one of the following lessons (based on your needs) and complete as many steps as possible:

Print GradeCam Answer Sheets (Pre-Slugged OR Blank)

## If Nothing Happens When You Click Print

| ite                                                                                                    |                                                                                                    | Enroliment/Roster Date                                                                                                    |                                                                                                    | Student Group               |             |
|----------------------------------------------------------------------------------------------------|----------------------------------------------------------------------------------------------------|----------------------------------------------------------------------------------------------------|----------------------------------------------------------------------------------------------------|-----------------------------|-------------|
| Illuminate School District SANDB                                                                                                    | ox \$                                                                                                    | Control Panel (09-22-2014)                                                                                                  | \$                                                                                                    | All Students                | \$          |
| lanatmania                                                                                                    |                                                                                                    |                                                                                                    |                                                                                                    |                             |             |
| Filter Departments (Optional)                                                                                                    |                                                                                                    |                                                                                                    |                                                                                                    |                             |             |
|                                                                                                    |                                                                                                    |                                                                                                    |                                                                                                    |                             |             |
| ourses                                                                                                    |                                                                                                    |                                                                                                    |                                                                                                    |                             |             |
| Filter Courses (Optional)                                                                                                    |                                                                                                    |                                                                                                    |                                                                                                    |                             |             |
| Additional Filters                                                                                                    |                                                                                                    |                                                                                                    |                                                                                                    |                             |             |
| Number of Questions 🛊 10                                                                                                    | 2                                                                                                    |                                                                                                    |                                                                                                    |                             |             |
| olude Versione Row? Don't in                                                                                                    |                                                                                                    |                                                                                                    |                                                                                                    |                             |             |
|                                                                                                    | ciude version:                                                                                                    | slow y                                                                                                    |                                                                                                    |                             |             |
| If your as                                                                                                    | sessment has                                                                                                    | versions, you must have a version row                                                                                       | and the set of the set of the set |                             | 10.00 0.000 |
|                                                                                                    |                                                                                                    | reasons, journast nure a reason rea                                                                                         | v on your and                                                                                                    | swer sheet or the sheet wil | not scan.   |
| Advanced Options                                                                                                    |                                                                                                    |                                                                                                    | v on your an:                                                                                                    | swer sheet or the sheet wi  | i not scan. |
| Advanced Options<br>Zoom 1                                                                                                    | ]                                                                                                    |                                                                                                    | v on your ans                                                                                                    | swer sheet or the sheet wi  | i not scan. |
| Advanced Options<br>Zoom 1<br>Changing                                                                                                    | this will make                                                                                                    | e the form bigger or smaller.                                                                                               | v on your ans                                                                                                    | swer sheet or the sheet wi  | i not scan. |
| Advanced Options<br>Zoom 1<br>Changing<br>One Form Per Page                                                                                                    | )<br>this will make                                                                                               | e the form bigger or smaller.                                                                                               | v on your and                                                                                                    | swer sneet or the sheet wi  | i not scan. |
| Advanced Options<br>Zoom 1<br>Changing<br>One Form Per Page C<br>Allow eac                                                                                                    | this will make                                                                                                    | e the form bigger or smaller.<br>and fit more than one GradeCam form                                                        | ,                                                                                                    | swer sheet or the sheet wi  | i not scan. |
| Advanced Options<br>Zoom 1<br>Changing<br>One Form Per Page C<br>Allow eac<br>Group By Class Press                                                                                                    | this will make<br>the page to try                                                                                 | e the form bigger or smaller.<br>and fit more than one GradeCam form                                                        | ,                                                                                                    | swer sheet or the sheet wi  | i not scan. |
| Advanced Options<br>Zoom 1<br>Changing<br>One Form Per Page<br>Allow eac<br>Group By Class<br>Yes (<br>Doing thi                                                                                                    | )<br>this will make<br>th page to try<br>No<br>s will include d                                                   | e the form bigger or smaller.<br>and fit more than one GradeCam form                                                        | ,                                                                                                    | swer sneet or the sneet wi  | i not scan. |
| Advanced Options<br>Zoom 1<br>Changing<br>One Form Per Page @<br>Allow eac<br>Group By Class @ Yes @<br>Doing thi                                                                                                    | this will make<br>the page to try<br>No<br>s will include of                                                      | e the form bigger or smaller.<br>and fit more than one GradeCam form<br>class information for each student.                 | ,                                                                                                    | swer sheet or the sheet wi  | i not scan. |
| Advanced Options<br>Zoom 1<br>Changing<br>One Form Per Page @<br>Allow eac<br>Group By Class @ Yes (<br>Doing thi<br>Sheet Header {{Studer                                                                                                    | this will make<br>the page to try<br>No<br>s will include of<br>tt.Name}} ({{St                                   | e the form bigger or smaller.<br>and fit more than one GradeCam form<br>class information for each student.                 | ,                                                                                                    | swer sneet or the sneet wi  | i not scan. |
| Advanced Options<br>Zoom 1<br>Changing<br>One Form Per Page<br>Group By Class<br>Group By Class<br>Sheet Header<br>{[Studer]                                                                                                    | )<br>this will make<br>th page to try<br>No<br>s will include o<br>tt.Name}} ({{St                                | e the form bigger or smaller.<br>and fit more than one GradeCam form<br>class information for each student.<br>tudent.ID}}) | l.                                                                                                    | swer sneet or the sneet wi  | i not scan. |
| Advanced Options<br>Zoom 1<br>Changing<br>One Form Per Page €<br>Allow eac<br>Group By Class ⊛ Yes (<br>Doing thi<br>Sheet Header {{Studer<br>We only s                                                                                                    | h page to try<br>No<br>s will include o<br>tt.Name}} ({{St                                                        | e the form bigger or smaller.<br>and fit more than one GradeCam form<br>class information for each student.<br>tudent.ID}}) | will overflow                                                                                                    | on your sheet.              | i not scan. |
| Advanced Options<br>Zoom 1<br>Changing<br>One Form Per Page<br>Group By Class<br>Sheet Header<br>{Studer<br>We only so<br>Changing<br>Changing<br>(Studer)<br>(Studer)<br>(Studer | this will make<br>the page to try<br>No<br>s will include of<br>tt.Name}} ({{St<br>support 3 lines                | e the form bigger or smaller.<br>and fit more than one GradeCam form<br>class information for each student.<br>tudent.ID}}) | will overflow                                                                                                    | on your sheet.              | i not scan. |
| Advanced Options<br>Zoom 1<br>Changing<br>One Form Per Page C<br>Allow eac<br>Group By Class • Yes (<br>Doing thi<br>Sheet Header {{Studer<br>We only s<br>Sheet Footer {{School<br>{{Class.}}}                                                                                                    | )<br>this will make<br>th page to try<br>No<br>s will include of<br>tt.Name}} ({{St<br>support 3 lines<br>.Name}} | e the form bigger or smaller.<br>and fit more than one GradeCam form<br>class information for each student.<br>tudent.ID}}) | will overflow                                                                                                    | on your sheet.              | i not scan. |
| Advanced Options<br>Zoom 1<br>Changing<br>One Form Per Page €<br>Allow eac<br>Group By Class • Yes (<br>Doing thi<br>Sheet Header {{Studer<br>We only s<br>Sheet Footer {{School<br>{{Class.t                                                                                                    | )<br>this will make<br>th page to try<br>No<br>s will include o<br>tt.Name}} ({{St<br>support 3 lines<br>Name}}   | e the form bigger or smaller.<br>and fit more than one GradeCam form<br>class information for each student.<br>tudent.ID}}) | will overflow                                                                                                    | on your sheet.              | i not scan. |

When you select **Generate** at this point, your answer sheets should populate at the bottom of the page and show you a sample of what your answer sheets will look like. If this doesn't happen, <u>one of two issues is probably occurring</u>:

**1)** You have not entered all of the required information. Have you used all of the above input controls to tell the system:

- a) For which Section are you printing sheets?
- b) What is the Number of Questions for your sheets?

## Print

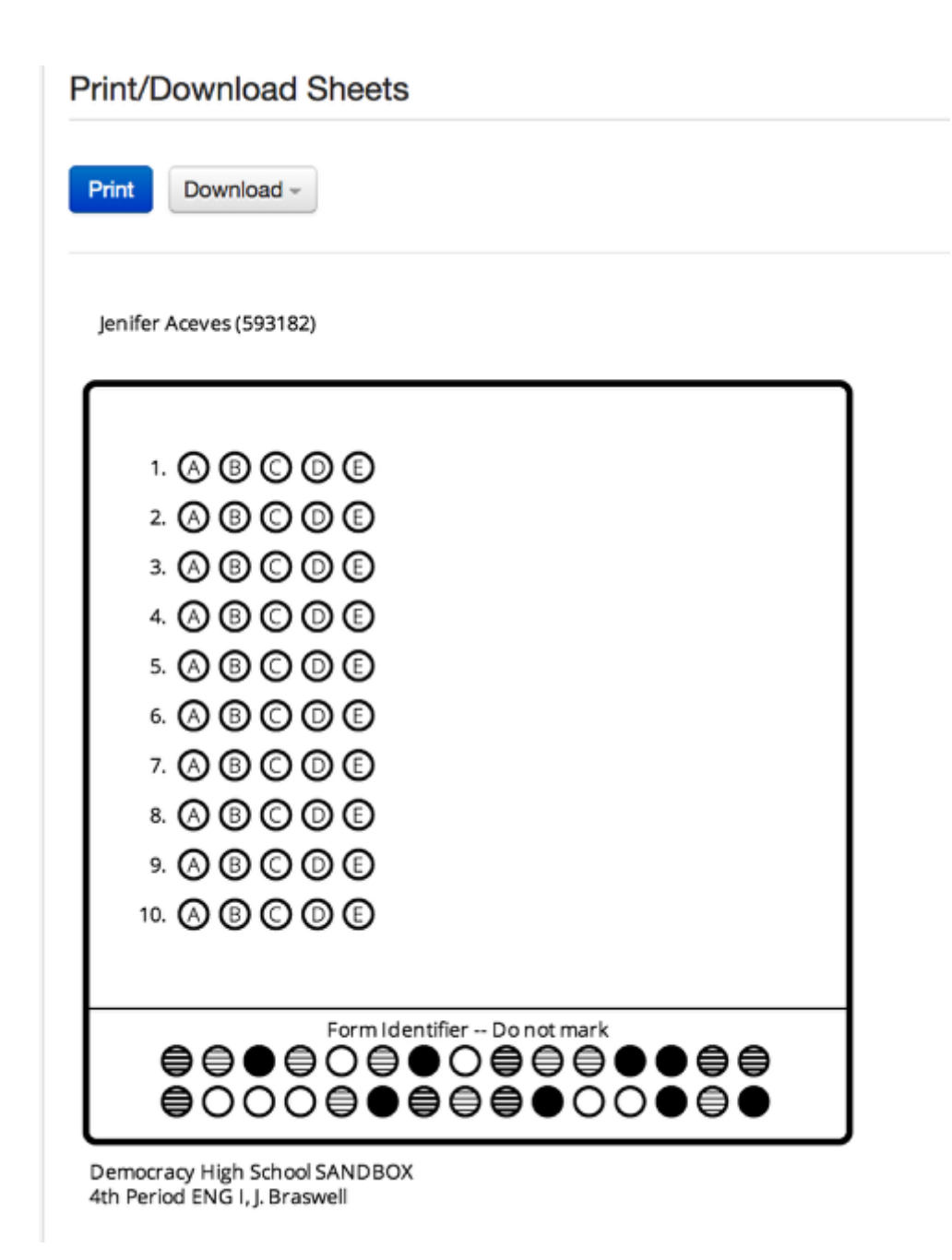

2) Once you select Download, if you do not see an image like the above image pop up in PDF format, it could be that you are using a pop-up blocker on your system. A bar may have shown up at the bottom of your screen asking you to keep or discard the download. Select Keep. On some systems, you can bypass your pop-up blocker by holding down the **Shift** button while clicking. However, you can just opt to turn off your pop-up blocker by following the steps below.

| 🟠 🔻 (                   | 🗊 🔻 🖃 🖶 👻 Page 👻 Safety 🕶 🚺 Tools 🕶 |
|-------------------------|-------------------------------------|
|                         | Diagnose Connection Problems        |
|                         | teopen Last Browsing Session        |
| Turn Off Pop-up Blocker | 📑 Pop-up Blocker                    |
| Pop-up Blocker Settings | 🐼 Manage Add-ons                    |

The exact steps will depend on your browser, but here is an example of how this is done in Internet Explorer:

- Click Tools.
- Select Pop-up Blocker.
- Select Turn Off Pop-up Blocker.

## **Next Steps**

MURRAY, RALPH C. (580002592) 3 correct out of 10 possible 30%

After your sheets print, you might be interested in seeing the "<u>Scan Student Responses with</u> <u>GradeCam</u>" lesson for assistance.

## **Teacher Setup**

## GradeCam Teacher Cheat Sheet

This document should be printed out and placed next to each teacher's scan station.

Click this link to download the PDF version of this sheet! (<u>https://illuminateed.com/HelpHandouts/</u><u>TipsForSuccessfulScanning.pdf</u>)

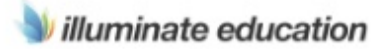

## **Tips for Successful Scanning**

This document assumes that the latest GradeCam plugin and camera driver/plugin have been installed. Please contact Illuminate Help Desk at (951) 739-0186 for help.

#### Scanning can be easy! Follow these tips and/or Illuminate's online Help documents:

- 1. Plug your camera into your computer via USB (not VGA, DVI, or HDMI).
- 2. Make sure the bubbles can be clearly seen (not overexposed, washed out or out of focus).
- 3. Ensure that you can see the entire, unbroken black box in the preview window.

Below are a few examples of good and bad scanning methods:

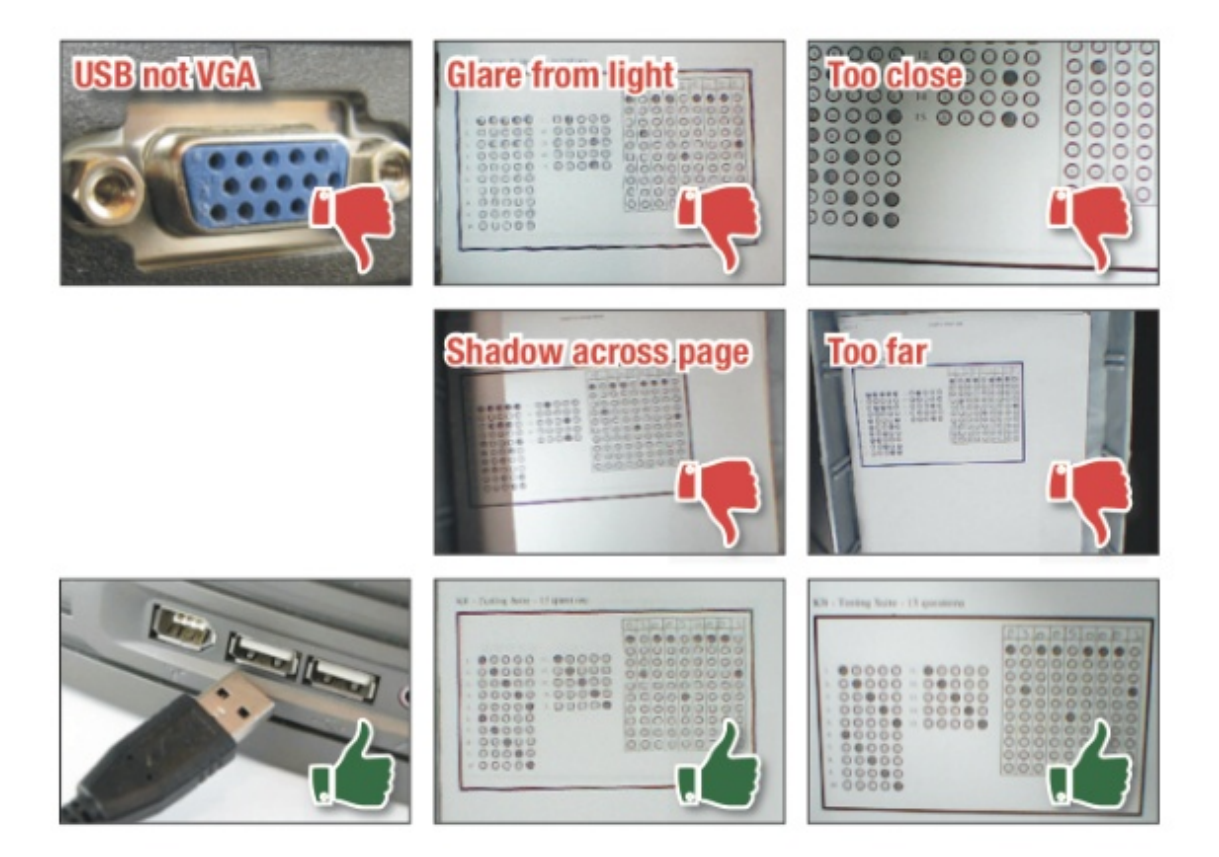

If your preview window looks like the green thumbs-up examples above and you're still having issues, just give us a call at (951) 739-0186 and we'll help get you scanning!

## Install GradeCam Plugin for PC

GradeCam has developed a plugin which increases scanning speed and accuracy. This lesson will walk you through the installation steps, which you will only have to complete once.

Do you have an older version of the GradeCam plugin and want to update? Click Here!

Note: GradeCam is designed to be installed without needing administrator permissions on a computer. However, some districts have deployed the GradeCam plugin as an administrator. If this is the case in your district, contact your IT department for help with the software installation.

Do you want to information about deploying the GradeCam plugin on multiple PCs at the same time? Check out our help document designed for IT professionals <u>Here.</u>

## Where to Start

| ara | idebook   | Discipline | Reports   |      | Assessm | ents  |
|-----|-----------|------------|-----------|------|---------|-------|
| ſ   | GENERAL   |            |           |      |         | Print |
| C   | List Asse | essments   | 2         |      |         | Setti |
| 1   | Create a  | New Assess | ment      |      |         |       |
| Ŀ.  | Create a  | New Summa  | ry Assess | ment |         | ITEM  |
|     |           |            |           |      | 100     | -     |

- 1. Click Assessments.
- 2. Under General select List Assessments.

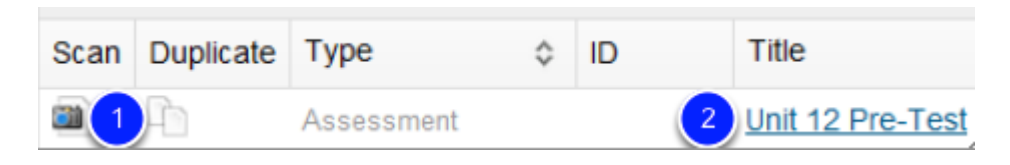

**1.** When viewing your assessment list you may click the **scan** icon to enter the scanning screen, or...

2. You may opt to open the assessment by clicking on its **name** and then clicking **Scan Student Answer Sheets** on the screen that appears thereafter.

|              | Install the<br>GradeCam<br>Plugin |    |
|--------------|-----------------------------------|----|
| Settings     | Student Mode                      |    |
| Teacher Mode | Process images from a fi          | le |

You will be prompted to to **Install the GradeCam Plugin** via the scanning window. Click on the **Airplane** to be direct to the GradeCam plugin downloads page.

## **Downloading the Plugin**

| GradeCan                                                                                                    |                      |
|----------------------------------------------------------------------------------------------------|----------------------|
| GradeCam Plugin                                                                                                    |                      |
| GradeCam allows you to assess<br>in the classroom using a camera.                                                                                                    |                      |
| 1 Install GradeCam                                                                                                    |                      |
| Devended the avenue by efficiency above, or right-crick and Save Art     Locate the downloaded file on your system and run     Locate the downloaded file on your system and run |                      |
| 2 Select Camera<br>3 Try Scanning                                                                                                    |                      |
| System Requirements Uninstell                                                                                                    |                      |
| s galagini. 9.035 eee . 2                                                                                                    | Show all downloads X |

1. Click **Downloads** to start downloading the GradeCam Plugin.

2. On most browsers, the download will appear in the bottom lefthand corner. Once the download is finished, **Open** the download by double-clicking on it.

When opening the GradeCam Plugin, a security pop-up may appear. Select **Run** to start the installation process.

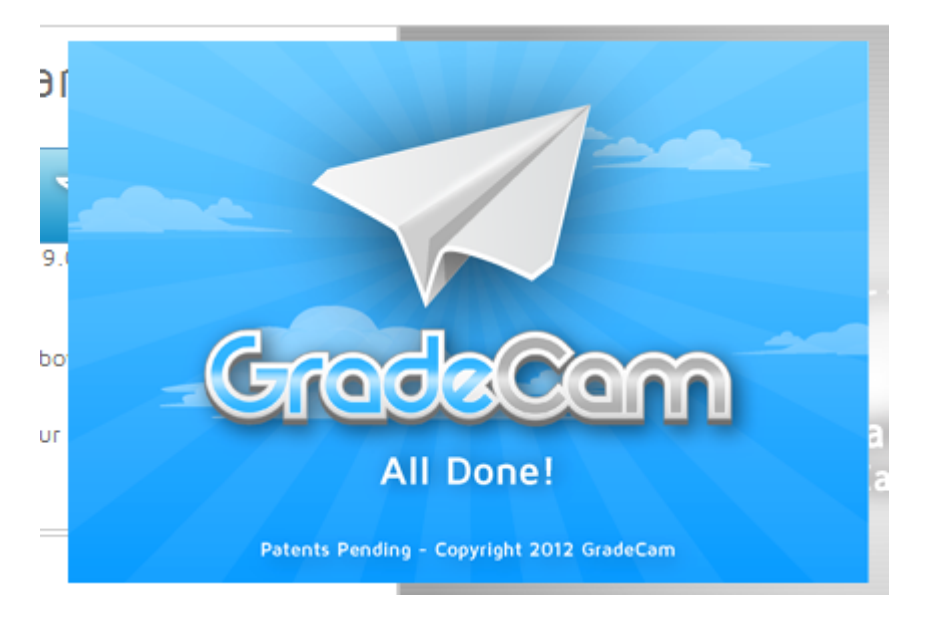

Once the GradeCam plugin is finished installing, click the **GradeCam All Done!** pop-up and restart your browser.

Once your browser has restarted, you will be able to re-log in to Illuminate and begin scanning. Please view our <u>"Scan Student Responses with GradeCam"</u> help document if you are unsure of how to start scanning.

Having trouble scanning? Please view our <u>"Scanning Troubleshooting"</u> help documents for further assistance.

## Install GradeCam Plugin for Mac

This lesson will walk you through the installation steps on a Mac.

Do you have an older version of the GradeCam plugin and want to update? Click Here!

## Install GradeCam Plugin for Mac-Where to Start

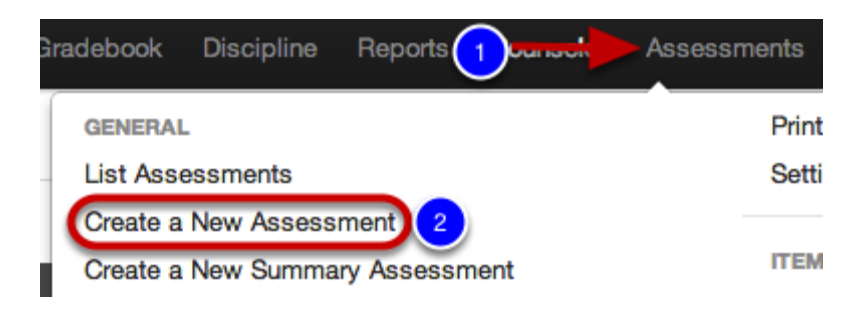

- 1. Click Assessments.
- 2. Under General, click Create a New Assessment.

#### **Create a New Assessment**

| Create a New Assessment                                                                                                    | × |
|----------------------------------------------------------------------------------------------------|---|
| Om The Fly<br>SCAN NOW! Quickly scan your answer sheets and your student responses using<br>GradeCam.                                                         |   |
| ◯   Manual Setup                                                                                                    |   |
| Click through the pages to title your assessment, enter or scan your key, optionall<br>align standards, etc. Setup your assessment for scanning now or later. | y |
| 💷 Itembank                                                                                                    |   |
| Jump out to the Illuminate Itembank to build an assessment from a bank of items.                                                                              |   |
| How many questions are in your assessment?                                                                                                    |   |
| 3 Okay Cancel                                                                                                    |   |

Select 'On The Fly' to be taken directly to the scanning screen (1), enter the number of questions for your assessment (2), click OK (3).

#### **Download the Plugin**

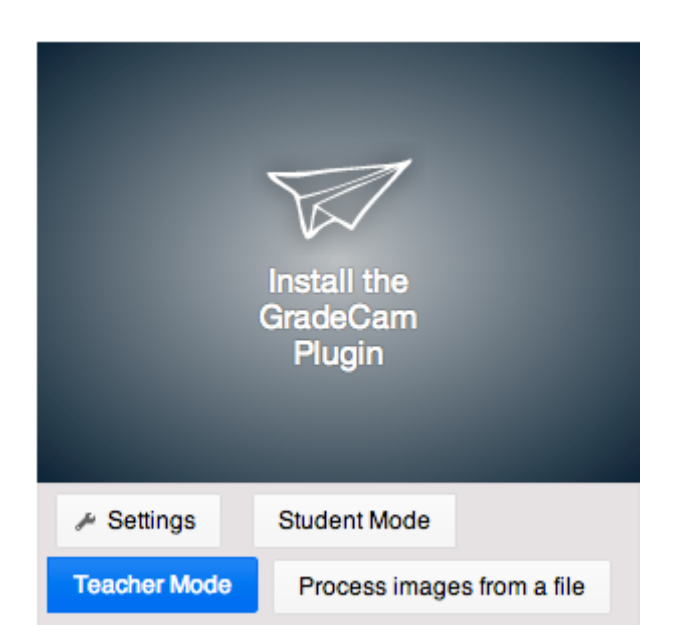

When you arrive at the scanning screen, you will see above prompt in the scanning window. Click on **Install the GradeCam Plugin**. This will redirect you to the GradeCam downloads page. Click **Download** to start downloading the plugin.

## GradeCam Plugin

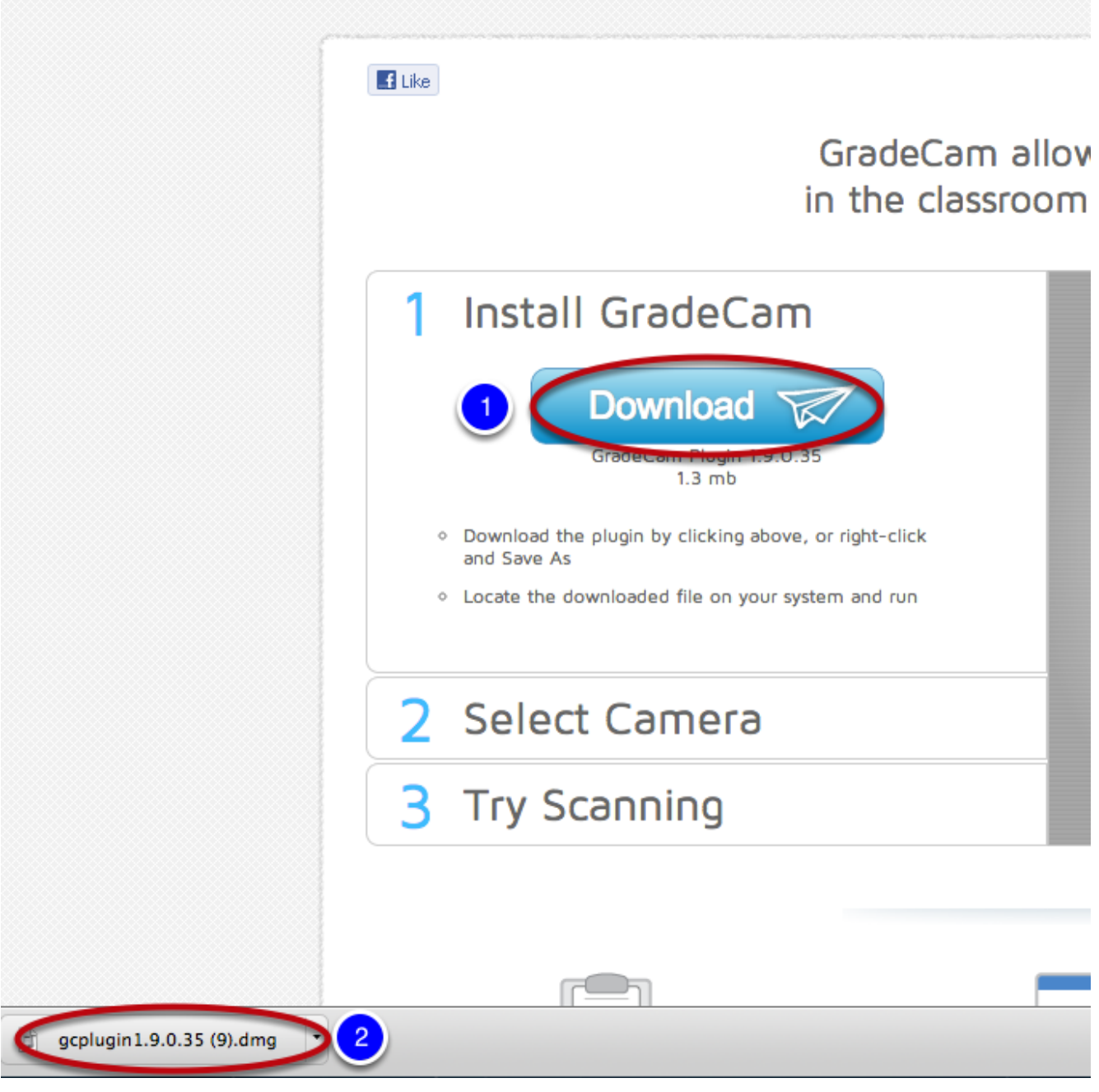

You will see the plugin download in the bottom left corner of your screen.

Double click the plugin download and the GradeCam installer folder will be placed on your desktop. Open the folder and double click the **Install icon**.

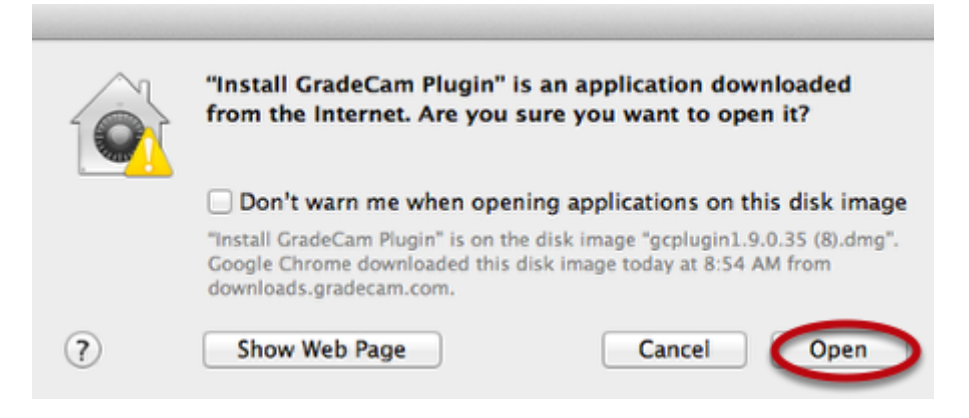

A security warning screen will appear. Click **Open** to start the installation.

A message will appear that the plugin was successfully installed. You will need to restart your browser before attempting to scan.

Having trouble downloading and installing the GradeCam plugin? Please contact your district administrator to receive further assistance.

## **Next Steps**

Try scanning again. Use the "Scan Student Responses with GradeCam" lesson if needed.

If you are still unable to scan, please view our "Scanning Troubleshooting" help document for further assistance.

## Scanning with ELMO or AVerMedia Cameras

This lesson only applies to people with ELMO or AVerMedia document cameras. The GradeCam plugin will work with most standard USB cameras without any additional setup. If you have a normal camera, please check out our Install GradeCam Plugin for PC or Install GradeCam Plugin for Mac.

Not all models of the ELMO or AVerMedia cameras are supported. <u>Click Here</u> to find out if your camera will work with GradeCam.

## **ELMO Cameras**

You need three things to use your ELMO camera with GradeCam:

- 1. The GradeCam ELMO Plugin
- 2. ImageMate version 3.02 (PC) or 3 (Mac)
- 3. A USB cable connecting your ELMO and your computer

#### 1. The GradeCam ELMO Plugin

You can download the latest version of the GradeCam ELMO plugin on the Illuminate GradeCam downloads page here: <u>https://www.illuminateed.com/downloads/gradecam.html</u>. Scroll down to the section titled ELMO Plugins and download the version designed for your operating system.

#### 2. ImageMate Version 3

ImageMate 3 works with ELMO TT-12 and TT-02 cameras

- PC http://www.elmousa.com/sites/default/files/ImageMate3.02\_Win.zip
- Mac <u>http://www.elmousa.com/sites/default/files/ImageMate3\_Mac.zip</u>

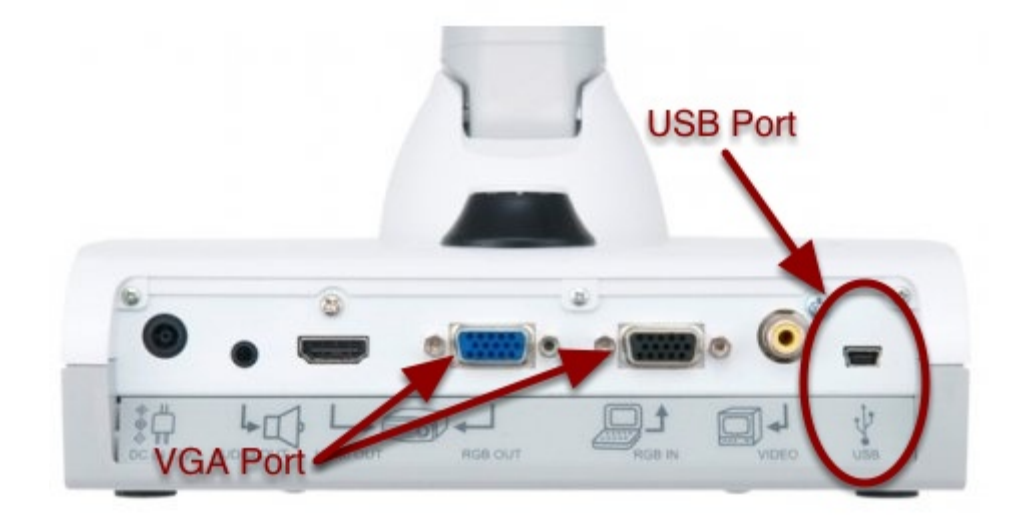

You must have the USB cable connecting your ELMO camera to your computer. Depending on your setup, you may also have a VGA cable connected from your ELMO to your computer or your projector, but the USB cable is required for GradeCam to be able to process images.

#### What next?

Once you have everything installed and your ELMO connected to your computer via USB, you should see an image

If GradCam is still not working, check to make sure there aren't any other programs, like Image Mate, using the camera. Only one program can use your camera at a given time. Please close all programs or browser tabs except for the window you're scanning in to make sure nothing else is using the camera.

If you're still having problems, give our helpdesk or your district admin a call.

## **AVerMedia Cameras**

The standard version of the GradeCam plugin (Install Plugin for PC /Install GradeCam Plugin for Mac) works with AVerMedia cameras, however you'll still need to have the latest version of AVerMedia's A+ software suite. Go to <u>AVer's support site</u>, select your camera, and download the A+ software.

## **Need More Help?**

If you're having trouble, check out the "<u>Scan Student Responses with GradeCam</u>" lesson or the "<u>Scanning Troubleshooting</u>" help document or contact your district admin or our help desk for further assistance.

# Unable to install Gradecam on a Mac - 'GradeCam is from an unidentified developer' error during installation

This lesson will guide you through the process of overriding Apple's Gatekeeper program to install the GradeCam plugin for Mac.

#### What is Gatekeeper?

Some apps downloaded and installed from the Internet could adversely affect your Mac. Gatekeeper helps protect your Mac from such apps. Read this article to learn about Gatekeeper and its options.

Gatekeeper is a new feature in Mountain Lion and OS X Lion v10.7.5 that builds on OS X's existing malware checks to help protect your Mac from malware and misbehaving apps downloaded from the Internet.

The safest and most reliable place to download and install apps is via the Mac App Store. Apple reviews each app before it's accepted by the store, and if there's ever a problem with an app, Apple can quickly remove it from the store.

For apps that are downloaded from places other than the Mac App Store, developers can get a unique Developer ID from Apple and use it to digitally sign their apps. The Developer ID allows Gatekeeper to block apps created by malware developers and verify that apps haven't been tampered with since they were signed. If an app was developed by an unknown developer—one with no Developer ID—or tampered with, Gatekeeper can block the app from being installed.

GradeCam does not have a Developer ID, nor do they plan on getting one. That means, if you have Gatekeeper set up to only allow you to download applications from the "Mac App Store and identified developers" or "Mac App Store" you may have trouble installing the plugin. Please see the steps below to temporarily or permanently override Gatekeeper to allow you to install the GradeCam plugin.

### Where to start

| <ul> <li>O O Security &amp; Priv</li> <li>▲ ► Show All</li> </ul>                                                                                                    | Q                                                                                               |
|----------------------------------------------------------------------------------------------------|-------------------------------------------------------------------------------------------------|
| General       FileVault       Fire         A login password has been set for this user          ✓       Require password       immediately          ✓       Show a message when the screen is lo          ✓       Disable automatic login | ewall Privacy<br>Change Password<br>after sleep or screen saver begins<br>cked Set Lock Message |
| Allow applications downloaded from:<br>Mac App Store<br>Mac App Store and identified develope<br>Anywhere                                                                                                    | ers                                                                                             |

Gatekeeper options are found in **Apple menu > System Preferences > Security & Privacy > General tab** under the header "Allow applications downloaded from:"

## Temporarily overriding Gatekeeper to install the GradeCam plugin

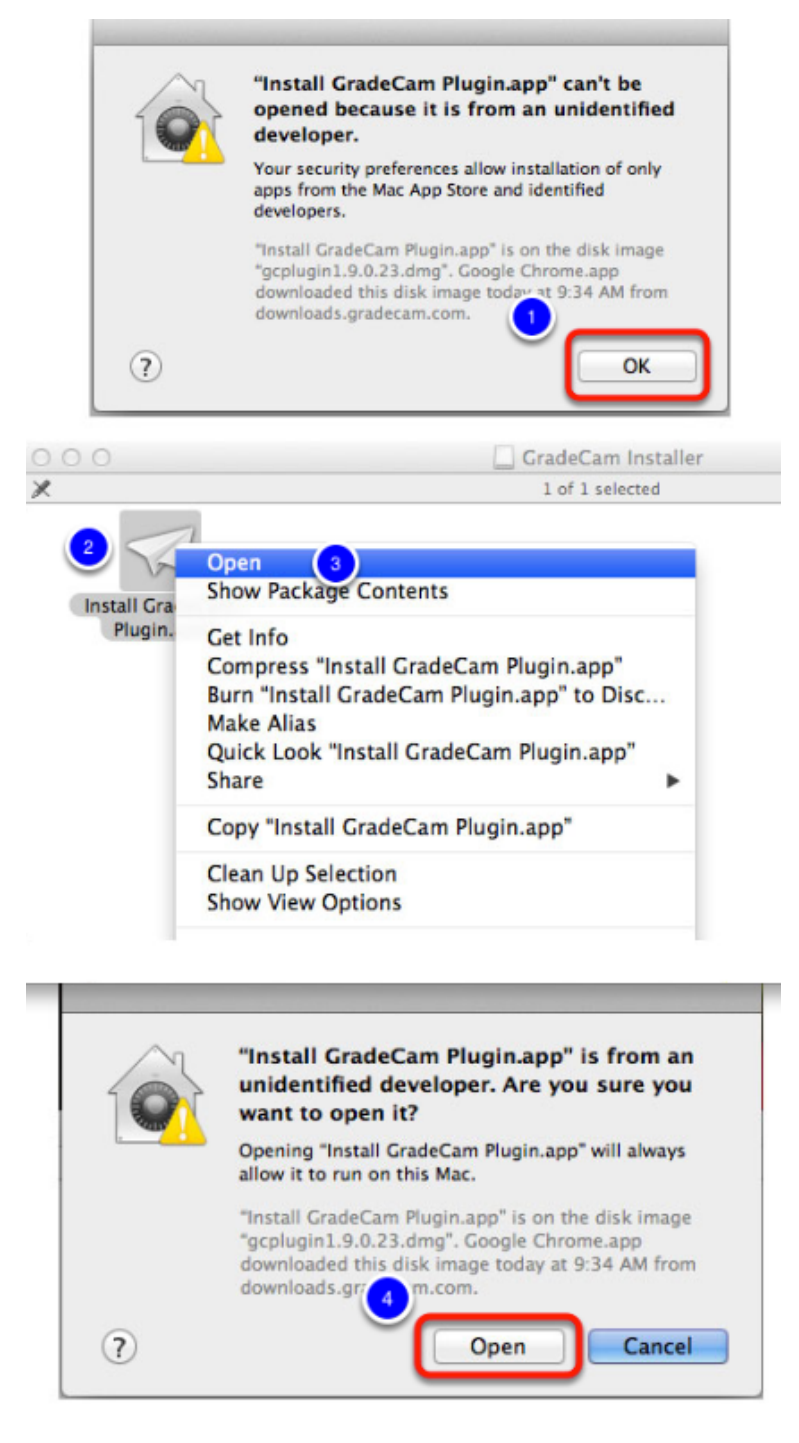

If you have GateKeeper configured to only allow installation from the "Mac App Store and identified developers" the operating system will prompt you with a message like the one above when you try to install the GradeCam plugin.

- 1. Click on the "OK" button to dismiss the warning. The plugin will not be installed.
- 2. Right-click (or hold the control button on your keyboard while clicking the mouse) on the "Install the GradeCam Plugin.app" icon to bring up a contextual menu.
- 3. Choose "Open" from the contextual menu. This will pop up a modified version of the previous warning with two options instead of one.
- 4. Click on the "Open" button to install the GradeCam plugin.

Using this option, the next time you try to install an unsigned program, Gatekeeper will prevent you from completing the installation. If you want to permanently change your settings, read on!

# Permanently overriding Gatekeeper to install the GradeCam plugin (and all other unsigned software)

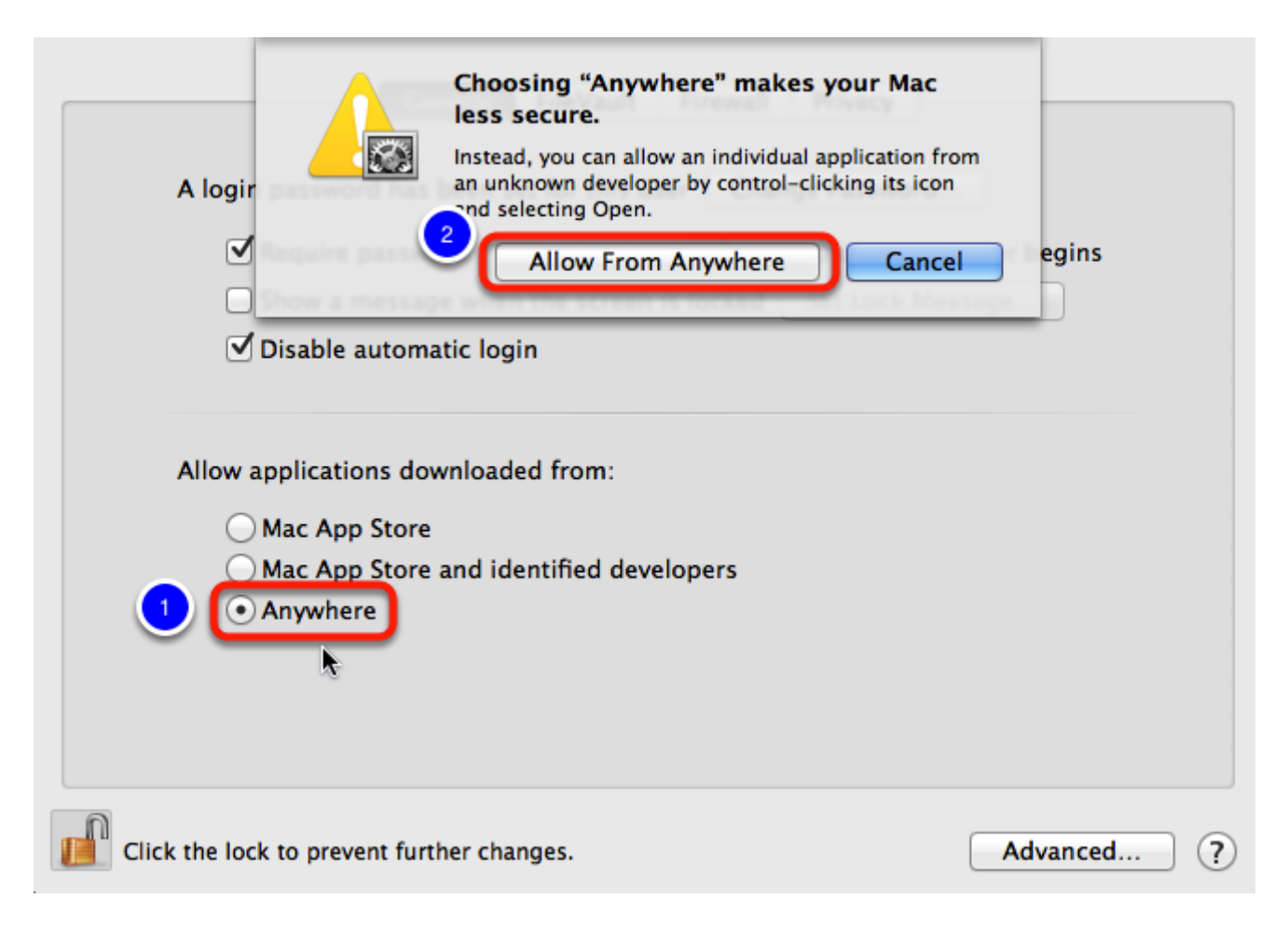

To permanently change Gatekeeper's settings, follow these steps:

- 1. Open the System Preferences program by clicking on the Apple Menu and selecting "System Preferences".
- 2. Click on the Security & Privacy preference pane.
- 3. Click on the lock at the bottom of the window and enter your password to enable changes to these preferences
- 4. In the "Allow applications downloaded from:" section, select "Anywhere."
- 5. The system will prompt you that "Choosing 'Anywhere' makes your Mac less secure." Click "Allow From Anywhere" to make the change. You will now be able to install unsigned programs.

## **Next Step**

Try scanning again. Use the "Scan Student Responses with GradeCam" lesson if needed.

If you are still unable to scan, please view our "Scanning Troubleshooting" help document for further assistance.

## Install GradeCam Plugin for Mac OS X v10.4 (Tiger)

If you have Mac OS X v10.4 Tiger and your computer can handle it, we *strongly* recommend you upgrade to Mac OS X v10.5 or v10.6. If there is <u>no</u> way you can upgrade, proceed to the next step.

## Where to start

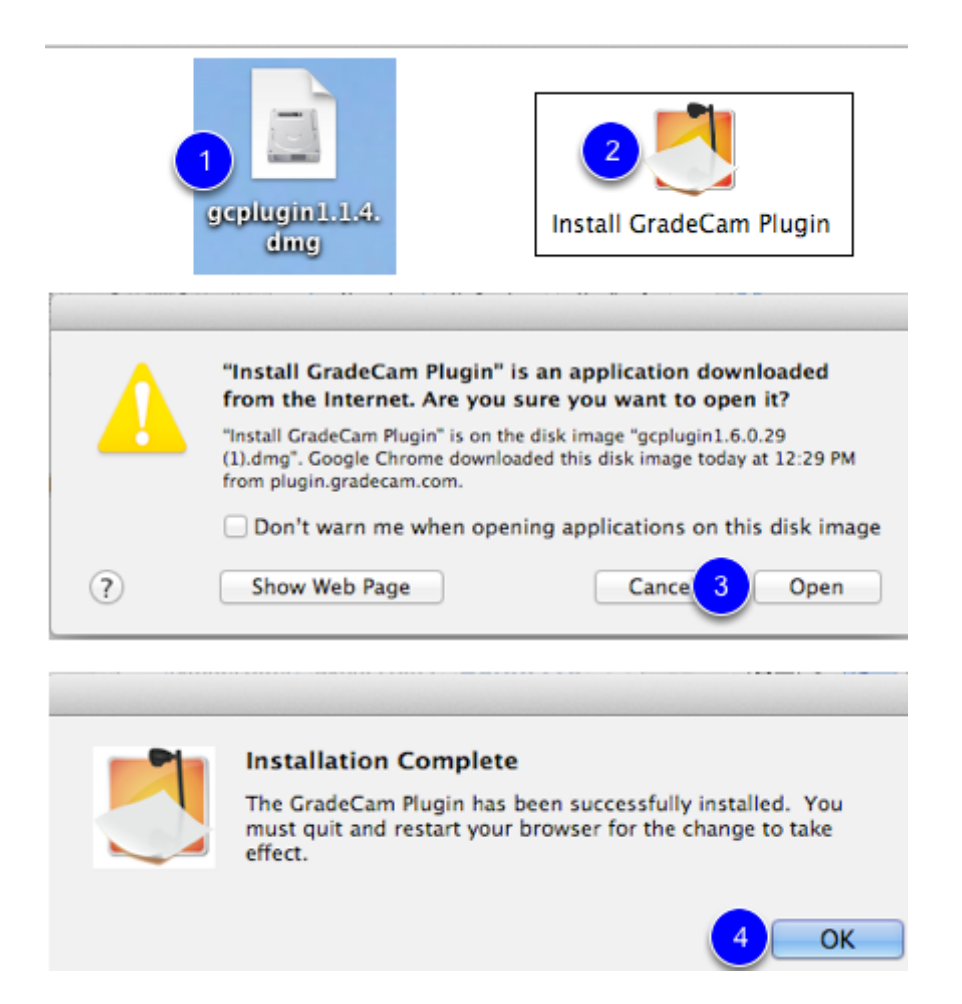

If you **MUST** use Mac OS X v10.4 Tiger Operating System on your Mac, download the **GradeCam's old 1.1.4 plugin** available at **https://www.illuminateed.com/downloads/ gcplugin1.1.4.dmg**. This will save in your Downloads folder or on your desktop, depending on how your computer is configured.

You will see the plugin saved on your desktop or in your Downloads folder. (1) Double click to unzip the plugin. (2) Double click the Install icon. (3) A warning screen will appear. Click **Open**. (4) A message will appear that the plugin was successfully installed. **Restart your internet browser if it is open**.

## GradeCam Plugin Installation

This page requires you to install the GradeCam Plugin. After clicking 'Okay' you will be redirected to a web page where you can download the plugin installer.

Okay

Any time you scan in Illuminate, you will be prompted to upgrade your plugin. Do not do this.

Click **Okay.** You will be redirected to a new page. Close this page, ignoring **Click here** to start your download. Continue scanning as you normally would.

## **Next Step**

Try scanning again. Use the "Scan Student Responses with GradeCam" lesson if needed.

If you are still unable to scan, please view our "<u>Scanning Troubleshooting</u>" help document for further assistance.

## **GradeCam Settings**

This lesson will describe the various Settings available for use when scanning with GradeCam.

Having trouble scanning? Please view our "**Scanning Troubleshooting**" help documents for further assistance.

## Where to start

| Tools - | Teacher | Student | 0 |
|---------|---------|---------|---|

Gradecam Plugin Version1.6.0.0

Go to **Assessments > List Assessments** and select an assessment from the list. Once in the assessment, select to **Scan Student Responses**. This will load the GradeCam scanning page and scanning window. Under the scanning window, click **Tools > Settings**.

## GradeCam Settings

| Gradecam Settings | General      | Advanced                |                      |                          |
|-------------------|--------------|-------------------------|----------------------|--------------------------|
|                   |              |                         |                      | Done, Return to Scanning |
|                   | 1 Select     | ed Camera               | Any Camera           | \$                       |
|                   | 2            | Flip Image              |                      |                          |
| Prompt me for une | expected bla | nks and/or<br>multiples |                      |                          |
|                   | Javascrip    | ot Version:             | Current GradeCam SDK | \$                       |

#### 1. Selected Camera

Allows you to pick a particular **<u>camera</u>** connected to your system that you wish to use to scan. Be sure to plug the camera in before opening your web browser.

#### 2. Flip Image

Allows you to flip your camera image 180 degrees. The sheets should be right side up (not upside down) when viewed in the GradeCam window. Adjust accordingly.

#### 3. Prompt me for unexpected blanks and/or multiples

Allows you to control whether or not GradeCam will pop-up unexpected answers (blanks and multiples). Unchecking this setting will decrease the number of times this pop-up will appear, since it will no longer prompt you for unexpected blanks or multiples.

This setting is useful when scanning results for younger students who may not have filled out every question and for test where students have bubbled in answers using pen (since erroneously marked answer cannot be removed). With this setting on, GradeCam will look at your answer key to determine the number of filled in bubbles for each correct answer and compare to the selected answers on the student's answer sheet. If the answer is blank or if the multiplicity is higher than expected, GradeCam will prompt you. For example, if the correct answer is A, but a student as marked AE, the multiplicity of the correct answer is 1 and the student marked answer is 2. Since the multiplicity is higher than expected, the GradeCam prompt will appear.

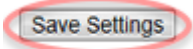

Click Save Settings once changes have been made.

## **Advanced Settings**

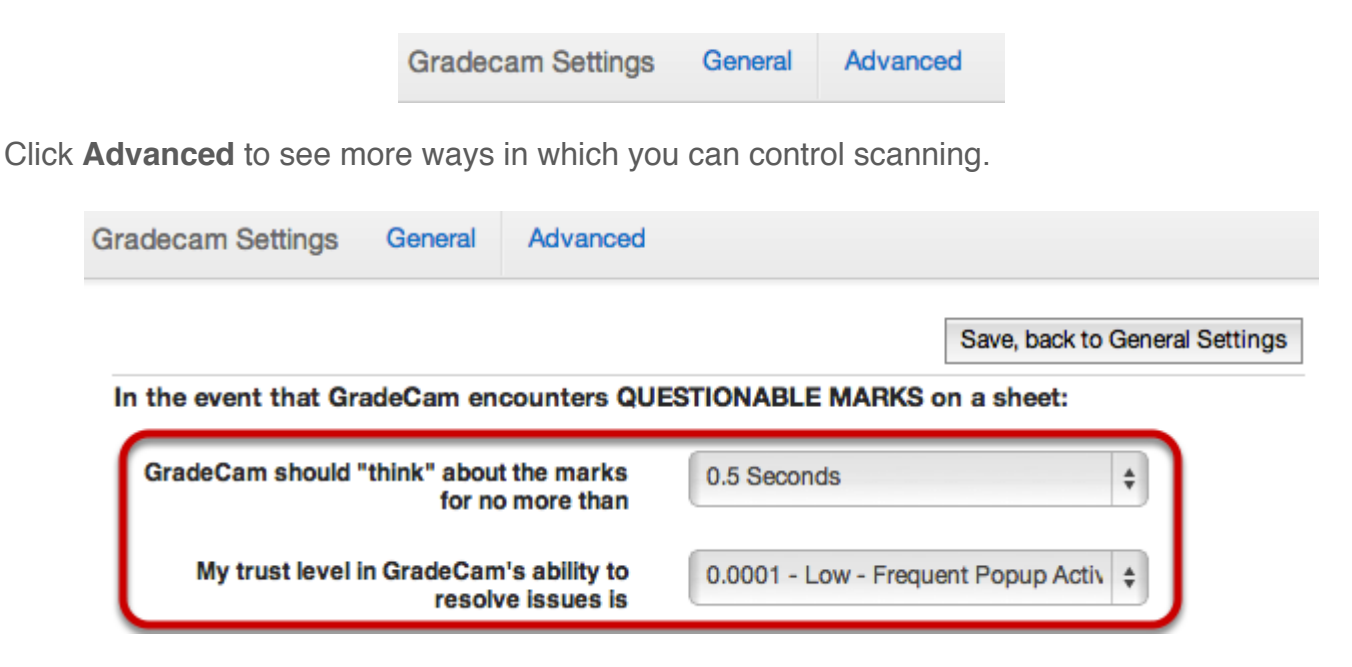

#### 1. GradeCam should "think" about marks for no more than

This controls the maximum time GradeCam will spend trying solve problems it encounters. When GradeCam suspects there could be an issue with bubbling, it will try to improve the accuracy for no longer than the set amount of seconds. If after this amount of time GradeCam cannot confidently and accurately read the form, it will pop up the dialog box, prompting you to intervene and "help" it figure out the questionable bubbles. If GradeCam is able to read all bubbled answers

within this amount of time, it will scan as soon as possible and no pop-up prompt will appear. If you want to use standard/default time, select **3 Seconds**.

#### 2. My trust level in GradeCam's ability to resolve issues is

This controls the maximum predicted error probability with which GradeCam will determine which answers are bubbled (in other words, its sensitivity to error). This impacts the frequency with which the pop-up window can appear (prompting you to indicate which answers to use when GradeCam can't determine 1 or more bubbled answers). Thus, the smaller the chance of error, the more frequently the pop-up prompt can appear. If you want to use standard/default sensitivity, select **.001 - Moderate - Normal Popup Activity** 

**TIP:** Once you are assured of GradeCam's accuracy, you can adjust the default settings to help improve scanning speed.

# Settings stored in the user's account vs. settings stored on each computer

The following settings are saved in the user's login account. This means they will be available from whichever computer that you log into with your user account. The saved settings are:

#### General tab

Prompt me for unexpected blanks and/or multiples

#### Advanced tab

GradeCam should "think" about the marks for no more than:

My trust level in GradeCam's ability to resolve issues is:

The following settings could vary depending on which computer a user was logged in to so we have decided to still store them as cookies. The settings stored cookies are:

#### General tab

Selected Camera

Flip Image

Save, back to General Settings

When finished making any Advanced scanning changes, click Save, back to General Settings.

## **Next Steps**

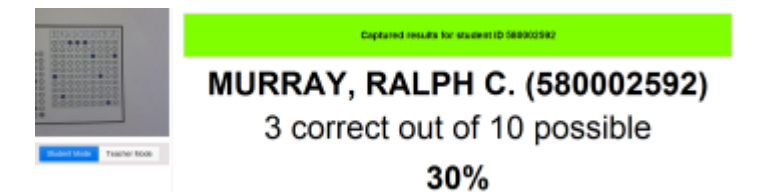

Once you are ready to start scanning, you might want to see the "Scan Student Responses with GradeCam" lesson for guidance.

Having trouble scanning? Please view our "<u>Scanning Troubleshooting</u>" help documents for further assistance.

## **District Implementation Setup**

## **GradeCam Plugin Installation Information for IT Departments**

We've created this help document to help IT techs prepare their district or site for the GradeCam plugin installation. If you are not a district or site tech, you may find one of the <u>other installation</u> <u>articles</u> more helpful.

## Introduction

There are three ways to install the PC GradeCam plugin:

- 1. Installation on a per-user basis (standard method)
- 2. Installation on a per-computer basis
- 3. Remote installation on a per-computer basis using Group Policy, etc.

There are two ways to install the Mac GradeCam plugin:

- 1. Installation on a per-user basis (using the standard installer)
- 2. Installation on a per-computer basis

### PC installation on a per-user basis (standard method)

When a user downloads the GradeCam plugin from the Illuminate website, they get an installer for a per-user installation. Since this method of installation does not install the plugin for all users, it doesn't require the user to be a local administrator. This can be a good thing for districts that don't allow users to install software as the user is able to install the latest GradeCam plugin on an as-needed basis. Also, if there is a new version of the plugin released, the user can run the update themselves.

As part of the installation process, the installer will remove the older version of the plugin before the new plugin is installed. However, if the previous version of GradeCam was installed on a Per-Computer basis, the installer will not be able to remove it unless that user has administrator rights. This results in two versions of the plugin which can conflict with each other. Make sure that only one version of the plugin is installed at any given time.

One of the downsides of a per-user installation is that the software is only installed for the user who installs it. This can be confusing for users on a shared computer as each user must download and install the plugin for their user account.

If your district uses an imaging program like Deep Freeze, which restores the computer to a clean state after each reboot, the per-user installation can be frustrating for users who must reinstall the plugin after each reboot as well. In this case as well as the shared computer case it would be

better to use an installation method other than the per-user installation to prevent confusion or frustration.

To download the per-user installation, you can click on the "Install the GradeCam Plugin" link from the scanning window on a computer that doesn't have GradeCam installed, or you can go to the <u>Illuminate downloads page</u> and download the per-user installer.

## PC installation on a per-computer basis

This installation type installs the GradeCam plugin for all users on a computer. It requires administrator privileges to complete the installation and is only available from the <u>downloads page</u>.

This type of installation works well in multi-user environments, when computers are deployed from an image or where it is feasible for an administrator to perform the installation on every computer.

This type of installation can cause problems because it requires an administrator to install or remove the GradeCam plugin. If the GradeCam plugin is updated, the user will not be able to update their plugin. Instead the administrator will have to manually update each computer, or push out a new image with the updated plugin.

*Please note:* Please note: Illuminate will not force users to update plugin without providing adequate notice to our district contacts via our GradeCam Updates email list. Click here (<u>http://eepurl.com/qE\_Kz</u>) to add your email address that mailing list so you can stay in the loop.

# PC remote installation on a per-computer basis using Group Policy, etc.

This installation type is almost identical to the installation on a per-computer basis. As such, it has the same limitations The only difference is the way the file is deployed. Instead of a standard .exe file, the file is in .msi format to allow easy deployment using whichever tool the district uses for software management.

You can download the per-computer admin plugin in .msi format from the downloads page

### Mac per-user installation

The standard Mac installer installs the GCPlugin.plugin file in the ~/Library/Internet Plug-Ins/ folder. As this is user-specific folder, only the user who has run the installer will have access to the GradeCam plugin. The user will not need his password to perform this installation.

### Mac per-computer installation

To install the plugin for all users on a Mac computer, the GCPlugin.plugin file needs to be moved from ~/Library/Internet Plug-Ins/ to /Library/Internet Plug-Ins/. You will need to authenticate as an administrator to move the file into this system-controlled folder. We do not provide a package installer that will move GCPlugin.plugin to the correct location for deployment with Apple Remote

Desktop. However, you can create your own package installer with PackageMaker (included in XCode). You can find more information at the following site (<u>http://s.sudre.free.fr/Stuff/</u><u>PackageMaker\_Howto.html</u>) or by searching google for the terms "using PackageMaker

## **Scanning Implementation Setup**

This document is intended for new Districts implementing GradeCam for scanning.

This help document will guide you through the initial setup and necessary requirements, while provided helpful tips on ensuring successful scanning for teachers and users.

Did YOU plan before you scanned?

## Making GradeCam Successful For Your Teachers

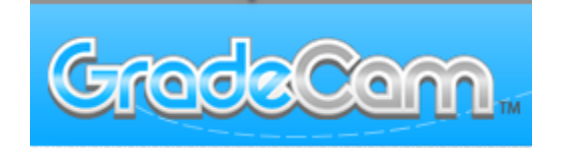

GradeCam is an easy to use, powerful feedback tool for teachers. It is designed to work with a camera right from a teacher's desk. We strongly recommend and encourage every computer that is going to use GradeCam to be tested. Districts who test teacher's hardware before scanning are successful.

Since GradeCam is putting a video image in a web browser, newer machines with faster processors, more memory, and new browsers will scan much faster than older machines with older browsers, slow processors, and limited memory (RAM).

## **System Requirements**

|                     | Winde                                                                                                    | ows                                                                                                    | Macintosh                                                                         |                                                      |  |
|---------------------|----------------------------------------------------------------------------------------------------|----------------------------------------------------------------------------------------------------|-----------------------------------------------------------------------------------|------------------------------------------------------|--|
|                     | Recommended                                                                                                    | Minimum                                                                                                    | Recommended                                                                       | Minimum                                              |  |
| Web<br>Browser      | <ul> <li>Google Chrome 35+</li> <li>Firefox 29+</li> <li>Internet Explorer 9<br/>(Vista), Internet<br/>Explorer 11 (Windows<br/>7/8)</li> </ul> | <ul> <li>Google Chrome</li> <li>Firefox 23+</li> <li>Internet Explorer 8</li> </ul>                               | <ul> <li>Google Chrome 35+</li> <li>Firefox 29+Text</li> <li>Safari 7+</li> </ul> | <ul><li>Google Chrome</li><li>Safari 4.1.3</li></ul> |  |
| Operating<br>System | <ul> <li>Windows Vista SP2</li> <li>Windows 7 SP 1</li> <li>Windows 8.1 (not RT)</li> </ul>                                                     | <ul> <li>Windows XP SP3</li> <li>Windows Vista SP2</li> <li>Windows 7 SP 1</li> <li>Windows 8 (not RT)</li> </ul> | Mac OS X 10.6 or<br>greater                                                       | • Mac OS X 10.4                                      |  |
| Processor           | Intel Core2 Duo<br>or better                                                                                                    | Pentium 4                                                                                                    | Intel Core2 Duo<br>or better                                                      | G4                                                   |  |
| RAM                 | 1GB+                                                                                                    | 512MB                                                                                                    | 1GB+                                                                              | 512MB                                                |  |
| USB                 | 2.0                                                                                                    | 2.0                                                                                                    | 2.0                                                                               | 2.0                                                  |  |

Depicted above are the recommended and minimum system requirements necessary to use GradeCam. While computers that fall into the minimum system requirements will work, users will

experience longer scan times, increased camera sensitivity to environmental factors (lighting, camera focus, etc.), and will push their computer's processing power.

## <u>When possible, update!</u> Updating will improve the overall GradeCam experience for all users involved.

#### Notes on GradeCam Compatibility:

We strongly recommend thoroughly testing every computer that will use GradeCam for scanning assessments. Districts who have tested all of their hardware before scanning have been successful implementing Illuminate and GradeCam for scanning in their district. Since GradeCam is putting a video image in a web browser, the newer computers with faster processors, more memory, and new browsers will scan much faster than older computers with older browsers, slow processors, and limited memory.

#### Mac OS X 10.4 (Tiger) and GradeCam:

GradeCam currently works with Mac OS X 10.4, but with a much older version of the GradeCam plugin. We strongly recommend upgrading to 10.5 for PPC computers and 10.6+ for Intel computers.

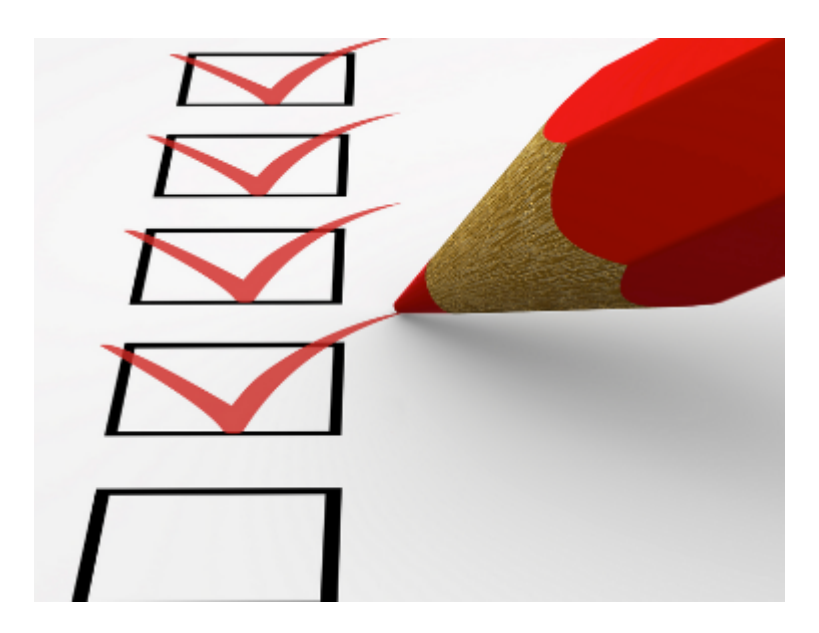

## **District Preparation Checklist**

When preparing to implement GradeCam, it is necessary to make sure that a plan has been created at the District level to ensure a successful execution of the GradeCam rollout.

Consider the following checklist:

- Who will install the plugin on each teacher's computer?
- Do you plan to mass install the plugin?
- · Is the most current browser installed on each computer?
- · Who will test teachers scanning setup before scanning a live assessment?
- What environmental issues (lighting, glare, camera setup, etc) will impact your teachers?

- · How will teachers get trained? What is the training plan?
- This is a technology rollout. How will the IT team be involved?
- · Do you plan to purchase cameras? Which camera is the best solution for your staff?
- What can be learned from other tech implementations? What worked, what was problematic?
- Become a GradeCam expert. How does scanning work? What are the potential issues teachers will experience? Who is the district GradeCam expert(s)?
- When do you expect to begin scanning? Have you given enough time to prep for scanning?

## **Site Preparation Checklist**

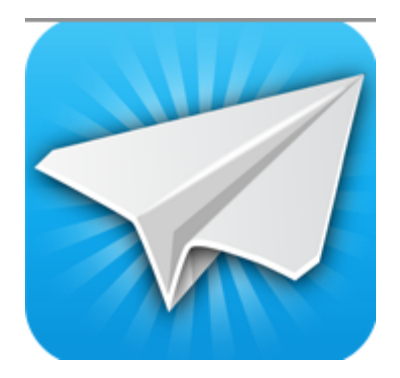

In addition to a District GradeCam rollout plan, it is important to make sure that a plan has been created at the site level as well.

Consider the following checklist:

- Who will install the plugin on each teacher's computer?
- · Is the most current browser installed on each computer?
- Do you have a tech at each site? How will they ensure teacher's can scan?
- What environmental issues (lighting, glare, camera setup, etc) will impact your teachers?
- · Who will be your site expert to assist teachers when their hardware has issues?
- Where are the backup scan stations (clean, dedicated computer and good camera) so teachers have a place to scan if their setup has an issue?

## **Teacher Preparation Checklist**

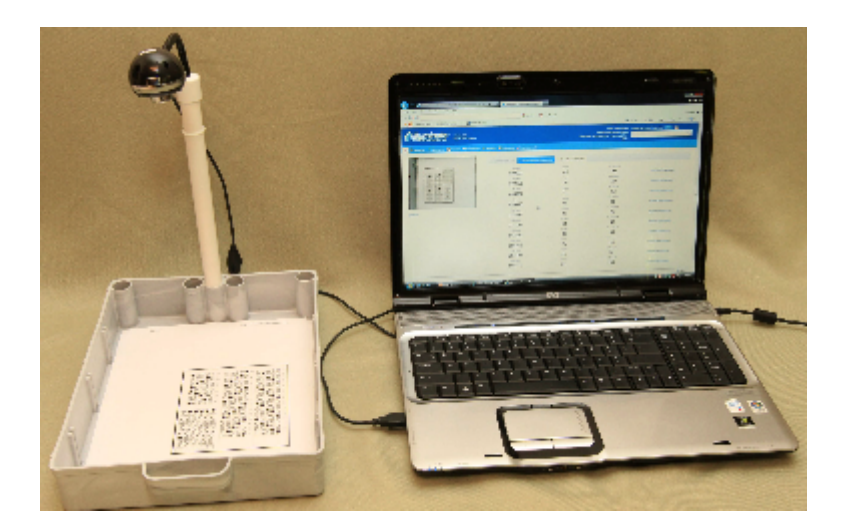

Equally as important as having a District and Site plan is the Teacher plan; well prepared teachers are the key to a successful GradeCam Implementation.

Consider the following checklist:

- Have teachers tested their setup before scanning a live assessment?
- · Does your camera, computer and browser work well?
- · Is the most current browser installed on each computer?
- · Can you scan quickly and reliably?
- What environmental issues (lighting, glare, camera setup, etc) will impact scanning?
- Do not experiment with sheet design on live assessments. **Think:** Test first, give tests later.

## **Next Step**

We have extensive help documentation, for example, to mass install the plugin, print answer sheets, troubleshoot scanning issues, scan using a scanner and much more. Please check these lessons out (Click Here).

As you are developing your GradeCam plans, please consult closely with your Implementation Manager.

## Which Document Cameras Work with GradeCam?

Before purchasing a new camera or using your existing camera, it is best to test your options to see which camera solution works best for you.

## Which Document Cameras Work with GradeCam?

| GradeCam. 🚥                                                                                                    | Common Delibericher Bu                                                                                                    | gato Big Collect                                            |
|----------------------------------------------------------------------------------------------------|----------------------------------------------------------------------------------------------------|-------------------------------------------------------------|
| Compatiblity                                                                                                    |                                                                                                    |                                                             |
| Res-Superry                                                                                                    |                                                                                                    |                                                             |
| Type are using tradector with twy tYpe billing durations correct, we would be to be<br>the public durations. These word is appropriate more the bill is to have. Many differ a same<br>with Galaction, have will are have conformation, or any language strangest hilling or "product", "some<br>mannafalter that contrasts. Journal or Aut.<br>NUTL IT you have Averticate communic, phose download that balan publics to not not information.                                                                                                    | the tri confirmed in compar<br>on this his haloded as probable<br>help is invaluable in letting of<br>colors.                                        | ter and add to<br>ly <b>AAE</b> compatible<br>that toachers |
| Bocame Sanas Name: Sharet     Monte March 1994     Sonard Sanas Annuel Sanas     Monte March 1994     Sonard Sanas Annuel Sanas     Monte March 1994     Sonard Sanas     Monte March 1994     Monte March 1994     Mo | Certimal Compatition<br>Protectly<br>Protectly<br>Protectly<br>Protectly<br>Certimal Compatition<br>Protectly<br>Protectly<br>Protectly<br>Protectly |                                                             |
|                                                                                                    |                                                                                                    |                                                             |

Visit <u>http://www.gradecam.com/cameras/</u> for a list of document cameras that work with GradeCam, with notes on their compatibility.

## **Options Information Directly from GradeCam**

Having Trouble Scanning?

See the "<u>Scanning Troubleshooting</u>" lesson for more details.

## Which Web Cameras Work with GradeCam?

Before purchasing a new camera or using your existing camera, it is best to test your options to see which camera solution works best for you.

## How do I know if a web camera will work?

**1.** The litmus test is, "Can you Skype with it?" Any camera you can use to Skype can be used with GradeCam.

2. The camera must connect to the computer via USB; VGA connectors do not work.

**3.** Do not run your camera software at the same time you are running GradeCam. After choosing your camera, close the browser and reopen to allow GradeCam to recognize the change. See the "<u>Scanning</u>" for further assistance with scanning.

4. Test, test, test.

## **Options**

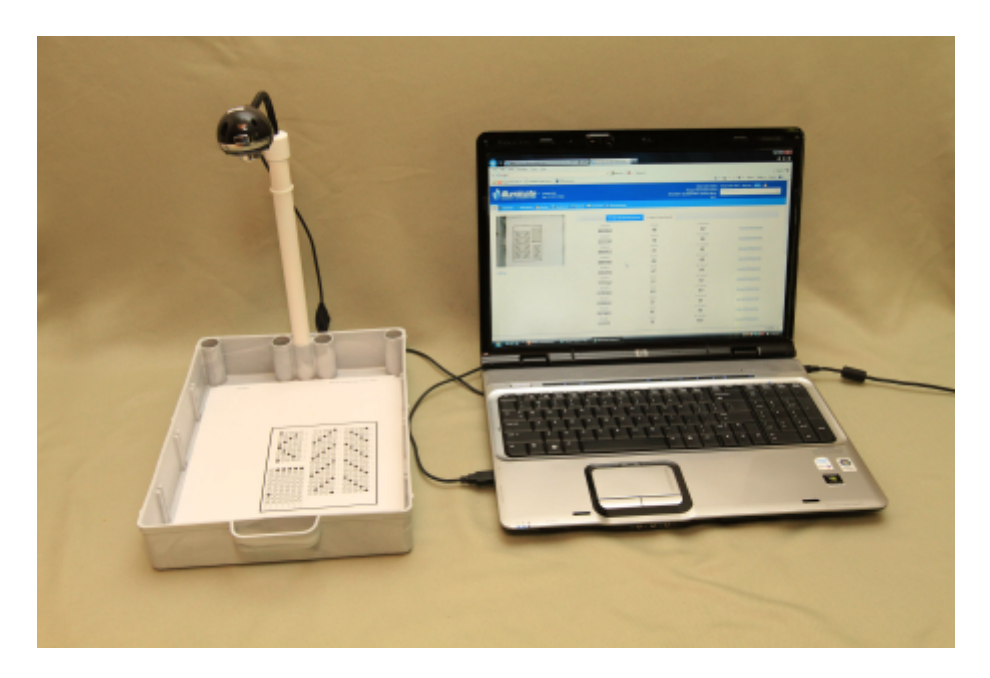

Below are a sample of camera options that have been tested by schools. <u>This is not an</u> <u>exhaustive list</u>. There are many, many cameras that work with GradeCam. The list includes the pros and cons schools have expressed.

<u>\$8 Camera (this can sometimes be found elsewhere for \$6-\$7)</u>

http://www.amazon.com/5-0-Megapixel-USB-Camera-Webcam/dp/B0019WF4FE/ ref=sr\_1\_32?ie=UTF8&m=A3V6BK4D0HKA8F&s=pc&qid=1283962607&sr=1-32 (search on Amazon for: 5.0MP USB PC Camera Webcam w/ Mic.)

**Pros:** Cost, Plug 'N Play
## Cons: No stand, little testing

### \$39 HUE HD Webcam

#### http://www.huehd.com/products/

Pros: Cost, small foot print.

**Cons**: Requires driver install (not 'Plug n Play')

#### \$89 iPevo Ziggy

http://www.ipevo.com/prods/IPEVO\_Ziggi\_USB\_Document\_Camera

Pros: Document camera, small footprint, auto focus, glare shade

Cons: Cost

#### <u>\$219 HoverCam T3 Document Camera</u>

http://www.thehovercam.com/10-hovercam-document-camera-scanner-x300.html (while not a web camera, we have heard great feedback from schools about these cameras and thought they were worth mentioning in this list).

**Pros**: Document camera, auto focus, 'plug n play', easy to use, sharp images.

Cons: Cost

#### Sharpat Scan Kit

<u>http://www.sharpatkits.com</u> (the Sharpat Scan Kit<sup>™</sup>, **shown in image above**, was developed for schools as a user-friendly bubble test scanning device that works with GradeCam and Illuminate DnA; pricing ranges from \$33.95 to \$44.95 depending on quantity; please see the "PURCHASING" tab on the website for pricing)

**Pros:** "Plug 'n play," basket to center scan sheets under the camera, created with educator input, cost

Cons: Manual focus

Note: If you have to install software with your camera, it might not work for GradeCam.

# What's next?

Once you have picked a camera that is compatible with GradeCam, you can start scanning! Please view our "<u>Scanning</u>" help document for quick tips on scanning.